ISTRUZIONI PER L'INSTALLAZIONE E LA MANUTENZIONE (IT) INSTRUCTIONS FOR INSTALLATION AND MAINTENANCE (EN) INSTRUCTIONS POUR L'INSTALLATION ET LA MAINTENANCE (FR) INSTALLATIONS- UND WARTUNGSANLEITUNGEN (DE) INSTRUCTIES VOOR INSTALLATIE EN ONDERHOUD (NL) INSTRUCCIONES DE INSTALACIÓN Y MANTENIMIENTO (ES) ИНСТРУКЦИИ ПО МОНТАЖУ И ТЕХОБСЛУЖИВАНИЮ (RU) ASENNUS- JA HUOLTO-OHJEET (FI) INSTRUCTIUNI PENTRU INSTALARE SI INTRETINERE (RO) INSTRUKCJA MONTAŻU I KONSERWACJI (PL) OΔΗΓΙΕΣ ΓΙΑ ΤΗΝ ΕΓΚΑΤΑΣΤΑΣΗ ΚΑΙ ΤΗ ΣΥΝΤΗΡΗΣΗ (GR) INSTALLÁCIÓS ÉS KARBANTARTÁSI KÉZIKÖNYV (HU) NÁVOD K INSTALACI A ÚDRŽBĚ (CZ) IHCTPYKLII 3 MOHTAЖУ TA TEXHIYHOFO ОБСЛУГОВУВАННЯ (UA)

# ngpanel

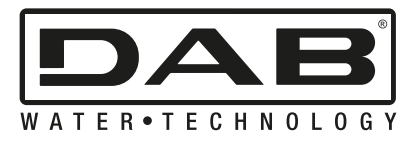

| ITALIANO | Pag. | 1  |
|----------|------|----|
| ENGLISH  | Pag. | 31 |

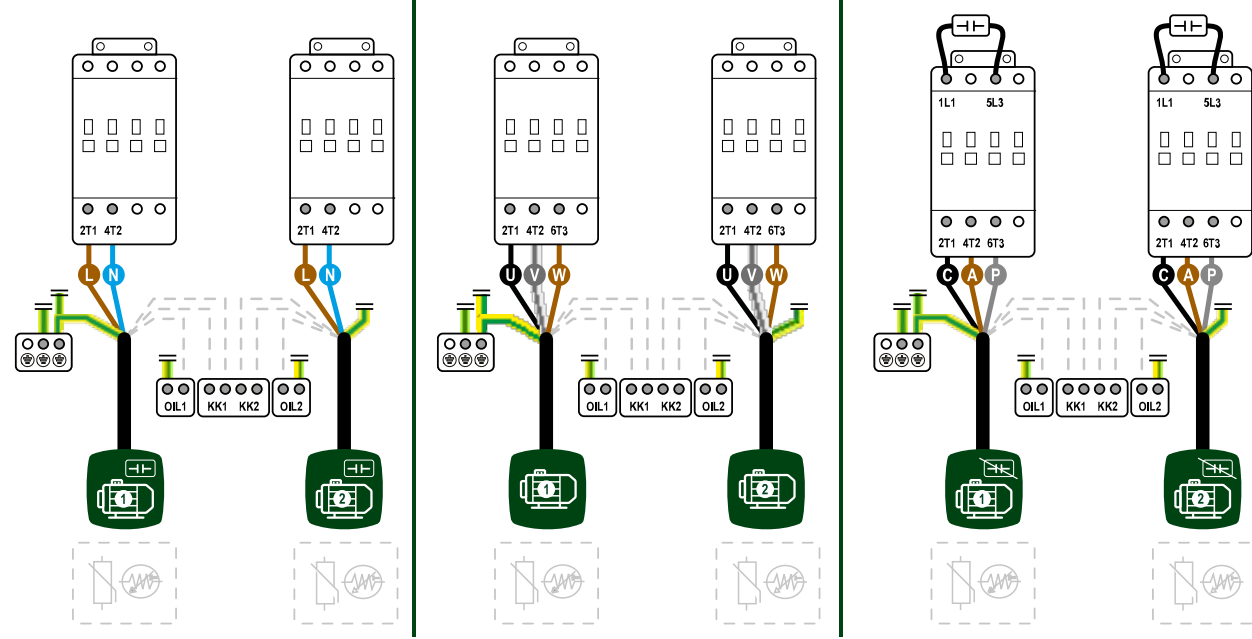

Fig.1: Electrical connection of pumps and external capacitors

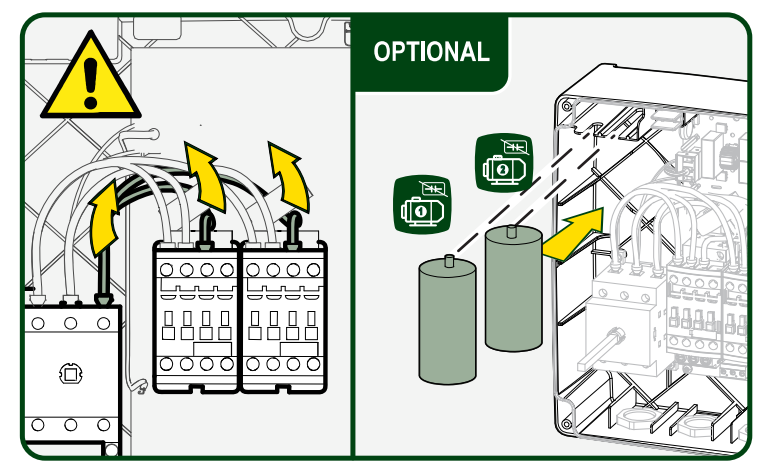

Fig.2: Insertion of pump external capacitors

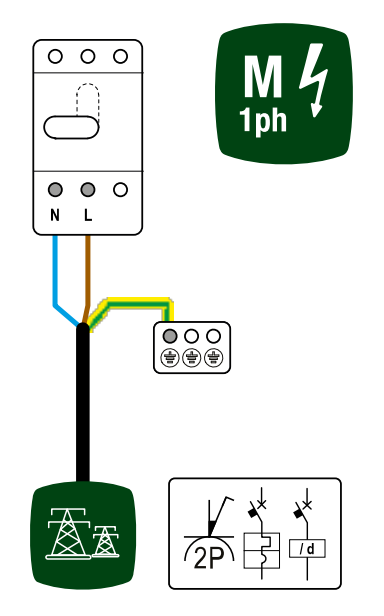

Fig.3: Electrical connection to the supply line

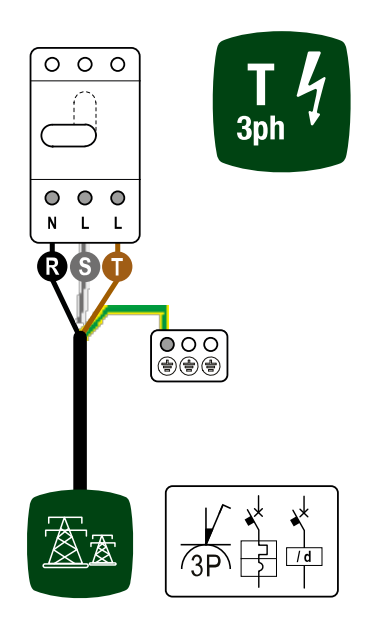

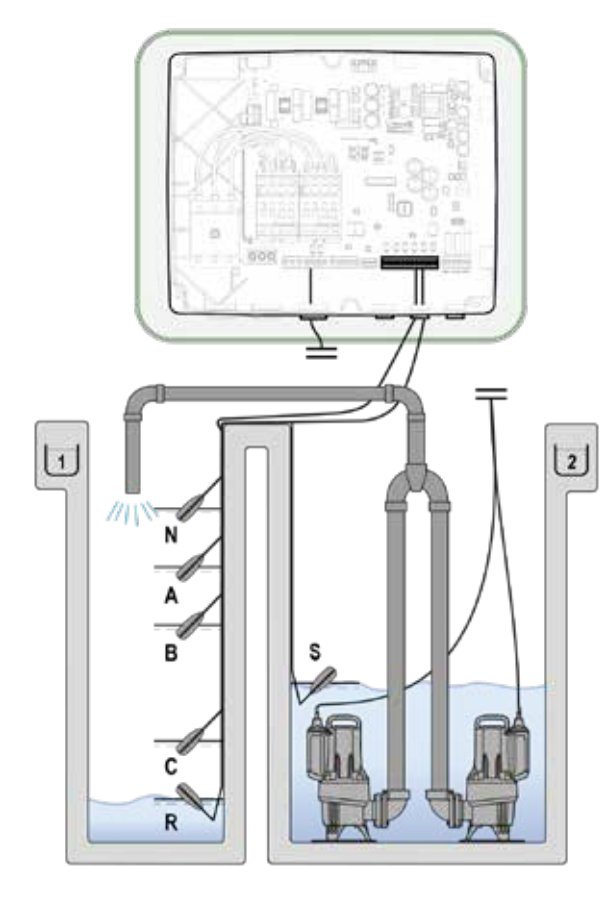

Fig.4: Diagram of filling system inputs

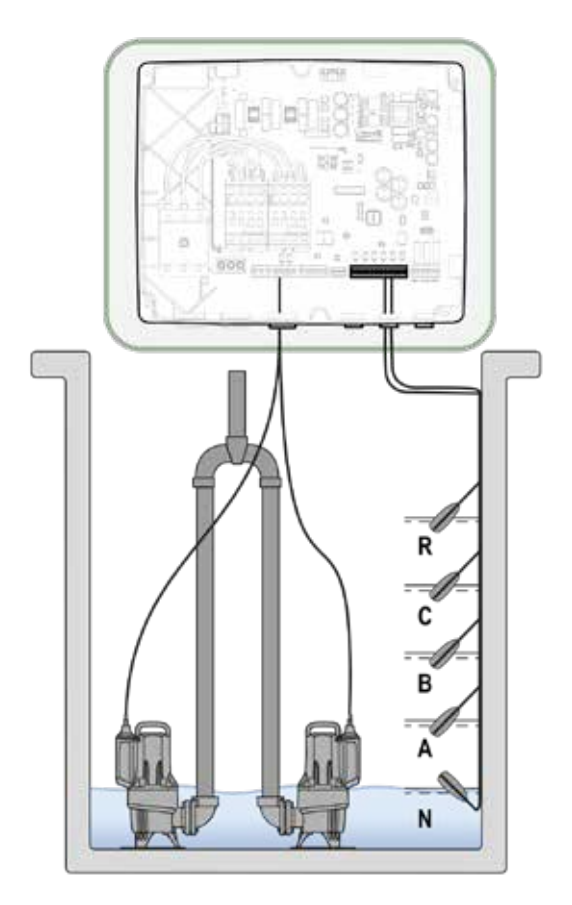

*Fig.6: Diagram of drainage system inputs* 

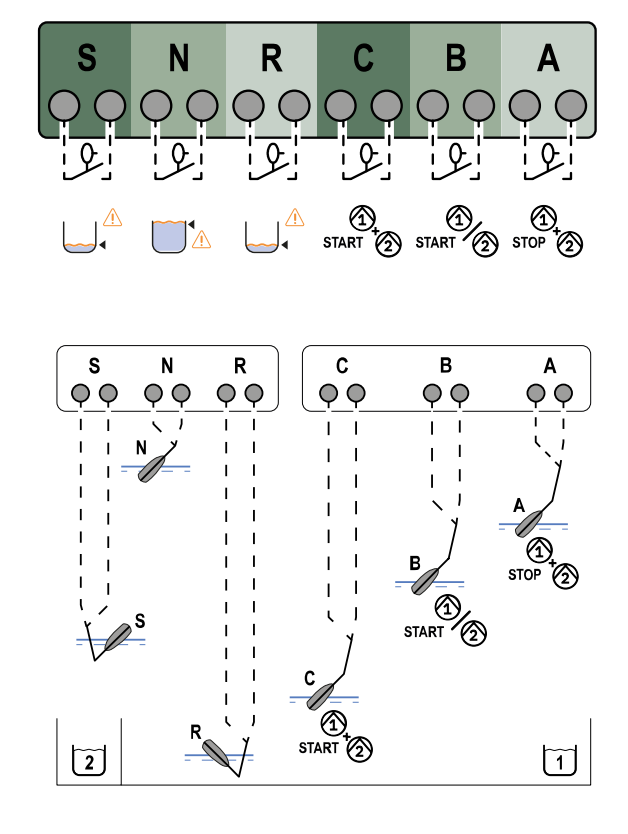

Fig.5: Filling system inputs and protections

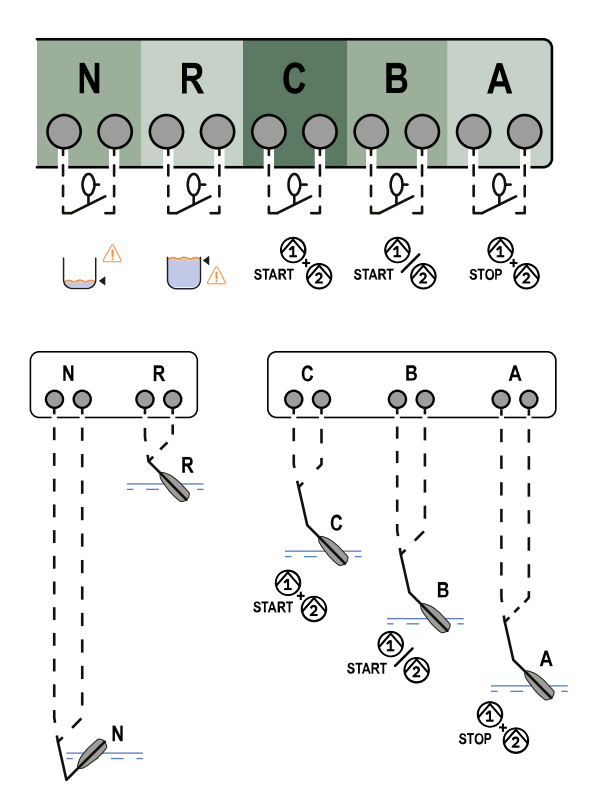

Fig.7: Drainage system inputs and protections

| 1           | I FGENDA                                                                                  | 2          |
|-------------|-------------------------------------------------------------------------------------------|------------|
| 2           | GENERALITÀ                                                                                | ייי<br>א   |
| 21          | Nome prodotto:                                                                            |            |
| 2.1         | Classificazione secondo Reg. Europeo:                                                     | J<br>      |
| 2.2<br>2 2  | Descrizione                                                                               | יי ט.<br>ג |
| 2.5         | Descrizione.                                                                              |            |
| 2.4         |                                                                                           |            |
| ა<br>ე1     | AVVERIENZE                                                                                | ა<br>ი     |
| ა. I<br>ეე  | Parti III terisione                                                                       | ა<br>ი     |
| 3.Z         |                                                                                           | J          |
| 4           |                                                                                           | 4          |
| 4.1         | Immagazzinaggio                                                                           | 4          |
| 4.2         |                                                                                           | 4          |
| 5           |                                                                                           | 4          |
| 5.1         | Collegamento elettrico                                                                    | 4          |
| 5.2         | Verifiche strumentali a carico dell'installatore                                          | 4          |
| 5.3         | Schede e connessioni                                                                      | 5          |
| 5.4         | Collegamento elettrico pompe                                                              | 7          |
| 6           | FUNZIONE RIEMPIMENTO                                                                      | 7          |
| 6.1         | Collegamenti elettrici pompa e alimentazione                                              | 7          |
| 6.2         | Ingressi di controllo                                                                     | 7          |
| 6.3         | Collegamento protezioni supplementari: troppo pieno, mancanza d'acqua, protezione termica |            |
| mot         | ore                                                                                       | 7          |
| 6.4         | Collegamento uscite allarmi                                                               | 8          |
| 6.5         | Collegamento galleggianti o sonde di livello                                              | 8          |
| 6.6         | Collegamento Sensore di profondità                                                        | 9          |
| 6.7         | Configurazione galleggianti o sonde di livello                                            | 9          |
| 6.8         | Configurazione con Sensore di profondità                                                  | 9          |
| 6.9         | Funzionamento del sistema:                                                                | 9          |
| 7           | FUNZIONE DRENAGGIO                                                                        | .10        |
| 7.1         | Collegamenti elettrici pompa e alimentazione                                              | .10        |
| 7.2         | Ingressi di controllo                                                                     | .10        |
| 7.3         | Collegamento protezioni supplementari: troppo pieno, mancanza d'acqua, protezione termica |            |
| mot         | ore                                                                                       | .10        |
| 7.4         | Collegamento uscite allarmi                                                               | .11        |
| 7.5         | Collegamento galleggianti o sonde di livello                                              | 11         |
| 7.6         | Collegamento Sensore di profondità                                                        | .12        |
| 77          | Configurazione galleggianti o sonde di livello                                            | 12         |
| 78          | Configurazione con Sensore di profondità                                                  | 12         |
| 7.9         | Funzionamento del sistema:                                                                | 12         |
| 8           | PANNELLO DI CONTROLLO                                                                     | 14         |
| 0<br>Q 1    | Configurazione iniziale                                                                   | 1/         |
| 0.1         | 811 Configurazione iniziale con Ann. DConnect                                             | 15         |
| 0 2         | Configurazione Iniziale con App. Decinieet                                                | 15         |
| <b>0.</b> Z | 8.2.1 Sensore di profondità                                                               | 16         |
|             | Tino di concoro di profondità                                                             | 10<br>12   |
|             | Altazza corbataia                                                                         | . 10       |
|             | AILEZZA SEI VALUIU                                                                        | .10        |
|             | Configurazione con livelli di protezione                                                  | .10        |
|             | v.2.2     Galleyyianii                                                                    | .   /      |
|             |                                                                                           | .   /      |
|             | 8.2.4 Conclusione configurazione                                                          | .1/        |
| • •         | 8.2.5 Abilitazione stima portata acqua                                                    | .18        |
| 8.3         | Contigurazione Riempimento                                                                | .18        |

|      | 8.3.1     | Sensore di profondità             | 18 |
|------|-----------|-----------------------------------|----|
|      | Tipo di s | sensore di profondità             | 19 |
|      | Altezza   | serbatoio                         | 19 |
|      | Configu   | razione con livelli di protezione | 19 |
|      | 8.3.2     | Galleggianti                      | 19 |
|      | 8.3.3     | Sonde di livello                  | 20 |
|      | 8.3.4     | Conclusione configurazione        | 20 |
|      | 8.3.5     | Abilitazione stima portata acqua  | 20 |
| 8.4  | Configu   | razioni opzionali                 | 20 |
| 8.5  | Menù pr   | incipale                          | 21 |
|      | 8.5.1     | Prima installazione               | 21 |
|      | 8.5.2     | Struttura del menu                | 21 |
|      | Storico   | Errori e Allarmi                  | 22 |
|      | Stato po  | ompe                              | 23 |
|      | Modalità  | a di scambio pompe                | 23 |
|      | Stima po  | ortata acqua                      | 23 |
|      | Funzion   | i ausiliarie                      | 24 |
|      | Consum    | ni e statistiche                  | 24 |
|      | Configu   | razione dispositivo               | 24 |
|      | Sistema   |                                   | 25 |
|      | Imposta   | zioni di sistema                  | 25 |
| 9    | Reset ge  | enerale del sistema               | 26 |
| 9.1  | Ripristir | no delle impostazioni di fabbrica | 26 |
| 10   | MANUTI    | ENZIONE                           | 26 |
| 10.1 | Controll  | i periodici                       | 26 |
| 10.2 | Modifich  | ne e parti di ricambio            | 26 |
| 10.3 | Istruzio  | ni minime per DNA                 | 26 |
| 11   | RISOLU    | ZIONE DEI PROBLEMI                | 27 |
| 12   | SEZION    | E APPENDICI                       | 30 |
| 12.1 | Dati Tec  | nici                              | 30 |

### 1 LEGENDA

Nella trattazione sono stati usati i seguenti simboli:

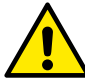

SITUAZIONE DI PERICOLO GENERALE. Il mancato rispetto delle istruzioni che seguono può causare danni a persone e cose.

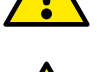

## SITUAZIONE DI RISCHIO DI SCOSSA ELETTRICA.

Il mancato rispetto delle istruzioni che seguono può causare una situazione di grave pericolo per la sicurezza delle persone.

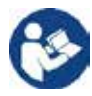

## Note e informazioni generali.

DAB Pumps compie ogni ragionevole sforzo affinché i contenuti del presente manuale (es. illustrazioni, testi e dati) siano accurati, corretti e attuali. Nonostante questo potrebbero non essere privi di errori e potrebbero in ogni momento non risultare completi o aggiornati. Pertanto, la stessa si riserva il diritto di apportare modifiche tecniche e miglioramenti nel tempo, anche senza preavviso.

DAB Pumps declina ogni responsabilità relativamente ai contenuti del presente manuale, a meno che non siano successivamente stati confermati per iscritto dalla stessa.

### 2 GENERALITÀ

2.1 Nome prodotto: NGPANEL 2.2 Classificazione secondo Reg. Europeo: CONTROL DEVICE

#### 2.3 Descrizione:

NGPANEL è stato studiato e realizzato per il comando e la protezione dei gruppi di 1 o 2 pompe per drenaggio e riempimento.

#### 2.4 Riferimenti specifici di prodotto

Per i dati tecnici si rimanda a targhetta tecnica o capitolo dedicato a fine libretto.

#### 3 AVVERTENZE

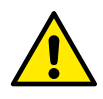

In particolare occorre controllare che tutte le parti interne del prodotto (componenti, conduttori ecc...) risultino completamente prive di tracce di umidità, ossido o sporco: procedere eventualmente ad una accurata pulizia e verificare l'efficienza di tutti i componenti contenuti nel prodotto. Se necessario sostituire le parti che non risultassero in perfetta efficienza.

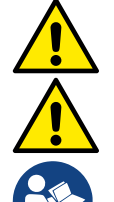

È indispensabile verificare che tutti i conduttori del prodotto risultino correttamente serrati nei relativi morsetti.

In caso di lunga inattività (o comunque in caso di sostituzione di qualche componente) è opportuno eseguire sul quadro tutte le prove indicate dalla norma EN 60730-1.

Alcune funzionalità potrebbero non essere disponibili in funzione della versione software.

### 3.1 Parti in tensione

Fare riferimento al Libretto della Sicurezza.

#### 3.2 Smaltimento

Questo prodotto o parti di esso devono essere smaltite secondo indicazioni presenti nel foglio dello smaltimento WEEE compreso nell'imballo.

## 4 GESTIONE

#### 4.1 Immagazzinaggio

- Il prodotto viene fornito nel suo imballo originale nel quale deve rimanere fino al momento dell'installazione.
- Il prodotto deve essere immagazzinato in luogo coperto dalle intemperie, asciutto, lontanto da fonti di calore e con umidità dell'aria possibilmente costante, privo di vibrazioni e polveri.
- Deve essere perfettamente chiuso ed isolato dall'ambiente esterno, al fine di evitare l'ingresso di insetti, umidità e polveri che potrebbero danneggiare i componenti elettrici compromettendo il regolare funzionamento.

## 4.2 Trasporto

Evitare di sottoporre i prodotti ad inutili urti e collisioni.

## 5 INSTALLAZIONE

Seguire attentamente le raccomandazioni di questo capitolo per realizzare una corretta installazione elettrica idraulica e meccanica.

Prima di accingersi a fare alcuna operazione di installazione assicurarsi di aver tolto alimentazione al motore e all'inverter. Rispettare rigorosamente i valori di alimentazione elettrica indicati in targhetta dati elettrici.

### 5.1 Collegamento elettrico

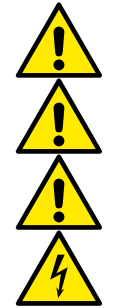

Attenzione: osservare sempre le norme di sicurezza!

Nella rete di alimentazione deve essere previsto un dispositivo che assicuri la disconnessione completa nelle condizioni della categoria di sovratensioni III.

Assicurarsi che la tensione di rete corrisponda a quella di targa del motore.

Per il collegamento dei cavi di alimentazione osservare i seguenti morsetti:

- L1 L2 N  $\equiv$  per sistemi trifase
- L1 N  $\pm$  per sistemi monofase

 interruttore sezionatore QS1 (morsetti 2T1-4T2-6T3)

Assicurarsi che tutti i morsetti siano completamente serrati, facendo particolare attenzione alla vite di terra.

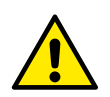

Prima dei collegamenti elettrici fare riferimento al Libretto della Sicurezza.

## 5.2 Verifiche strumentali a carico dell'installatore

- Continuità dei conduttori di protezione e dei circuiti equipotenziali principali e supplementari.
- Resistenza di isolamento dell'impianto elettrico tra i circuiti attivi L1-L2-N (cortocircuitati tra loro) e il circuito di protezione equipotenziale.
- Prova di efficienza della protezione differenziale.
- Prova di tensione applicata tra i circuiti attivi L1-L2-N (cortocircuitati tra loro) e il circuito di protezione equipotenziale.
- Prova di funzionamento.

#### 5.3 Schede e connessioni

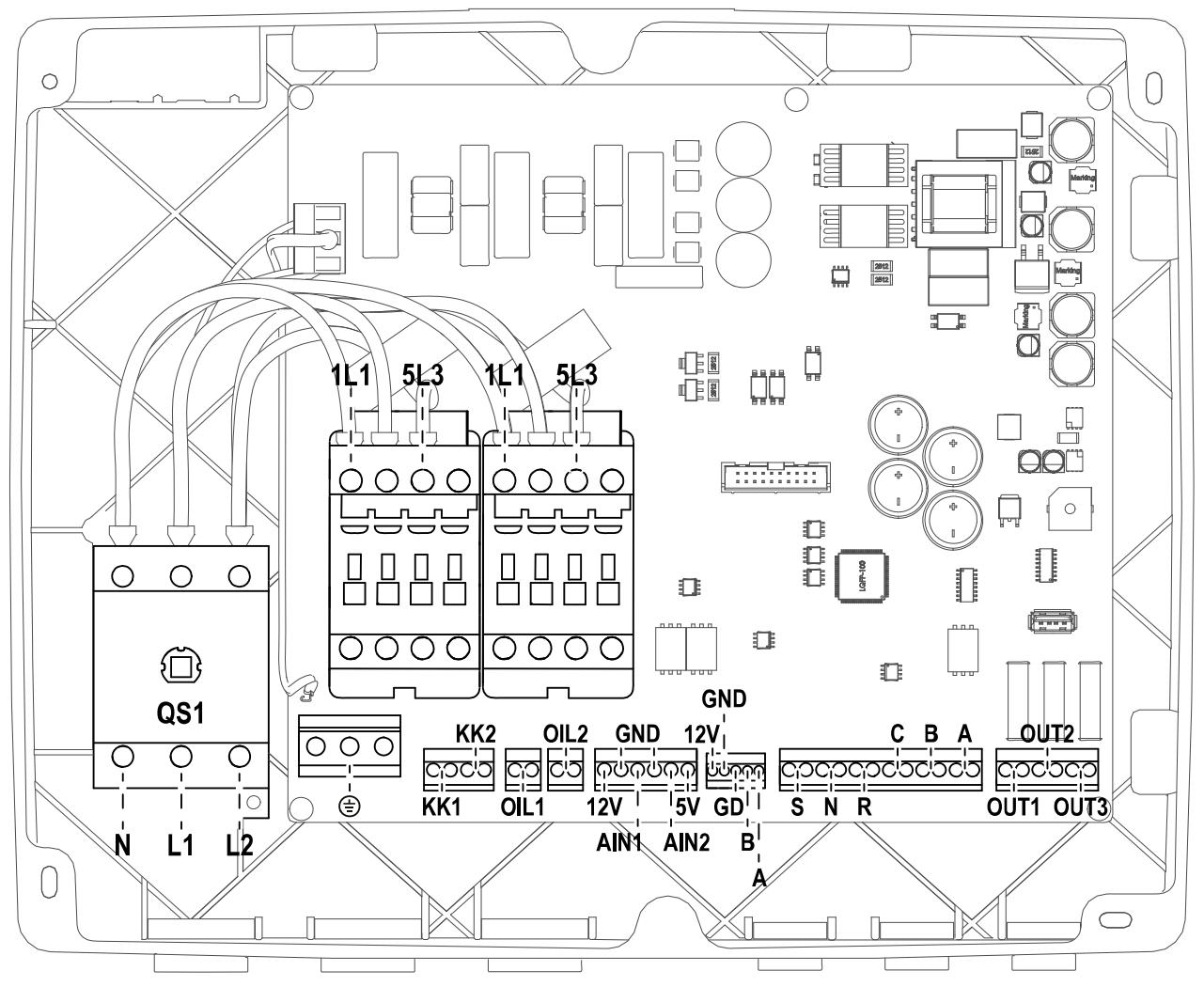

Figura 8: Scheda NGPANEL

|                | Funzione                                                                                                    |
|----------------|----------------------------------------------------------------------------------------------------|
| QS1            | Interruttore sezionatore linea di alimentazione                                                                          |
| L1 – L2 – N    | Collegamento linea alimentazione trifase                                                                                 |
| L1 – N         | Collegamento linea alimentazione monofase                                                                                |
| ≐              | Collegamento messa a terra                                                                                               |
| U - V - W      | Collegamento elettrico trifase delle pompe P1 e P2                                                                       |
| L - N          | Collegamento elettrico monofase delle pompe P1 e P2                                                                      |
| C - A - P      | Collegamento elettrico per pompe monofase P1 e P2 con condensatore esterno                                               |
| 1L1 – 5L3      | Collegamento elettrico per condensatore esterno di avvio per pompe monofase con condensatore esterno. Per pompe P1 e P2. |
| KK1- KK2       | Ingresso protezione termica per il motore delle pompe P1 e P2                                                            |
| A – B – C      | Morsetti collegamento ingressi digitali controllo livello (galleggianti o sonde di livello)                              |
| R – N – S      | Morsetti collegamento ingressi digitali allarmi (solo gallegginati o sonde di livello)                                   |
| 0IL1 - 0IL2    | Morsetto collegamento ingresso sensore olio                                                                              |
| 12V - GND      | Morsetti collegamento ingressi digitali controllo livello (sensore di profondità)                                        |
| GND – B – A    | Morsetti collegamento cavo MODBUS                                                                                        |
| OUT1-OUT2-OUT3 | Morsetti collegamento sirena allarmi                                                                                     |
| Ain1-Ain2      | Morsetti collegamento ingresso sensore di profondità (Ain1) e sensore di allagamento (Ain2)                              |

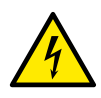

La sezione, il tipo e la posa dei cavi per il collegamento all'elettropompa dovranno essere in scelte in accordo alle normative vigenti. Le seguenti tabelle forniscono un'indicazione sulla sezione del cavo da usare.

|      | Sezione del cavo di alimentazione in mm <sup>2</sup> |      |      |      |      |      |      |      |      |       |       |       |       |       |       |
|------|------------------------------------------------------|------|------|------|------|------|------|------|------|-------|-------|-------|-------|-------|-------|
|      | 10 m                                                 | 20 m | 30 m | 40 m | 50 m | 60 m | 70 m | 80 m | 90 m | 100 m | 120 m | 140 m | 160 m | 180 m | 200 m |
| 4 A  | 1,5                                                  | 1,5  | 1,5  | 1,5  | 2,5  | 2,5  | 2,5  | 2,5  | 4    | 4     | 4     | 6     | 6     | 6     | 10    |
| 8 A  | 1,5                                                  | 1,5  | 2,5  | 2,5  | 4    | 4    | 6    | 6    | 6    | 10    | 10    | 10    | 10    | 16    | 16    |
| 12 A | 1,5                                                  | 2,5  | 4    | 4    | 6    | 6    | 10   | 10   | 10   | 10    | 16    | 16    | 16    |       |       |
| 16 A | 2,5                                                  | 2,5  | 4    | 6    | 10   | 10   | 10   | 10   | 16   | 16    | 16    |       |       |       |       |
| 20 A | 4                                                    | 4    | 6    | 10   | 10   | 10   | 16   | 16   | 16   | 16    |       |       |       |       |       |
| 24 A | 4                                                    | 4    | 6    | 10   | 10   | 16   | 16   | 16   |      |       |       |       |       |       |       |
| 28 A | 6                                                    | 6    | 10   | 10   | 16   | 16   | 16   |      |      |       |       |       |       |       |       |

Tabella valida per cavi in PVC con 3 conduttori (fase neutro + terra) a 230V

|      | Sezione del cavo in mm <sup>2</sup> |      |      |      |      |      |      |      |      |       |       |       |       |       |       |
|------|-------------------------------------|------|------|------|------|------|------|------|------|-------|-------|-------|-------|-------|-------|
|      | 10 m                                | 20 m | 30 m | 40 m | 50 m | 60 m | 70 m | 80 m | 90 m | 100 m | 120 m | 140 m | 160 m | 180 m | 200 m |
| 4 A  | 1,5                                 | 1,5  | 1,5  | 1,5  | 2,5  | 2,5  | 2,5  | 2,5  | 4    | 4     | 4     | 6     | 6     | 6     | 10    |
| 8 A  | 1,5                                 | 1,5  | 2,5  | 2,5  | 4    | 4    | 6    | 6    | 6    | 10    | 10    | 10    | 10    | 16    | 16    |
| 12 A | 1,5                                 | 2,5  | 4    | 4    | 6    | 6    | 10   | 10   | 10   | 10    | 16    | 16    | 16    | 16    | 16    |
| 16 A | 2,5                                 | 2,5  | 4    | 6    | 10   | 10   | 10   | 10   | 16   | 16    | 16    | 16    | 16    | 16    | 16    |
| 20 A | 2,5                                 | 4    | 6    | 10   | 10   | 10   | 16   | 16   | 16   | 16    | 16    | 16    | 16    | 16    | 16    |
| 24 A | 4                                   | 4    | 6    | 10   | 10   | 16   | 16   | 16   | 16   | 16    | 16    | 16    | 16    | 16    | 16    |
| 28 A | 6                                   | 6    | 10   | 10   | 16   | 16   | 16   | 16   | 16   | 16    | 16    | 16    | 16    | 16    | 16    |
| 32 A | 6                                   | 6    | 10   | 10   | 16   | 16   | 16   | 16   | 16   | 16    | 16    | 16    | 16    | 16    | 16    |

Tabella valida per cavi in PVC con 4 conduttori (3 fasi + terra) a 230V

|      | Sezione del cavo in mm <sup>2</sup> |      |      |      |      |      |      |      |      |       |       |       |       |       |       |
|------|-------------------------------------|------|------|------|------|------|------|------|------|-------|-------|-------|-------|-------|-------|
|      | 10 m                                | 20 m | 30 m | 40 m | 50 m | 60 m | 70 m | 80 m | 90 m | 100 m | 120 m | 140 m | 160 m | 180 m | 200 m |
| 4 A  | 1,5                                 | 1,5  | 1,5  | 1,5  | 1,5  | 1,5  | 1,5  | 1,5  | 2,5  | 2,5   | 2,5   | 2,5   | 4     | 4     | 4     |
| 8 A  | 1,5                                 | 1,5  | 1,5  | 1,5  | 2,5  | 2,5  | 2,5  | 4    | 4    | 4     | 6     | 6     | 6     | 10    | 10    |
| 12 A | 1,5                                 | 1,5  | 2,5  | 2,5  | 4    | 4    | 4    | 6    | 6    | 6     | 10    | 10    | 10    | 10    | 16    |
| 16 A | 2,5                                 | 2,5  | 2,5  | 4    | 4    | 6    | 6    | 6    | 10   | 10    | 10    | 10    | 16    | 16    | 16    |
| 20 A | 2,5                                 | 2,5  | 4    | 4    | 6    | 6    | 10   | 10   | 10   | 10    | 16    | 16    | 16    | 16    | 16    |
| 24 A | 4                                   | 4    | 4    | 6    | 6    | 10   | 10   | 10   | 10   | 16    | 16    | 16    | 16    | 16    | 16    |
| 28 A | 6                                   | 6    | 6    | 6    | 10   | 10   | 10   | 10   | 16   | 16    | 16    | 16    | 16    | 16    | 16    |
| 32 A | 6                                   | 6    | 6    | 6    | 10   | 10   | 10   | 16   | 16   | 16    | 16    | 16    | 16    | 16    | 16    |
| 36 A | 10                                  | 10   | 10   | 10   | 10   | 10   | 16   | 16   | 16   | 16    | 16    | 16    | 16    | 16    | 16    |
| 40 A | 10                                  | 10   | 10   | 10   | 10   | 16   | 16   | 16   | 16   | 16    | 16    | 16    | 16    | 16    | 16    |
| 44 A | 10                                  | 10   | 10   | 10   | 10   | 16   | 16   | 16   | 16   | 16    | 16    | 16    | 16    | 16    | 16    |
| 48 A | 10                                  | 10   | 10   | 10   | 16   | 16   | 16   | 16   | 16   | 16    | 16    | 16    | 16    | 16    | 16    |
| 52 A | 16                                  | 16   | 16   | 16   | 16   | 16   | 16   | 16   | 16   | 16    | 16    | 16    | 16    | 16    | 16    |
| 56 A | 16                                  | 16   | 16   | 16   | 16   | 16   | 16   | 16   | 16   | 16    | 16    | 16    | 16    | 16    | 16    |
| 60 A | 16                                  | 16   | 16   | 16   | 16   | 16   | 16   | 16   | 16   | 16    | 16    | 16    | 16    | 16    | 16    |

Tabella valida per cavi in PVC con 4 conduttori (3 fasi + terra) a 400V

|                            | Ŵ |   |
|----------------------------|---|---|
| $\boldsymbol{\mathcal{L}}$ | 7 | 7 |

 La tensione di alimentazione del quadro NGPANEL deve essere identica a quella delle pompe utilizzate. Per esempio se si alimenta il quadro con una tensione di alimentazione 3~400V le pompe devono essere 3~400V. Se si alimenta il quadro con una tensione di alimentazione 1~230V le pompe devono essere 1~230V.

- Collegare i cavetti di terra delle pompe ai morsetti di terra nel quadro NGPANEL!
- Se la pompa monofase necessita di un condensatore esterno, esso può essere collocato all'interno del quadro.
- Se si utilizzano 2 pompe queste devono essere identiche.
- Attenzione, un errato collegamento elettrico potrebbe danneggiare il quadro NGPANEL.

#### 5.4 Collegamento elettrico pompe

#### Collegamento pompe Monofase con condensatore interno: vedi Fig.1.

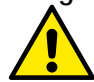

Le pompe vanno collegate ai due contattori come mostrato in figura. Il filo del neutro deve essere collegato sul morsetto N, il filo della fase deve essere collegato sul morsetto L1.

#### Collegamento pompe Trifase: vedi Fig.1.

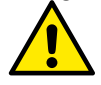

Le pompe vanno collegate ai due contattori come mostrato in figura. Deve essere rispettata la giusta sequenza delle fasi U, V e W perché esse girino nel verso corretto.

#### Collegamento pompe Trifase con condensatore esterno: vedi Fig.1.

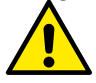

Le pompe con condensatore esterno vanno collegate ai due contattori come mostrato in figura. Bisogna prestare particolare attenzione a rispettare la corrispondenza fra serigrafia e nomi dei fili della pompa. Il cavo della pompa contrassegnato con C va collegato al morsetto 2T1. Lo stesso va fatto per i cavi A al morsetto 4T2 e P al morsetto 6T3.

Il condensatore della pompa può essere collocato all'interno del quadro NGPANEL, nella apposita staffa metallica. I condensatori vanno collegati dove mostrato in figura. Prestando attenzione che nell' NGPANEL condividano lo stesso contattore della pompa. Vedi Fig.1 e Fig.2.

#### Collegamento elettrico alimentazione: vedi Fig.3

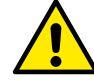

Nel caso di alimentazione monofase utilizzare i morsetti L1 e N. Nel caso di alimentazione trifase utilizzare i morsetti L1, L2, N. Vedi Fig.3.

#### 6 FUNZIONE RIEMPIMENTO

Il quadro NGPANEL può essere utilizzato per la realizzazione di impianti di riempimento. Come ingressi di controllo possono essere usati indifferentemente: galleggianti, sonde di livello o un sensore di profondità. Per lo schema generale vedi Fig.4.

#### 6.1 Collegamenti elettrici pompa e alimentazione

Collegare la linea di alimentazione e le pompe come descritto nel capitolo 5.4 Collegamento elettrico pompe.

#### 6.2 Ingressi di controllo

Come ingressi l'NGPANEL accetta sia galleggianti che sonde di livello che sensori di profondità. Bisogna prestare particolare attenzione a:

- Non usare in contemporanea galleggianti e sonde di livello.
- Le sonde di livello possono essere usate solo con acqua chiara e pulita.
- Gli allarmi di livello massimo, livello minimo, possono essere generati da galleggiati o da sonde di livello, oppure se si usa il sensore di profondità da soglie sul valore letto dal sensore di profondità.

#### 6.3 Collegamento protezioni supplementari: troppo pieno, mancanza d'acqua, protezione termica motore

È possibile, ma non necessario, utilizzare gli ingressi di allarme all'NGPANEL in modo che le pompe si fermino in caso di livello massimo raggiunto o temperatura troppo alta dei motori. In caso di allarme le pompe si fermano, suona il cicalino, e si attivano le uscite di allarme corrispondenti.

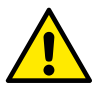

## In caso di livello minimo raggiunto, le pompe si attivano. Suona il cicalino, si attivano le uscite di allarme corrispondenti (OUT3)

In tutti i casi, a display, si dà indicazione del tipo di allarme.

Nel caso in cui le condizioni di allarme non sussistano più, l'NGPANEL riprende il suo normale funzionamento.

- Allarme livello massimo: il segnale per questo allarme, può arrivare da un galleggiante, da una sonda di livello o dal sensore di profondità. La sonda di livello o il galleggiante va collegato al morsetto N dell'NGPANEL, e posizionato nella vasca nel punto più alto che il liquido può raggiungere in sicurezza.

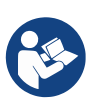

**Nota:** se questo allarme non viene usato va ponticellato il morsetto N, tranne se si scelga di usare galleggianti normalmente aperti o sonde di livello. In questo caso, è possibile indicare a sistema la scelta di non usare l'ingresso N, seguendo le istruzioni indicate a display nel capitolo 8.3 Configurazione Riempimento.

Se si utilizza il sensore di profondità per ottenere questo allarme, va tarato il parametro attraverso le istruzioni indicate a display, nel capitolo 8.3.1 Sensore di profondità > Configurazione con livelli di protezione.

Allarme livello minimo: il segnale per questo allarme può arrivare da un galleggiante, una sonda di livello o dal sensore di profondità. La sonda di livello o il galleggiante va collegato al contatto R dell' NGPANEL, e posizionato nella vasca nel punto più basso che il liquido può raggiungere in sicurezza.
 Se si utilizza il sensore di profondità per ottenere questo allarme, va tarato il parametro attraverso le istruzioni indicate a display, nel capitolo 8.3.1 Sensore di profondità > Configurazione con livelli di protezione.

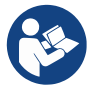

Nota: se si attiva questo allarme le pompe partono automaticamente.

**Nota:** se questo allarme non viene usato va ponticellato il morsetto R, tranne se si scelga di usare galleggianti normalmente aperti o sonde di livello. In questo caso, è possibile indicare a sistema la scelta di non usare l'ingresso R, seguendo le istruzioni indicate a display nel capitolo 8.3 Configurazione Riempimento.

Per ingressi e protezioni vedi Fig.5

- Protezione contro la marcia a secco: il quadro possiede un ingresso per la protezione contro la marcia a secco, segnalata da un galleggiante immerso nel serbatorio delle pompe che il quadro comanda. Il dispositivo va collegato al contatto S dell' NGPANEL, e posizionato nella vasca ad un livello tale che garantisca che la pompa non venga danneggiata a seguito di marcia a secco (*consultare le istruzioni di installazione e funzionamento del prodotto utilizzato*).
- Protezione termica Motori: il dispositivo possiede un ingresso per la protezione termica di ogni motore. Se il motore utilizzato è provvisto di protezione termica, si può collegare tale protezione ai morsetti KK. Se la protezione non è presente nel motore i morsetti devono essere ponticellati. I morsetti sono visibili in Fig.1.

#### 6.4 Collegamento uscite allarmi

Nel caso si verifichino degli allarmi l'NGPANEL segnala la cosa in tre modi:

- Tramite il cicalino attivabile e disattivabile dal pannello di controllo, vedi capitolo 8.4 Configurazioni opzionali.
- Tramite le uscite OUT1, OUT2, OUT3 che si cortocircuitano. La logica di funzionamento degli allarmi è la seguente: OUT1 si chiude in seguito alle anomalie della pompa 1, OUT2 della pompa 2 e OUT3 per gli errori generali.
- Tramite le indicazioni a display è possibile vedere anche lo storico degli allarmi.

Se il quadro è disalimentato OUT1, OUT2 e OUT3 sono chiusi, quindi segnalano un allarme.

#### 6.5 Collegamento galleggianti o sonde di livello

Si possono utilizzare 2 o 3 ingressi di controllo che vanno collegati nel seguente modo:

Sistema a 2 galleggianti: in questo caso vanno utilizzati gli ingressi B e C (A non deve essere usato, e va ponticellato nel caso di galleggianti normalmente chiusi). I galleggianti nella vasca vanno posizionati come in Fig.4. Per l'installazione elettrica vedere Fig.5.

- Sistema con 2 sonde di livello: in questo caso vanno utilizzati gli ingressi B e C (A non deve essere ponticellato). Le sonde di livello nella vasca vanno posizionate come in Fig.4. Per l'installazione elettrica vedere Fig.5.
- Sistema a 3 galleggianti o sonde di livello: in questo caso vanno utilizzati gli ingressi A, B e C. I galleggianti o sonde di livello vanno posizionati come in Fig.4. Per l'installazione elettrica vedere Fig.5.

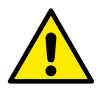

**Contatto comune degli ingressi A, B, C, R, N, S.** Il contatto comune è uno solo per tutti gli ingressi ed è connesso ai morsetti pari dal 2 al 12. Per cui se si utilizzano sonde di livello o elettro sonde il comune per gli ingressi: A, B, C, R, N, S va collegato ai morsetti con numerazione pari: 2, 4, 6, 8, 10, 12.

Sonde di livello: possono essere usate solo con acqua chiara e pulita.

#### 6.6 Collegamento Sensore di profondità

NGPANEL come dispositivo di controllo può utilizzare un sensore di profondità. Gli allarmi di livello massimo o minimo possono essere generati con le informazioni del sensore di profondità. Quindi non è necessario collegare galleggianti o sonde di livello agli ingressi R o N. Se si desidera il massimo della affidabilità si possono utilizzare oltre al sensore di profondità anche 2 galleggianti o sonde di livello, per gli allarmi R, N. Il sistema permette di selezionare entrambi gli allarmi, nessuno, o solo uno dei due.

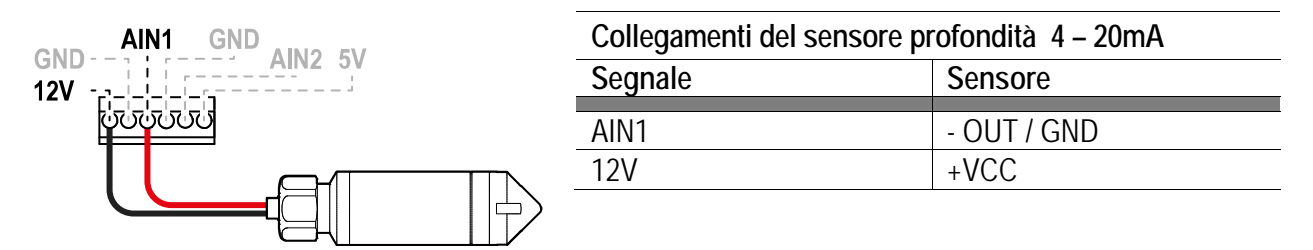

Fig.9: Collegamento sensore di profondità

Il sensore di profondità va posizionato nei pressi del fondo del serbatoio, avendo cura che sia al di sopra di eventuali residui solidi o impurità, presenti o futuri.

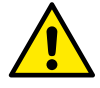

ATTENZIONE: il cablaggio errato del sensore può danneggiare l'apparato e il sensore.

#### 6.7 Configurazione galleggianti o sonde di livello

Per configurazione riempimento con galleggianti o sonde di livello seguire le istruzioni indicate a display, nei capitoli 8.3.2 Galleggianti e 8.3.3 Sonde di livello.

#### 6.8 Configurazione con Sensore di profondità

Per configurazione riempimento con galleggianti o sonde di livello seguire le istruzioni indicate a display, nel capitolo 8.3.1 Sensore di profondità.

#### 6.9 Funzionamento del sistema:

#### Funzionamento con 2 galleggianti o sonde di livello

La logica di funzionamento è la seguente:

- Galleggiante o sonda di livello collegata all'ingresso B mantiene in funzione solo una delle due pompe, mentre arresta il funzionamento dell'altra.
- Galleggiante o sonda di livello collegata collegato all'ingresso C attiva entrambe le pompe. Qualora l'ingresso B abbia già azionato una pompa, l'attivazione dell'ingresso C mette in funzione solo la pompa restante.

|       | Riempimento funzionamento a 2 galleggianti   |                                              |  |  |  |  |  |  |
|-------|----------------------------------------------|----------------------------------------------|--|--|--|--|--|--|
|       | Avvio                                        | Arresto                                      |  |  |  |  |  |  |
| Pompa | Galleggiante o sonda di livello su B = Stato | Galleggiante o sonda di livello su B = Stato |  |  |  |  |  |  |
| P1    | attivo                                       | normale                                      |  |  |  |  |  |  |
| Pompa | Galleggiante o sonda di livello su C = Stato | Galleggiante o sonda di livello su B = Stato |  |  |  |  |  |  |
| P2    | attivo                                       | normale                                      |  |  |  |  |  |  |
|       |                                              |                                              |  |  |  |  |  |  |

Tabella 1: Riempimento funzionamento a 2 galleggianti

#### Funzionamento con 3 galleggianti o sonde di livello

La logica di funzionamento è la seguente:

- Galleggiante o sonda di livello collegata all'ingresso B accende la Pompa P1.
- Galleggiante o sonda di livello collegata all'ingresso C accende la pompa P2.
- Entrambe le pompe vengono spente sul galleggiante o sonda di livello collegata su A.

|       | Riempimento funzionamento a 3 galleggianti   |                                              |  |  |  |  |  |  |
|-------|----------------------------------------------|----------------------------------------------|--|--|--|--|--|--|
|       | Avvio                                        | Arresto                                      |  |  |  |  |  |  |
| Pompa | Galleggiante o sonda di livello su B = Stato | Galleggiante o sonda di livello su A = Stato |  |  |  |  |  |  |
| P1    | attivo                                       | normale                                      |  |  |  |  |  |  |
| Pompa | Galleggiante o sonda di livello su C = Stato | Galleggiante o sonda di livello su B = Stato |  |  |  |  |  |  |
| P2    | attivo                                       | normale                                      |  |  |  |  |  |  |

Tabella 2: Riempimento funzionamento a 3 galleggianti

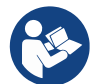

**Nota:** la funzione a 3 galleggianti va utilizzata in installazioni con serbatoi fondi e stretti che non consentono ampia escursione dei galleggianti!

#### Funzionamento con sensore di profondità

Per configurazione riempimento con sensore di profondità seguire le istruzioni indicate a display, nel capitolo 8.3.1 Sensore di profondità.

#### 7 FUNZIONE DRENAGGIO

Il quadro NGPANEL può essere utilizzato come quadro di controllo e protezione di impianti di svuotamento. Come ingressi di controllo possono essere usati indifferentemente: galleggianti, sonde di livello o un sensore di profondità. Per lo schema generale vedi Fig.6.

#### 7.1 Collegamenti elettrici pompa e alimentazione

Collegare la linea di alimentazione e le pompe come descritto nel capitolo 5.4 Collegamento elettrico pompe.

#### 7.2 Ingressi di controllo

Come ingressi l'NGPANEL accetta sia galleggianti che sonde di livello che sensori di profondità. Bisogna prestare particolare attenzione a:

- Non usare in contemporanea galleggianti e sonde di livello.
- Le sonde di livello possono essere usate solo con acqua chiara e pulita.
- Gli allarmi di livello massimo, livello minimo, possono essere generati da galleggiati o da sonde di livello, oppure da soglie sul valore letto dal sensore di profondità.

#### 7.3 Collegamento protezioni supplementari: troppo pieno, mancanza d'acqua, protezione termica motore

È possibile, ma non necessario, utilizzare gli ingressi di allarme all'NGPANEL in modo che le pompe si fermino in caso livello massimo raggiunto o temperatura troppo alta dei motori. In caso di allarme le pompe si fermano, suona il cicalino, si attivano le uscite di allarme corrispondenti.

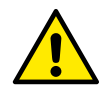

## In caso di livello troppo alto, le pompe si attivano. Suona il cicalino, si attivano le uscite di allarme corrispondenti (OUT3).

Se è presente il display in tutti i casi si dà indicazione del tipo di allarme. Nel caso che le condizioni di allarme non sussistano più, l'NGPANEL riprende il suo normale funzionamento.

- Allarme livello massimo: il segnale per questo allarme, può arrivare da un galleggiante, da una sonda di livello o dal sensore di profondità. La sonda di livello o il galleggiante va collegato al morsetto R dell'NGPANEL, e posizionato nella vasca nel punto più alto che il liquido può raggiungere in sicurezza.

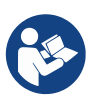

**Nota:** se questo allarme non viene usato, va ponticellato il morsetto R, tranne se si scelga di usare galleggianti normalmente aperti o sonde di livello. In quest'ultimo caso, è possibile indicare a sistema la scelta di non usare l'ingresso R, seguendo le istruzioni indicate a display nel capitolo 8.2 Configurazione Drenaggio.

Se si utilizza il sensore di profondità per ottenere questo allarme, va tarato il parametro verso le istruzioni indicate a display, nel capitolo 8.2.1 Sensore di profondità > Configurazione con livelli di protezione.

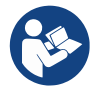

Nota: se si attiva questo allarme le pompe partono automaticamente.

Allarme livello minimo: il segnale per questo allarme può arrivare: da un galleggiante, una sonda di livello o dal sensore di profondità. La sonda di livello o il galleggiante va collegato al contatto N del NGPANEL, e posizionato nella vasca nel punto più basso che il liquido può raggiungere in sicurezza.
 Se si utilizza il sensore di profondità per ottenere questo allarme, va tarato il parametro verso le istruzioni indicate a display, nel capitolo 8.2.1 Sensore di profondità > Configurazione con livelli di protezione.

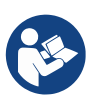

Nota: in caso di allarme le pompe si fermano.

**Nota:** se questo allarme non viene usato, l'ingresso N va ponticellato, tranne se si scelga di usare galleggianti normalmente aperti o sonde di livello. In quest'ultimo caso, è possibile indicare a sistema la scelta di non usare l'ingresso N, seguendo le istruzioni indicate a display nel capitolo 8.2 Configurazione Drenaggio.

Per ingressi e protezioni vedi Fig.7.

- **Protezione termica Motori:** il dispositivo possiede un ingresso per la protezione termica di ogni motore. Se il motore utilizzato è provvisto di protezione termica, si può collegare tale protezione ai morsetti KK. Se la protezione non è presente nel motore i morsetti devono essere ponticellati. I morsetti sono visibili in Fig.1.

#### 7.4 Collegamento uscite allarmi

Nel caso si verifichino degli allarmi l'NGPANEL segnala la cosa in tre modi:

- Tramite il cicalino attivabile e disattivabile dal pannello di controllo, vedi capitolo 8.4 Configurazioni opzionali.
- Tramite le uscite OUT1, OUT2, OUT3 che si cortocircuitano. La logica di funzionamento degli allarmi è la seguente: OUT1 si chiude in seguito alle anomalie della pompa 1, OUT2 della pompa 2 e OUT3 per gli errori generali.
- Tramite le indicazioni a display è possibile vedere anche lo storico degli allarmi.

Se il quadro è disalimentato OUT1, OUT2, e OUT3 sono chiusi, quindi segnalano un allarme.

#### 7.5 Collegamento galleggianti o sonde di livello

Si possono utilizzare 2 o 3 ingressi di controllo che vanno collegati nel seguente modo:

- Sistema a 2 galleggianti o sonde di livello: in questo caso vanno utilizzati gli ingressi B e C (A non deve essere usato, e va ponticellato nel caso di galleggianti normalmente chiusi). I galleggianti nella vasca vanno collegati come in Fig.6. Per l'installazione elettrica vedere Fig.7.
- Sistema a 3 galleggianti o sonde di livello: in questo caso vanno utilizzati gli ingressi A, B e C. I galleggianti nella vasca vanno collegati come in Fig.6. Per l'installazione elettrica vedere Fig.7.

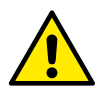

**Contatto comune degli ingressi A, B, C, R, N.** Il contatto comune è uno solo per tutti gli ingressi ed è connesso ai morsetti pari dal 2 al 12. Per cui se si utilizzano elettro sonde il comune per gli ingressi: A, B, C, R, N va collegato ai morsetti con numerazione pari: 2, 4, 6, 8, 10, 12.

Sonde di livello: possono essere usate solo con acqua chiara e pulita.

#### 7.6 Collegamento Sensore di profondità

NGPANEL come dispositivo di controllo può utilizzare un sensore di profondità. Gli allarmi di livello massimo o minimo possono essere generati con le informazioni del sensore di profondità. Quindi non è necessario collegare galleggianti o sonde di livello agli gli ingressi R o N. Se si desidera il massimo dell'affidabilità si possono utilizzare oltre al sensore di profondità anche 2 galleggianti o sonde di livello, per gli allarmi R, N. Il sistema permette di selezionare entrambi gli allarmi, nessuno, o solo uno dei due.

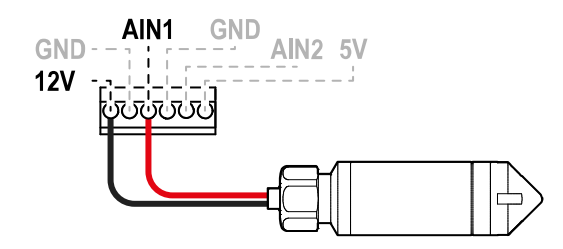

| Collegamenti del sensore profondità 4 – 20mA |             |  |  |  |  |  |
|----------------------------------------------|-------------|--|--|--|--|--|
| Segnale Sensore                              |             |  |  |  |  |  |
| AIN1                                         | - OUT / GND |  |  |  |  |  |
| 12V +VCC                                     |             |  |  |  |  |  |

Fig.10: Collegamento sensore di profondità

Il sensore di profondità va posizionato nei pressi del fondo del serbatoio, avendo cura che sia al di sopra di eventuali residui solidi o impurità, presenti o futuri.

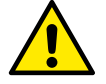

ATTENZIONE: il cablaggio errato del sensore può danneggiare l'apparato e il sensore.

#### 7.7 Configurazione galleggianti o sonde di livello

Per configurazione drenaggio con galleggianti o sonde di livello seguire le istruzioni indicate a display, nei capitoli 8.2.2 Galleggianti e 8.2.3 Sonde di livello.

#### 7.8 Configurazione con Sensore di profondità

Per configurazione riempimento con galleggianti o sonde di livello seguire le istruzioni indicate a display, nel capitolo 8.2.1 Sensore di profondità.

#### 7.9 Funzionamento del sistema:

#### Funzionamento con 2 galleggianti o sonde di livello

La logica di funzionamento è la seguente:

- Galleggiante o sonda di livello collegata all'ingresso B mantiene in funzione solo una delle due pompe, mentre arresta il funzionamento dell'altra.
- Galleggiante o sonda di livello collegata collegato all'ingresso C attiva entrambe le pompe. Qualora l'ingresso B abbia già azionato una pompa, l'attivazione dell'ingresso C mette in funzione solo la pompa restante.

|       | Riempimento funzionamento a 2 galleggianti       |                                           |  |  |  |  |  |  |
|-------|--------------------------------------------------|-------------------------------------------|--|--|--|--|--|--|
|       | Avvio                                            | Arresto                                   |  |  |  |  |  |  |
| Pompa | Galleggiante o sonda di livello su B = Stato     | Galleggiante o sonda di livello B = Stato |  |  |  |  |  |  |
| P1    | attivo                                           | normale                                   |  |  |  |  |  |  |
| Pompa | Galleggiante o sonda di livello C = Stato attivo | Galleggiante o sonda di livello B = Stato |  |  |  |  |  |  |
| P2    |                                                  | normale                                   |  |  |  |  |  |  |

Tabella 3: Riempimento funzionamento a 2 galleggianti

#### Funzionamento con 3 galleggianti o sonde di livello

La logica di funzionamento è la seguente:

- Galleggiante o sonda di livello collegata all'ingresso B mantiene in funzione solo una delle due pompe, mentre arresta il funzionamento dell'altra.
- Galleggiante o sonda di livello collegata, collegato all'ingresso C attiva entrambe le pompe. Qualora l'ingresso B abbia già azionato una pompa, l'attivazione dell'ingresso C mette in funzione solo la pompa restante.
- Entrambe le pompe si spengono sul galleggiante o sonda di livello collegata su A.

| Riempimento funzionamento a 3 galleggianti |                                              |                                              |  |  |  |
|--------------------------------------------|----------------------------------------------|----------------------------------------------|--|--|--|
|                                            | Avvio                                        | Arresto                                      |  |  |  |
| Pompa                                      | Galleggiante o sonda di livello su B = Stato | Galleggiante o sonda di livello su A = Stato |  |  |  |
| P1                                         | attivo                                       | normale                                      |  |  |  |
| Pompa                                      | Galleggiante o sonda di livello C = Stato    | Galleggiante o sonda di livello su A = Stato |  |  |  |
| P2                                         | attivo                                       | normale                                      |  |  |  |

Tabella 4: Riempimento funzionamento a 3 galleggianti

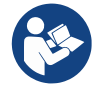

Nota: la funzione a 3 galleggianti va utilizzata in installazioni con serbatoi fondi e stretti che non consentono ampia escursione dei galleggianti!

#### Funzionamento con sensore di profondità

Per configurazione riempimento con sensore di profondità seguire le istruzioni indicate a display, nel capitolo 8.2.1 Sensore di profondità.

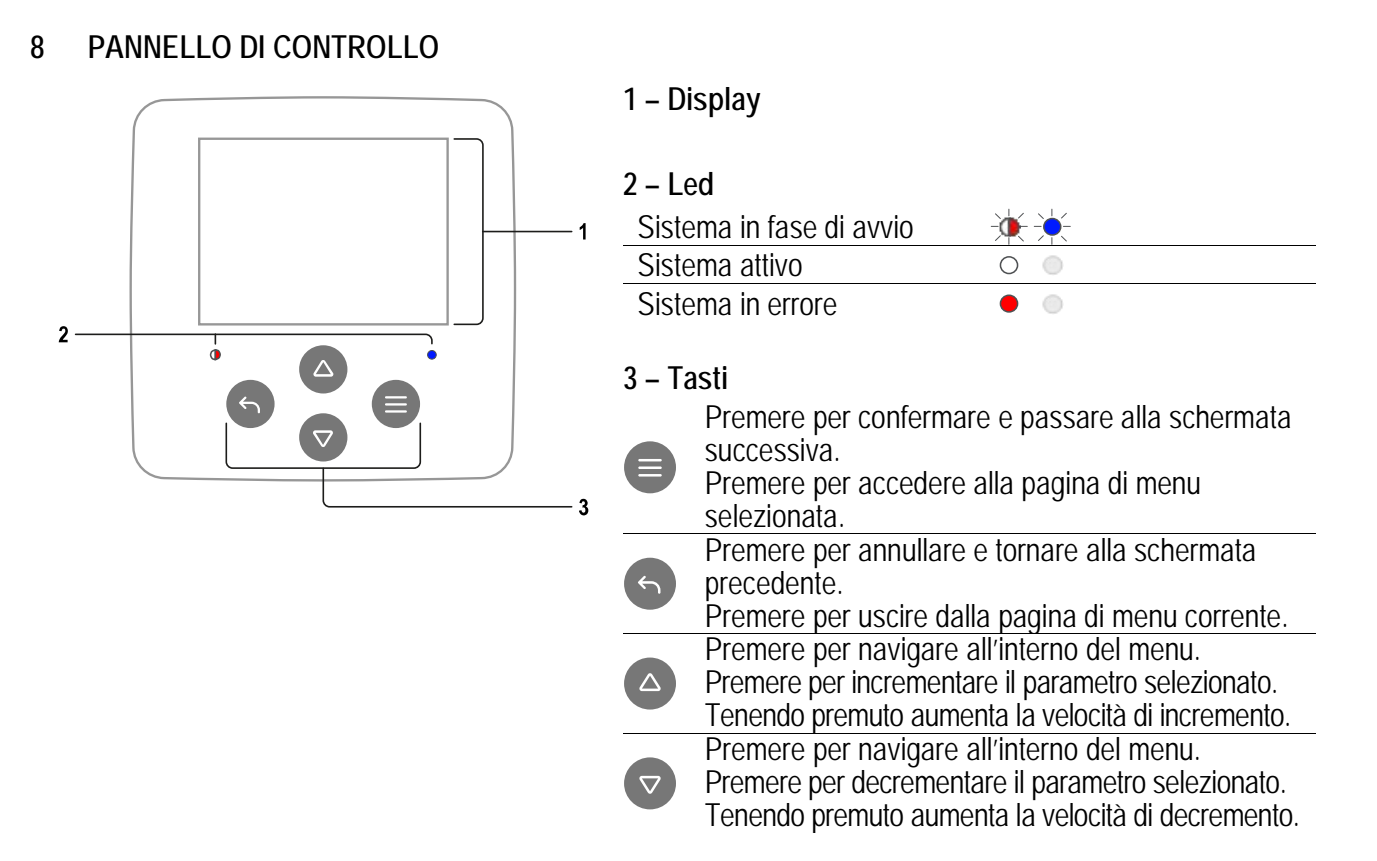

#### DISPLAY

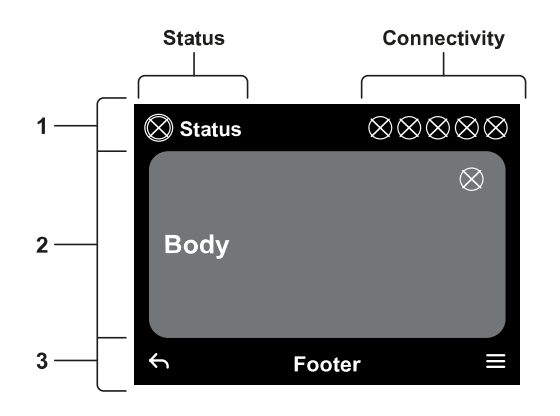

#### 1 – Header

**Status:** Descrive la condizione dell'intero sistema (pompe e quadro).

**Connectivity:** Descrive lo stato della connettività del sistema. Solo se prevista dal prodotto.

#### 2 – Body

La parte centrale del display varia a seconda della pagina visualizzata, e ne descrive le informazioni necessarie.

#### 3 – Footer

La parte inferiore del display ospita le voci "*INDIETRO*" e "*CONFERMA*". In aggiunta compariranno ulteriori voci in relazione alla pagina di menu visualizzata.

#### 8.1 Configurazione iniziale

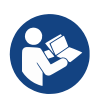

La procedura di Configurazione Iniziale termina con la scelta della "Modalità di funzionamento", proseguire poi l'istallazione rispettivamente nei capitoli 8.2 Configurazione Drenaggio o 8.3 Configurazione Riempimento in base alla modalità di funzionamento selezionata.

Avviando il quadro la prima volta, sullo schermo viene visualizzato il processo di configurazione iniziale. Seguire le istruzioni visualizzate sullo schermo per portare a termine il processo.

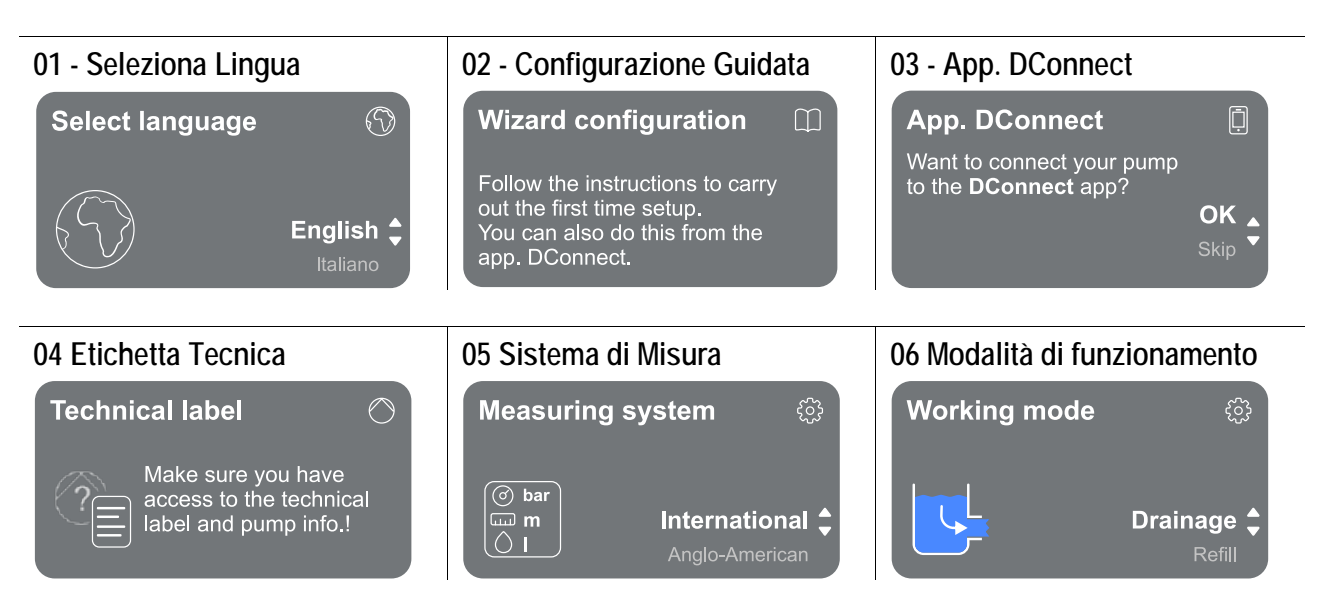

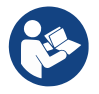

Per la configurazione con App. DConnect vedi capitolo 8.1.1 Configurazione iniziale con App. DConnect.

Una volta scelta la modalità di funzionamento e completata la configurazione iniziale, non è più possibile cambiare il tipo di funzionamento del quadro. Tale operazione sarà possibile solo tramite il ripristino dei dati di fabbrica.

#### 8.1.1 Configurazione iniziale con App. DConnect

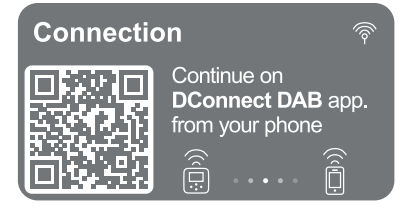

Da questa pagina il quadro attiva la connessione DConnect.

Se la connessione fallisce ritentare con il tasto . Seguire le istruzioni indicate su smartphone. Una volta avvenuta la connessione tra il quadro e lo smartphone, sul display appare un popup di conferma. Per annullare la procedura premere il tasto .

#### 8.2 Configurazione Drenaggio

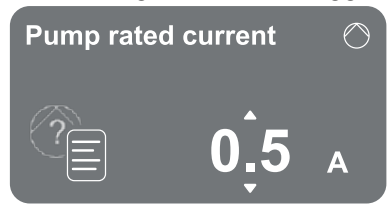

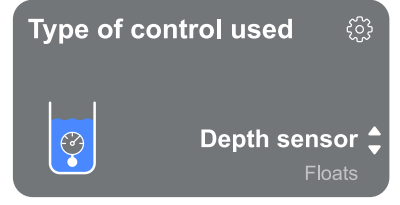

#### Corrente assorbita

Riportare la corrente nominale presente sull'etichetta del motore. La scelta dei valori parte da un minimo di 0.5 A (*valore di default*) ad un massimo di 12.0 A, 20.0 A o 29.0 A, in base al quadro scelto ed alla tensione di alimentazione.

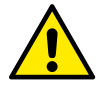

Alla prima istallazione il tasto è inibito, in quanto l'inserimento di un valore è obbligatorio.

#### Tipo di controllo usato

I controlli disponibili sono i seguenti:

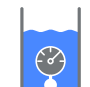

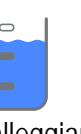

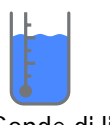

Sensore di profondità

Galleggianti

Sonde di livello

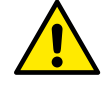

Alla prima istallazione il tasto 🛡 è inibito, in quanto l'inserimento di un valore è obbligatorio.

#### 8.2.1 Sensore di profondità

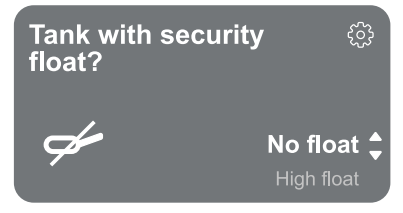

#### Serbatoio con galleggiante protezione

Indicare se si vogliono utilizzare dei gallegggianti di sicurezza. Effettuata la scelta, indicare poi la polarità dei galleggianti in possesso.

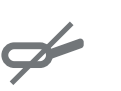

Nessun

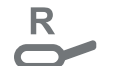

Galleggiante galleggiante alto (protezione (nessuna protezione viene contro il troppo impostata) pieno)

Galleggiante

(protezione

emergenza

basso

contro

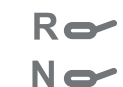

Entrambi i galleggianti (entrambe le protezioni vendono serbatoio vuoto) impostate)

#### Tipo di sensore di profondità

Indicare la tipologia del sensore di profondità.

Per la scelta dei valori fare riferimento al nostro catalogo DAB.

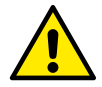

Alla prima istallazione il tasto 🔍 è inibito, in quanto l'inserimento di un valore è obbligatorio.

#### Altezza serbatoio

Impostare l'altezza del serbatoio di cui si dispone, che non può essere superiore al fondo scala del sensore. La scelta dei valori parte da un minimo di 0.5 m / 1.6 ft ad un massimo di 30 m / 98.4 ft.

#### Configurazione con livelli di protezione

È possibile impostare con il sensore di profondità un allarme di livello massimo per il "troppo pieno" ed uno di livello minimo per la "marcia a secco".

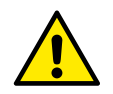

Se sono stati già predisposti dei galleggianti per il "troppo pieno" e per "emergenza serbatoio vuoto", questi inibiscono gli allarmi impostati con il sensore di profondità.

La scelta di predisporre entrambe le protezioni è per una maggiore sicurezza dell'impianto.

Procedere poi con il settaggio dei livelli per ciascuna pompa.

#### ALLARME LIVELLO MINIMO

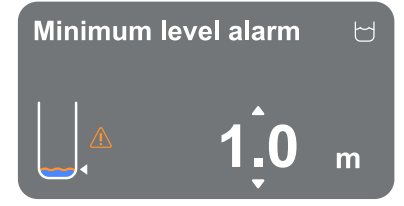

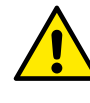

Da impostare solo se selezionato nella pagina precedente Configurazione con livelli di protezione

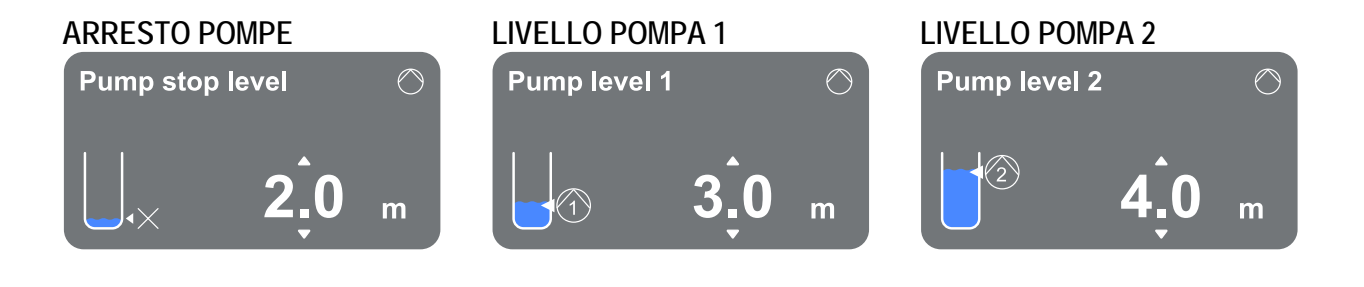

#### ALLARME DI LIVELLO MASSIMO

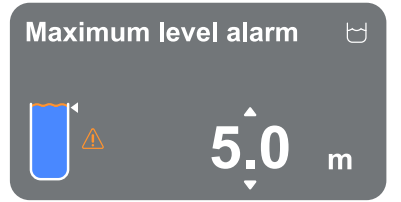

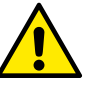

Da impostare solo se selezionato nella pagina precedente Configurazione con livelli di protezione

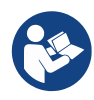

Una volta configurata la tipologia di controllo, vedi capitolo 8.2.4 Conclusione configurazione.

#### 8.2.2 Galleggianti

Indicare i galleggianti come tipologia di controllo. Effettuata la scelta, indicare poi la polarità dei galleggianti in possesso.

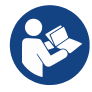

Una volta configurata la tipologia di controllo, vedi capitolo 8.2.4 Conclusione configurazione.

#### 8.2.3 Sonde di livello

Indicare la sonda di livello come tipologia di controllo.

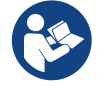

Una volta configurata la tipologia di controllo, vedi capitolo 8.2.4 Conclusione configurazione.

#### Conclusione configurazione 8.2.4

## Pump switching time mode Every 2 hours

#### Modalità di scambio pompe

È possibile impostare uno dei seguenti intervalli:

 $\bigcirc$ 

- Alla ripartenza Ogni 2 ore
- Ogni 4 ore
- Ogni 8 ore
- Ogni 12 ore

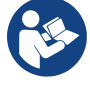

La scelta della modalità di scambio è necessaria per impedire l'usura di una sola pompa.

Ogni 16 ore

Ogni 20 ore

Ogni 24 ore

Mai

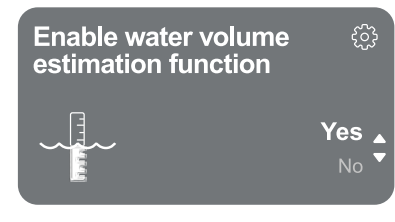

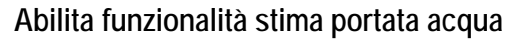

Per abilitare questa funzione fare riferimento al capitolo 8.2.5 Abilitazione stima portata acqua. Tale opzione, disponibile solo con l'utilizzo del sensore di profondità, permette di monitorare la quantità di liquido presente nel serbatoio.

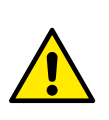

Se questa funzionalità non viene abilitata durante la Configurazione Riempimento o Drenaggio non è più possibile attivarla. Tale operazione sarà possibile solo tramite il ripristino dei dati di fabbrica.

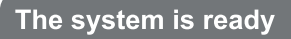

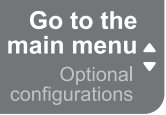

Il sistema è pronto Tutti i parametri sono stati impostati, ora il sistema è in standby.

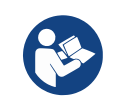

Da qui è possibile scegliere se accedere al "Menù principale" o impostare le "Configurazioni opzionali". Consultare i rispettivi capitoli 8.5 Menù principale e 8.4 Configurazioni opzionali.

#### 8.2.5 Abilitazione stima portata acqua

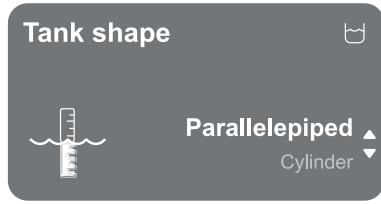

#### Forma della cisterna

È possibile impostare la forma del serbatoio tra quelli elencati:

- Parallelepipedo
- Cilindro

Una volta scelta la forma, indicarne il volume impostando il lato maggiore/diametro e il lato minore della sezione.

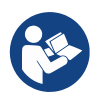

Conclusa la configurazione il sistema sarà pronto ma in standby.

Sarà possibile scegliere se accedere al "Menù principale" o impostare le "Configurazioni opzionali". Consultare i rispettivi capitoli 8.5 Menù principale e 8.4 Configurazioni opzionali.

#### **Configurazione Riempimento** 8.3

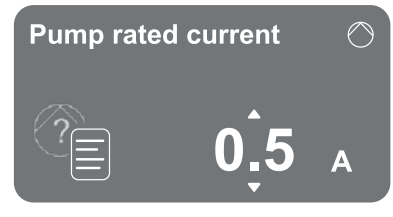

#### Corrente assorbita

Riportare la corrente nominale presente sull'etichetta del motore. La scelta dei valori parte da un minimo di 0.5 A (valore di default) ad un massimo di 12.0 A, 20.0 A o 29.0 A, in base al quadro scelto ed alla tensione di alimentazione.

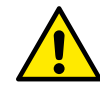

Alla prima istallazione il tasto 🛡 è inibito, in quanto l'inserimento di un valore è obbligatorio.

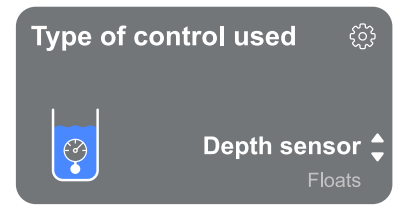

#### Tipo di controllo usato

I controlli disponibili sono i sequenti:

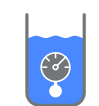

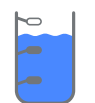

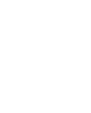

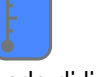

Sensore di profondità

Galleggianti

Sonde di livello

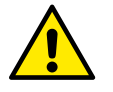

Alla prima istallazione il tasto 🛡 è inibito, in quanto l'inserimento di un valore è obbligatorio.

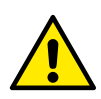

#### Serbatoio con galleggiante marcia a secco

Indicare se il serbatoio verrà dotato di un galleggiante che interrompa il funzionamento delle pompe in caso di assenza di liquido.

#### 8.3.1 Sensore di profondità

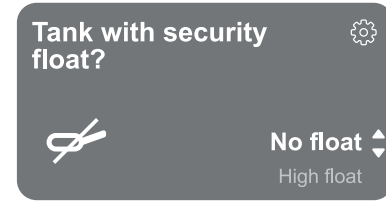

#### Serbatoio con galleggiante protezione

Indicare se si vogliono utilizzare dei gallegggianti di sicurezza. Effettuata la scelta, indicare poi la polarità dei galleggianti in possesso.

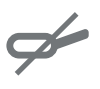

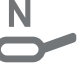

Nessun galleggiante alto (nessuna (protezione contro il troppo protezione viene pieno) impostata)

Galleggiante

Galleggiante basso (protezione contro emergenza serbatoio vuoto)

No Ro

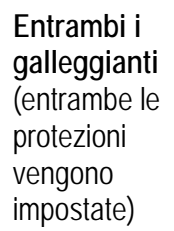

#### Tipo di sensore di profondità

Indicare la tipologia del sensore di profondità. Per la scelta dei valori fare riferimento al nostro catalogo DAB.

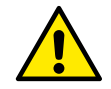

Alla prima istallazione il tasto 🔍 è inibito, in quanto l'inserimento di un valore è obbligatorio.

#### Altezza serbatoio

Impostare l'altezza del serbatoio di cui si dispone, che non può essere superiore al fondo scala del sensore. La scelta dei valori parte da un minimo di 0.5 m / 1.6 ft ad un massimo di 30 m / 98.4 ft.

#### Configurazione con livelli di protezione

È possibile impostare con il sensore di profondità un allarme di livello massimo per il "troppo pieno" ed uno di livello minimo per la "marcia a secco".

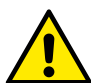

Se sono stati già predisposti dei galleggianti per il *"troppo pieno"* e per *"emergenza serbatoio vuoto"*, questi inibiscono gli allarmi impostati con il sensore di profondità.

La scelta di predisporre entrambe le protezioni è per una maggiore sicurezza dell'impianto. Procedere poi con il settaggio dei livelli per ciascuna pompa.

Procedere poi con il settaggio dei livelli per clascuna pomp

#### ALLARME LIVELLO MINIMO

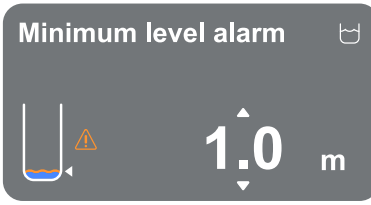

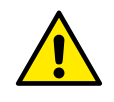

**LIVELLO POMPA 1** 

Pump level 1

(1)

Da impostare solo se selezionato nella pagina precedente Configurazione con livelli di protezione

Da impostare solo se selezionato nella pagina precedente Configurazione con livelli di protezione

 $\bigcirc$ 

m

LIVELLO POMPA 2

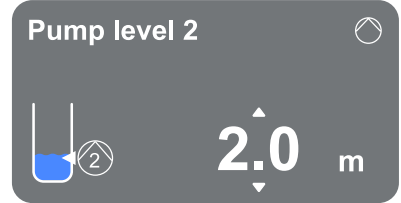

ALLARME DI LIVELLO MASSIMO

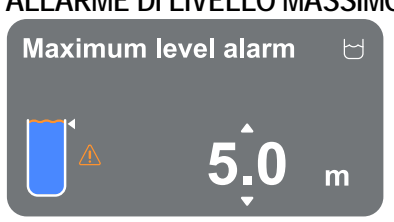

ARRESTO POMPE

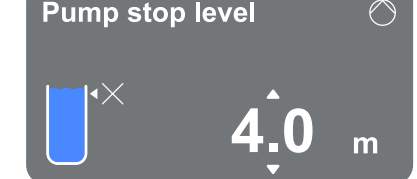

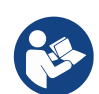

Una volta configurata la tipologia di controllo, vedi capitolo 8.3.4 Conclusione configurazione.

#### 8.3.2 Galleggianti

Indicare i galleggianti come tipologia di controllo. Effettuata la scelta, indicare poi la polarità dei galleggianti in possesso.

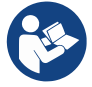

Una volta configurata la tipologia di controllo, vedi capitolo 8.3.4 Conclusione configurazione.

#### 8.3.3 Sonde di livello

Indicare la sonda di livello come tipologia di controllo.

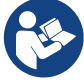

Una volta configurata la tipologia di controllo, vedi capitolo 8.3.4 Conclusione configurazione.

#### 8.3.4 Conclusione configurazione

| Pumps switching 〇                                                  | Modalità di scambio pomp<br>È possibile impostare uno de                                                             | ⊧e<br>ei seguenti inte                       | rvalli:                                                                           |
|--------------------------------------------------------------------|----------------------------------------------------------------------------------------------------|----------------------------------------------|-----------------------------------------------------------------------------------|
| 2h     At restarting       2     Every 2 hours       Every 4 hours | <ul> <li>Alla ripartenza</li> <li>Ogni 2 ore</li> <li>Ogni 4 ore</li> <li>Ogni 8 ore</li> <li>Ogni 12 ore</li> </ul> | - C<br>- C<br>- C<br>- N<br>odalità di scamt | Ogni 16 ore<br>Ogni 20 ore<br>Ogni 24 ore<br>Nai<br>Dio è necessaria per impedire |

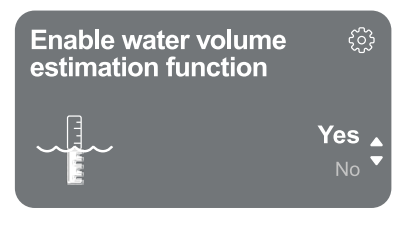

#### Abilita funzionalità stima portata acqua

l'usura di una sola pompa.

Per abilitare questa funzione fare riferimento al capitolo 8.3.5 Abilitazione stima portata acqua.

Tale opzione, disponibile solo con l'utilizzo del sensore di profondità, permette di monitorare la quantità di liquido presente nel serbatoio.

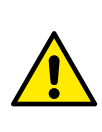

Se questa funzionalità non viene abilitata durante la Configurazione Riempimento o Drenaggio non è più possibile attivarla. Tale operazione sarà possibile solo tramite il ripristino dei dati di fabbrica.

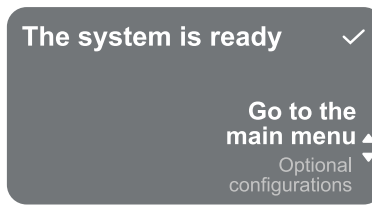

#### Il sistema è pronto

Tutti i parametri sono stati impostati, ora il sistema è in standby.

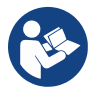

Da qui è possibile scegliere se accedere al "Menù principale" o impostare le "Configurazioni opzionali".

Consultare i rispettivi capitoli 8.5 Menù principale e 8.4 Configurazioni opzionali.

#### 8.3.5 Abilitazione stima portata acqua

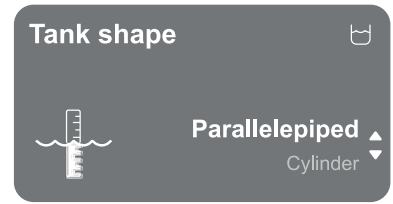

#### Forma della cisterna

È possibile impostare la forma del serbatoio tra quelli elencati:

- Parallelepipedo
- Cilindro

\_

Una volta scelta la forma, indicarne il volume impostando il lato maggiore/diametro e il lato minore della sezione.

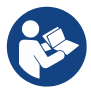

Conclusa la configurazione il sistema sarà pronto ma in standby.

Sarà possibile scegliere se accedere al Menu principale o impostare le Configurazioni opzionali. Consultare i rispettivi capitoli 8.5 Menù principale e 8.4 Configurazioni opzionali.

8.4 Configurazioni opzionali

#### Impostazioni aggiuntive

Questa schermata permette di attivare o disattivare il rumore del cicalino di allarme che avvisa e accompagna eventuali fenomeni di avviso e/o allarme che si presentano a sistema.

#### 8.5 Menù principale

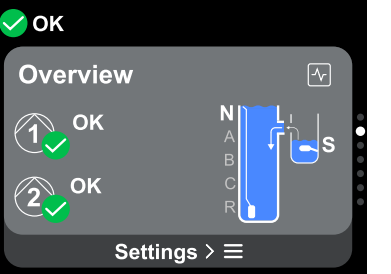

#### Panoramica del display

La schermata descrive:

- sulla sinistra il simbolo della pompa 1 e il suo stato, e il simbolo della pompa 2 e il suo stato.
- sulla destra una rappresentazione grafica della condizione del sistema e il suo stato.

#### Icone di stato

Le sequenti icone sono valide sia per le pompe che per il sistema

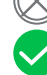

Nessuno stato rilevato

Avviso Allarme

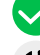

Dispositivo pronto

Dispositivo in funzione 65

Pericolo

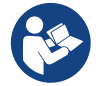

L'immagine ha solo scopo rappresentativo. Non descrive una effettiva condizione del sistema.

#### Prima installazione 8.5.1

Operation of the start system

Manual control

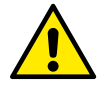

Solo alla prima installazione appare il pop up "Funzionamento del sistema di pompaggio".

L'attivazione del sistema è concessa tramite "Controllo Manuale" oppure "Funzionamento Autonomo".

Controllo Manuale: mantenere premuto il tasto 💿 per attivare la pompa 1, mantenere premuto il tasto 😎 per attivare la pompa 2, oppure mantenere premuto il tasto 🔍 per attivare entrambe le pompe.

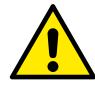

Una volta testato il sistema manualmente è necessario tornare alla schermata precedente premendo il tasto Se e selezionare "Avvia Funzionamento Autonomo"

Avvia Funzionamento Autonomo: è possibile indicare da questa schermata quali pompe abilitare o disabilitare, permettendo al sistema di gestirne l'attivazione autonomamente.

#### 8.5.2 Struttura del menu

La prima schermata visibile nel menu principale è la "Panoramica".

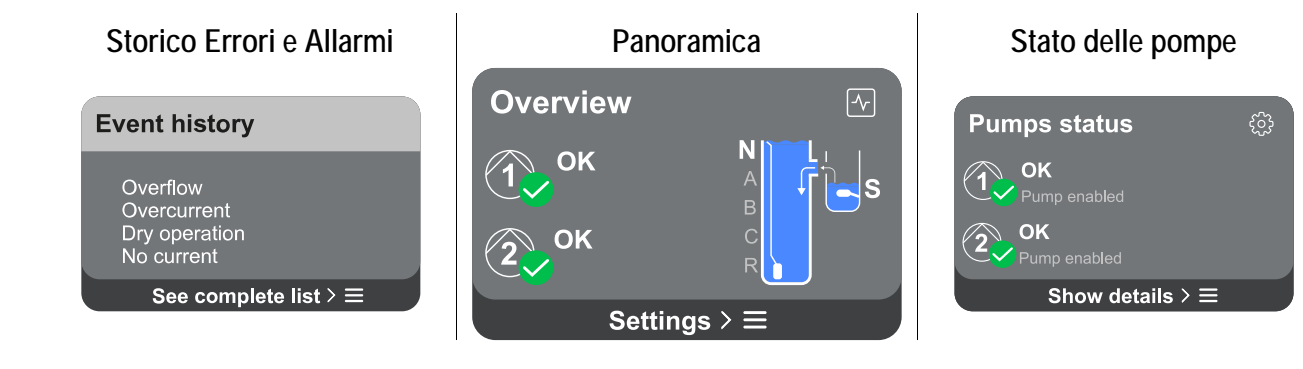

| Modalità di scambio pompe                                                              | Stima portata acqua                                                                                                    | Funzioni ausiliarie                                |
|----------------------------------------------------------------------------------------|----------------------------------------------------------------------------------------------------|----------------------------------------------------|
| Pumps switching O<br>time mode                                                         | Water volume E<br>estimation 9423 I                                                                                                   | Pump functions <i>B</i><br>Enable<br>Anti-blocking |
| Every 2 hours ★②<br>Settings > ☰                                                       | 5245 I<br>Partial<br>Settings > ≡                                                                                                    | Enable<br>Anti-leakage<br>Settings > ≡             |
| Consumi e statistiche                                                                  | Config. dispositivo                                                                                                    | Sistema                                            |
|                                                                                        | ů i                                                                                                    |                                                    |
| Measure and statistics $\ \ \ \ \ \ \ \ \ \ \ \ \ \ \ \ \ \ \$                         | Pump configuration                                                                                                    | Device settings                                    |
| Measure and statistics<br>Measure and statistics<br>11.5 A 12.5 kW Power<br>22 A 20 kW | Pump configuration       Image         10.3 A       Drainage         Nominal Current       Working mode         Every 2 b       3.0 m | Device settings                                    |

A seguire la descrizione di ogni singola pagina.

Una volta raggiunta l'ultima sezione di una pagina di menu, utilizzare il tasto <sup>(5)</sup> per ripercorrerle a ritroso fino al menu principale.

#### Storico Errori e Allarmi

Lo storico degli allarmi è facilmente accessibile nell'elenco delle pagine del menu principale, subito sopra alla pagina di menu "Panoramica". Tale pagina mostra lo storico degli eventi a partire dal più recente che il sistema ha registrato.

In caso di problemi al sistema e/o alle pompe, controllare il popup informativo visualizzato sul display e seguire le istruzioni passo passo.

Il sistema fornisce complessivamente tre tipologie di segnalazioni, in ordine di gravità:

#### 🛆 Avviso

Rileva un malfunzionamento al sistema o alle pompe, ma questo non ne impedisce il funzionamento.

(Ex. Troppo pieno)

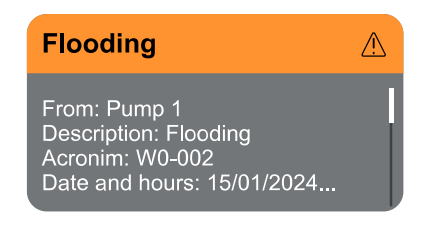

#### Errore

Rileva un malfunzionamento che impedisce al sistema o alle pompe di poter operare normalmente.

(Ex. Sovraccorente)

### ▲ Pericolo

Rileva una criticità al sistema o alle pompe, che ne blocca il normale funzionamento. In questa condizione si suggerisce di non agire sui dispositivi e di contattare il Servizio Clienti.

#### Popup Avvisi e Allarmi

Dalla lista degli eventi è possibile visualizzarne la relativa descrizione. Questo permette di comprenderne la causa e la successiva azione da intraprendere per risolvere l'anomalia.

La stessa sezione Storico Errori e Allarmi, offre la possibilità di azzerare la lista degli errori registrati fino a quel momento. Tale operazione richiede una conferma per poter proseguire.

#### Stato pompe

| ⊘ок<br>Show details |   |
|---------------------|---|
| Manual control      | > |
| Pump exclusion      |   |
|                     |   |

#### La schermata mostra lo stato di funzionamento delle pompe a sistema. Accedendo alla pagina di menu, vengono riportate le seguenti opzioni:

- Controllo Manuale: mantenere premuto il tasto <sup>△</sup> per attivare la pompa 1, mantenere premuto il tasto <sup>▽</sup> per attivare la pompa 2, oppure mantenere premuto il tasto <sup>●</sup> per attivare entrambe le pompe.
- **Esclusione pompe:** è possibile indicare da questa schermata quali pompe abilitare o disabilitare, permettendo al sistema di gestirne l'attivazione autonomamente.

## Modalità di scambio pompe

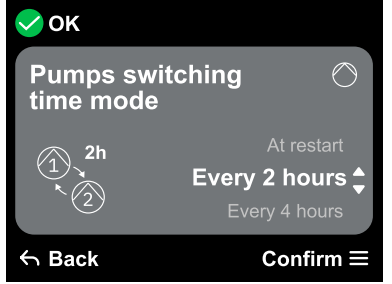

#### Modalità di scambio pompe

È possibile impostare uno dei seguenti intervalli:

- Alla ripartenza
- Ogni 2 ore
- Ogni 4 ore
- Ogni 8 ore
- Ogni 12 ore

- Ogni 16 oreOgni 20 ore
  - Ogni 24 ore
- Mai

6

La scelta della modalità di scambio è necessaria per impedire l'usura di una sola pompa.

#### Stima portata acqua

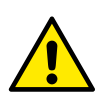

Questa funzionalità non è visibile a meno che non sia stata attivata in fase di Configurazione Drenaggio o Configurazione Riempimento.

Tale funzionalità sarà attivabile solo tramite il ripristino dei dati di fabbrica.

| ✔ ОК<br>Settings           |   |
|----------------------------|---|
| Reset partial counter      | > |
| Water flow rate estimation |   |
|                            |   |

La schermata mostra una stima totale e parziale del liquido contenuto nel serbatoio.

Accedendo a questa pagina di menu vengono riportate le seguenti opzioni:

- **Azzera contatore parziale:** selezionando questa opzione si procede all'eliminazione della misurazione del liquido parziale. Confermare due volte per procedere con l'eliminazione.
- Stima portata acqua: selezionando questa opzione è possibile mascherare il menu della Stima portata acqua dalle schermate del menu principale.

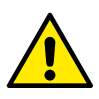

Se questa funzionalità non viene abilitata durante la Configurazione Riempimento o Drenaggio non è più possibile attivarla. Tale operazione sarà possibile solo tramite il ripristino dei dati di fabbrica.

#### Funzioni ausiliarie

| ✓ OK<br>Settings |   |
|------------------|---|
| Anti-leakage     |   |
| Anti-blocking    | > |
|                  |   |

#### Consumi e statistiche

| ✔ ОК<br>Show details |   |
|----------------------|---|
| Pump statistics      | > |
| Panel statistics     |   |
|                      |   |

Accedendo a questa pagina di menu vengono riportate le seguenti opzioni:

- **Antiperdite:** nel caso in cui la funzione sia attiva non verranno eseguite più di 8 partenze al minuto, per pompa.
- Antibloccaggio: l'opzione serve ad impedire il bloccaggio delle pompe dovute alla lunga inattività. Se abilitata, il sistema può avviare le pompe ogni 2 o 5 giorni.

La schermata mostra la corrente assorbita e la potenza di ciascuna pompa a sistema. Accedendo a questa pagina di menu vengono riportate le seguenti opzioni:

- Statistiche pompe: in questa sezione vengono riportati i conteggi parziali e totali, sia delle ore lavorate che del numero di riavvii, per ciascuna delle pompe presenti a sistema. Per azzerare i conteggi accedere alla sottosezione "Azzera contatori", vedi di seguito il paragrafo corrispondente.
- **Ore in funzione del quadro:** in questa sezione viene riportato il conteggio toale delle ore lavorate dal quadro, a partire dalla prima installazione.

#### Azzera contatori

Accedendo a questa sottosezione di menu, è possibile proseguire con l'azzeramento delle ore lavorate e dei riavvii, esclusivamente per i conteggi parziali.

Tale operazione è eseguibile sia sulla Pompa 1, sia sulla Pompa 2, che su entrambe le pompe. Ogni eliminazione richiede una doppia conferma per proseguire.

#### Configurazione dispositivo

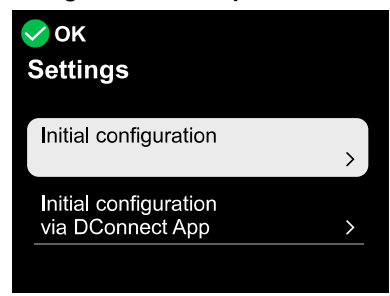

La schermata mostra un breve riassunto dello stato e delle impostazioni assegnate al sistema. I principali elementi descritti sono: la corrente assorbita, la modalità operativa del sistema, la modalità di scambio tra le pompe, ed infine l'altezza del serbatoio.

Accedendo a questa pagina di menu è possibile visualizzare le seguenti opzioni:

- **Configurazione iniziale**: questa funzionalità offre due ulteriori funzioni che vengono descritte nei pragrafi sottostanti "Accedere in lettura" e "Modificare configurazione".
- **Configurazione iniziale via DConnect App:** questa funzionalità permette di eseguire nuovamente la configurazione iniziale tramite l'applicazione DConnect. Fare riferimento al capitolo 8.1.1 Configurazione iniziale con App. DConnect.

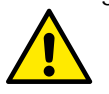

#### ATTENZIONE!!

Accertarsi che il sistema sia messo in sicurezza prima di procedere!

La configurazione richiede una doppia conferma per proseguire.

Questo poiché l'azione farà fermare il motore, e non potrà essere in alcun modo annullata.

#### Accedere in lettura

Questa funzionalità permette di visualizzare tutte le impostazioni definite in fase di Configurazione iniziale. L'accesso è in sola lettura e quindi i valori non possono essere modificati.

#### Modificare configurazione

Questa funzionalità permette di eseguire nuovamente la Configurazione iniziale, permettendo all'utente di modificare i valori precedentemente impostati. Fare riferimento al capitolo 8.1 Configurazione iniziale.

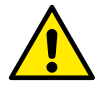

#### ATTENZIONE!! Accertarsi che il sistema sia messo in sicurezza prima di procedere!

La configurazione richiede una doppia conferma per proseguire. Questo poiché l'azione farà fermare il motore, e non potrà essere in alcun modo annullata.

#### Sistema

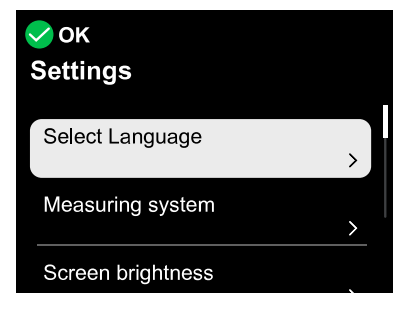

La schermata mostra sulla destra i parametri che identificano il quadro e le sue versioni firmware, mentre sulla sinistra un codice QR-code contentente un maggior numero di dati identificativi del prodotto.

Accedendo a questa pagina di menu è possibile visualizzare le funzionalità descritte nel paragrafo Impostazioni di sistema.

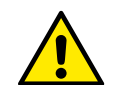

### ATTENZIONE!!

Tenendo premuto per 5 secondi il tasto 
è possibile visualizzare il QR-code completo di tutti dati identificativi del prodotto. Per uscire da questa pagina, attendere 2 minuti o premere un tasto qualsiasi.

#### Impostazioni di sistema

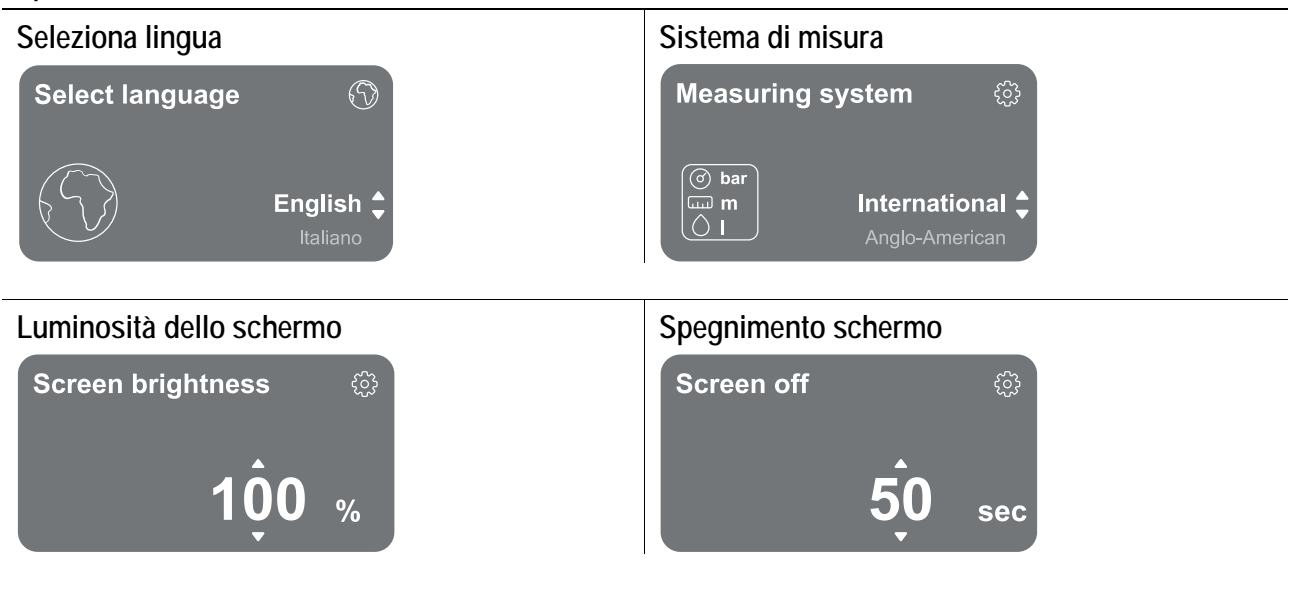

#### Dettagli connettività

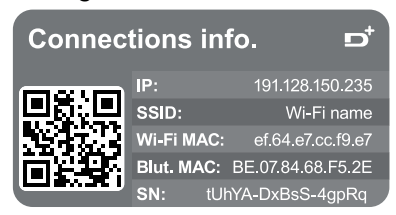

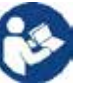

Tenetre premuto il tasto <a> per visualizzare il seriale completo della connettività</a>

#### Ripristino dei dati di fabbrica

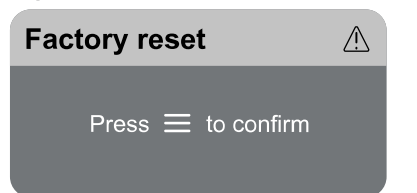

#### ATTENZIONE!!

Accertarsi che il sistema sia messo in sicurezza prima di procedere!

La configurazione richiede una doppia conferma per proseguire.

Questo poiché l'azione farà fermare il motore, e tutte le impostazioni e le configurazioni verranno ripristinate ai valori di fabbrica. La procedura non potrà essere in alcun modo annullata.

#### 9 RESET GENERALE DEL SISTEMA

Per effettuare un reset dell'NGPANEL premere contemporaneamente tutti e 4 i tasti del pannello per almeno 1 sec. Questa operazione non cancella le impostazioni memorizzate dall'utente.

#### 9.1 Ripristino delle impostazioni di fabbrica

Per ripristinare i valori di fabbrica, fare riferimento al capitolo Impostazioni di sistema.

#### 10 MANUTENZIONE

Prima di iniziare un qualsiasi intervento sul sistema, disconnettere l'alimentazione elettrica. Il sistema è esente da operazioni di manutenzione ordinaria. Si raccomanda di non forzare sui vari particolari con utensili non adatti.

#### 10.1 Controlli periodici

Il quadro nel funzionamento normale non richiede alcun tipo di manutenzione. Tuttavia è consigliabile un periodico controllo dell'assorbimento di corrente, che permetta di individuare preventivamente guasti od usure.

#### 10.2 Modifiche e parti di ricambio

Qualsiasi modifica non autorizzata preventivamente, solleva il costruttore da ogni tipo di responsabilità.

#### 10.3 Istruzioni minime per DNA

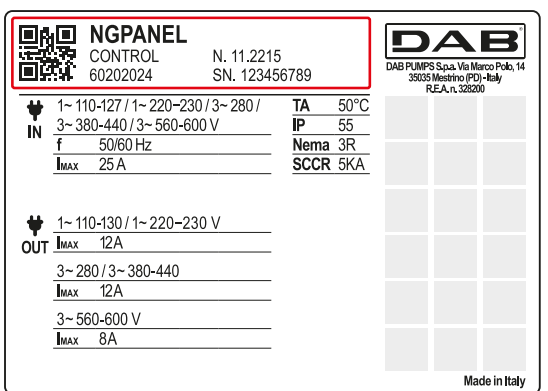

Consulta il Configuratore di prodotto (DNA) disponibile sul sito DAB PUMPS.

La piattaforma consente di cercare prodotti in base a prestazioni idrauliche, modello o numero di articolo. È possibile ottenere schede tecniche, pezzi di ricambio, manuali per l'utente e altra documentazione tecnica.

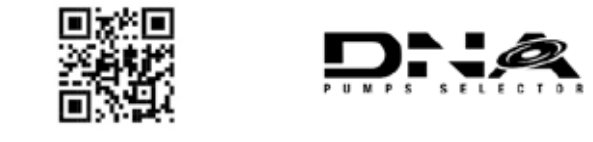

https://dna.dabpumps.com/

### 11 RISOLUZIONE DEI PROBLEMI

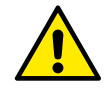

Prima di iniziare la ricerca guasti è necessario interrompere il collegamento elettrico della pompa

| Codice errore                                  | Possibili cause                                                                                                    | Soluzione                                                                                                    |
|------------------------------------------------|----------------------------------------------------------------------------------------------------|----------------------------------------------------------------------------------------------------|
| F0-002<br>F0-003                               | Una delle due pompe ha assorbito una corrente<br>superiore alla corrente nominale impostata                                                 | <ol> <li>Verificare che la corrente nominale impostata corrisponda al<br/>dato di targa delle pompe connesse al quadro. Nel caso sia<br/>inferiore, aumentarla fino a portarla al valore di targa.</li> <li>Verificare che il rotore della pompa non sia bloccato. In caso<br/>positivo, provare ad eliminare il blocco.</li> <li>Verificare che non ci siano cortocircuiti negli avvolgimenti<br/>statorici della pompa.</li> </ol>                                                                                                    |
| F0-004                                         | Il quadro rileva un assorbimento di corrente da<br>parte di una delle due pompe, sebbene non sia<br>stata avviata da quadro                 | <ol> <li>Disalimentare il quadro e verificare se il teleruttore di destra<br/>non è bloccato in posizione chiusa. In tal caso sostituirlo con<br/>uno dello stesso modello.</li> <li>Se il teleruttore di destra non è bloccato in posizione chiusa,<br/>può essere presente un guasto sulla scheda. Contattare il<br/>Servizio Clienti.</li> </ol>                                                                                                    |
| F0-007                                         | Sovracorrente o mancanza di corrente rilevata<br>durante i tentativi di sblocco della pompa                                                 | <ol> <li>Verificare che la corrente nominale impostata corrisponda al<br/>dato di targa delle pompe connesse al quadro. Nel caso sia<br/>inferiore, aumentarla fino a portarla al valore di targa.</li> <li>Verificare che il rotore della pompa non sia bloccato. In caso<br/>positivo, provare ad eliminare il blocco e rimuovere l'errore di<br/>pompa bloccata.</li> <li>Se la pompa non è presente, disattivarla dalla schermata<br/>Stato pompe &gt; Esclusione Pompe.</li> </ol>                                                                                                    |
| F0-008<br>F0-009                               | Tensione d'ingresso diversa da quella presente<br>all'accensione (troppo bassa o troppo alta)                                               | Verificare le condizioni della linea di alimentazione del quadro.                                                                                                    |
| F0-010<br>F0-024                               | EEPROM non letta/scritta correttamente                                                                                                    | <ol> <li>Guasto scheda. Contattare il Servizio Clienti</li> <li>Problema firmware. Contattare il Servizio Clienti.</li> </ol>                                                                                                    |
| F0-017                                         | Mancata impostazione tipo di prodotto                                                                                                    | Impostare tipo di prodotto tramite interfaccia di configurazione seriale.                                                                                                    |
| F1-001<br>F1-002                               | Parametri o combinazioni di parametri con<br>valori non validi. Oppure alcuni parametri non<br>sono stati impostati                         | Rieseguire configurazione iniziale.                                                                                                    |
| F1-000<br>F1-003<br>F1-004<br>F1-005<br>F1-007 | Tensione interna fuori specifica                                                                                                    | Guasto sulla scheda. Contattare il Servizio Clienti.                                                                                                    |
| F1-008                                         | Serbatoio di riempimento sopra il livello<br>massimo.<br>Galleggiante/sonda di livello collegato<br>all'ingresso N indica presenza d'acqua. | <ol> <li>Controllare che il galleggiante non sia bloccato in posizione<br/>abbassata.</li> <li>Ponticellare l'ingresso N, se non si vuol usare il<br/>galleggiante/sonda di troppo pieno e gli ingressi digitali sono<br/>galleggianti NC (normally-close). Al contrario, togliere<br/>l'eventuale ponticello se gli ingressi digitali sono galleggianti<br/>NO (normally-open) o sonde di livello.</li> <li>Riconfigurare il quadro in modo che non usi l'ingresso N o che<br/>non usi gli ingressi R ed N (Scelta possibile solo con controllo<br/>tramite sensore di profondità).</li> <li>Controllare che la polarità dei galleggianti di controllo o di<br/>protezione coincida con quella dei galleggianti usati.</li> </ol> |
| F1-009                                         | Serbatoio di drenaggio sotto il livello minimo.<br>Galleggiante/sonda di livello collegato a<br>ingresso N indica mancanza d'acqua.         | <ol> <li>Controllare che il galleggiante non sia bloccato in posizione<br/>abbassata.</li> <li>Ponticellare l'ingresso N, se non si vuol usare il<br/>galleggiante/sonda di marcia a secco e gli ingressi digitali<br/>sono galleggianti NO (normally-open) o sonde di livello. Al<br/>contrario, togliere l'eventuale ponticello se gli ingressi digitali<br/>sono galleggianti NC (normally-close).</li> </ol>                                                                                                    |

|          |                                                   | 3. | Riconfigurare il quadro in modo che non usi l'ingresso N o che<br>non usi gli ingressi R ed N (Scelta possibile solo con controllo<br>tramito soncoro di profondità) |
|----------|---------------------------------------------------|----|----------------------------------------------------------------------------------------------------|
|          |                                                   | 4. | Controllare che la polarità dei galleggianti di controllo o di<br>protezione coincida con quella dei galleggianti usati                                              |
|          | Avviso di marcia a secco.                         | 1. | Controllare che il galleggiante collegato all'ingresso S non sia                                                                                                    |
|          | Galleggiante/sonda di livello collegato a         |    | bloccato in posizione abbassata.                                                                                                    |
|          | ingresso S indica assenza d'acqua                 | 2. | Ponticellare l'ingresso S, se non si vuol usare il galleggiante                                                                                                    |
|          |                                                   |    | di marcia a secco nonostante in fase di prima configurazione                                                                                                    |
| F1-010   |                                                   | 2  | SI SIA deciso di Usario.                                                                                                    |
|          |                                                   | 3. | Riconiigurare il quadro in modo che non usi l'ingresso S                                                                                                    |
|          |                                                   | Δ  | Controllare che il galleggiante di marcia a secco sia di tino                                                                                                    |
|          |                                                   | т. | NO (normally-open). Se non lo è, sostituirlo o cambiarne la                                                                                                    |
|          |                                                   |    | configurazione, agendo sul galleggiante.                                                                                                    |
|          |                                                   | 1. | Verificare che il sensore sia connesso all'ingresso AIN1.                                                                                                    |
| F1-011   | Errore sensore di profondità                      | 2. | Verificare che il sensore non sia danneggiato e che il cavo di                                                                                                    |
|          |                                                   | _  | collegamento al quadro sia integro.                                                                                                    |
|          | Il quadro ha provato ad avviare una delle due     | 1. | Verificare che la corrente nominale impostata corrisponda al                                                                                                    |
|          | pompe, ma na misurato un assorbimento             |    | ualo di larga delle pompe connesse al quadro. Nel caso sia<br>suporioro, diminuirla fino a portarla al valoro di targa                                               |
|          | impostata                                         | 2  | Verificare che non ci sia uno dei cavi della nomba non                                                                                                    |
| 51.010   | Impositio                                         | 2. | collegato al guadro.                                                                                                    |
| F1-012   |                                                   | 3. | Verificare che non sia intervenuta la protezione termica                                                                                                    |
|          |                                                   |    | integrata nella pompa.                                                                                                    |
|          |                                                   | 4. | Nel caso in cui la protezione termica integrata nella pompa                                                                                                    |
|          |                                                   |    | non sia disponibile, verificare che sia presente il ponticello sul                                                                                                   |
|          |                                                   | 1  | Morsello KK.                                                                                                    |
| F1-037   | Corrente nominale impostata inadatta per tipo     | 1. | Controllare che la tensione d'ingresso coincida con quella                                                                                                    |
| 11007    | di prodotto e/o tensione d'ingresso               | 2. | indicata sulla targhetta dati delle pompe in uso.                                                                                                    |
|          | Pompa ferma per un tempo superiore a quello       | 1. | Attendere che la procedura di sblocco termini.                                                                                                    |
| W0-001   | di intervento della protezione anti-lock          | 2. | Disattivare la protezione anti-lock dal menù delle                                                                                                    |
|          |                                                   |    | impostazioni aggiuntive, se si preferisce che non intervenga.                                                                                                    |
|          |                                                   | 1. | Se si intende usare il sensore di allagamento, verificare la                                                                                                    |
| \M/0_002 | Corrente entrante nel quadro dall'ingresso        |    |                                                                                                    |
| W0-002   | AIN2                                              | 2. | Se non si intende usare il sensore di allagamento, verificare                                                                                                    |
|          |                                                   |    | che non ci siano cavi connessi all'ingresso AIN2                                                                                                    |
|          | Serbatoio di riempimento sotto il livello minimo. | 1. | Controllare che il galleggiante non sia bloccato in posizione                                                                                                    |
|          | Galleggiante/sonda di livello collegato a         |    | sollevata. Nel caso di sonde di livello, verificare che il                                                                                                    |
|          | ingresso R indica assenza acqua.                  | 2  | serbatoio non sia conduttivo.                                                                                                    |
|          |                                                   | Ζ. | ponilicellare l'ingresso R, se non si vuoli usare il<br>galleggiante/sonda di serbatojo di mandata vuoto e gli                                                       |
|          |                                                   |    | ingressi digitali sono galleggianti NC. (normally-close) Al                                                                                                    |
| 140.000  |                                                   |    | contrario, togliere eventuale ponticello all'ingresso R se gli                                                                                                    |
| W0-003   |                                                   |    | ingressi digitali sono galleggianti NO (normally-open) o sonde                                                                                                    |
|          |                                                   |    | di livello.                                                                                                    |
|          |                                                   | 3. | Riconfigurare il quadro in modo che non usi l'ingresso R o che                                                                                                    |
|          |                                                   |    | non usino gli ingressi R ed N (Scelta possibile solo con                                                                                                    |
|          |                                                   | 2  | Controllare che la nolarità dei galleggianti di controllo o di                                                                                                    |
|          |                                                   | J. | protezione coincida con quella dei galleggianti ui controllo o di                                                                                                    |
|          | Serbatoio di drenaggio sopra il livello massimo.  | 1. | Controllare che il galleggiante non sia bloccato in posizione                                                                                                    |
|          | Galleggiante/sonda di livello collegato a         |    | sollevata. Nel caso di sonde di livello, verificare che il                                                                                                    |
|          | ingresso R indica presenza acqua.                 |    | serbatoio non sia conduttivo.                                                                                                    |
| W0-004   |                                                   | 2. | I ogliere l'eventuale ponticello dall'ingresso R, se non si vuol                                                                                                    |
|          |                                                   |    | usare ii galleggiante/sonua ul troppo pieno e gil ingressi<br>digitali sono galleggianti NO (normally onon) o sondo di                                               |
|          |                                                   |    | livello Al contrario ponticellare indresso R se dli indressi                                                                                                    |
|          |                                                   |    | digitali sono galleggianti NC (normally-close).                                                                                                    |

| W0-005         In riempimento: la capacità di pompaggio della<br>pompe ullizzabili non è sufficiente à svuotarei il<br>serbatoio.         In riempimento: la capacità di pompaggio della<br>pompe ullizzabili non è sufficiente à svuotarei il<br>serbatoio.         In riempimento: la capacità di pompaggio della<br>pompe ullizzabili non è sufficiente à svuotarei il<br>serbatoio.         In riempimento: la capacità di pompaggio della<br>pompe ullizzabili non è sufficiente à svuotarei il<br>serbatoio.         In riempimento: la capacità di pompaggio della<br>pompe ullizzabili non è sufficiente à svuotarei il<br>serbatoio.         In vertificare che la podrità dei galleggianti usati.           W0-005         In drenaggio: una o più pompe forzate in<br>marcia quado no c'è necessità di svuotarei li<br>setbatoio quo onno c'è necessità di svuotarei li<br>serbatoio di aspirazione a svuotarei li<br>serbatoio di aspirazione a svuotarei li<br>serbatoio di serbatoio di aspirazione a svuotarei li<br>serbatoio di sepirazione a svuotarei li<br>serbatoio di sepirazione a svuotarei li<br>serbatoio di aspirazione a svuotarei li<br>serbatoio di aspirazione a svuotarei li<br>serbatoio di aspirazione a svuotarei li<br>serbatoio di serbatoio di aspirazione a svuotarei li<br>serbatoio di serbatoio di aspirazione a svuotarei li<br>serbatoio di serbatoio di aspirazione a svuotarei li<br>serbatoio di serbatoio di aspirazione a svuotarei li<br>serbatoio di serbatoio di serbatoio di corrente del sensore di profondità connesso<br>ad AIN1, o del sensore di alquamento connesso ad AIN2.<br>Verificare che il sensori siano integri.           W0-007         Tensione d'ingresso assente<br>di controllo (b tramite modalità manuale)<br>di controllo (b tramite modalità manuale)<br>di controllo (b tramite modalità manuale)<br>di controllo (b tramite modalità manuale)<br>di controllo (b tramite modalità manuale)<br>di controlla colle setto delle pompe.         1. In caso di controllo tramite galeggiant                                                                                                    |          |                                                                     | 2           | Diconfiguraro il guadro in modo cho pon usi l'ingrosso Dio cho                                               |
|----------------------------------------------------------------------------------------------------|----------|---------------------------------------------------------------------|-------------|----------------------------------------------------------------------------------------------------|
| W0-005         In riempimento: la capacità di pompagio delle<br>pompe ullizzabili non è sufficiente à svuotarei la<br>sorbatoio.         I. Verificare che la polarità dei galeggianti di controllo o di<br>protezione conicida con quella dei galeggianti di controllo o di<br>sorbatoio.           W0-005         In riempimento: la capacità di pompagio delle<br>pompe ullizzabili non è sufficiente à svuotarei la<br>sorbatoio.         I. Verificare che la pompagio). Se non lo sono, attivarle dal menu<br>Stato pompe.           W0-005         In drenaggio: una o più pompe forzate in<br>marcia quando non c'e necessità di svuotarei l<br>serbatoio, oppure ci sono altre cause che<br>portano il serbatoio di aspirazione e svuotarsi<br>senza l'intervento delle pompe.         Eliminare e anacia forzata.           W0-007         Tensione interna fuori specifica         1. Sovraccarico di corrente del sensore di profondità connesso<br>ad AlN1, o del sensore di allagamento connesso ad AlN2.<br>Verificare che i sensori siano integri.           W0-008         Tensione dingresso assente         1. In caso di controlto tranite sensore di galeggianti o sonde di livello,<br>una delle due pompe           W0-009         Rilevata presenza di acqua nella camera olio di<br>una delle due pompe         1. In caso di controlto tranite sensore di profondità connesso<br>ad AlN1, o del sensore di galeggianti o sonde di livello,<br>una delle due pompe           W0-010         Rilevata presenza di acqua nella camera olio di<br>una delle due pompe         1. In caso di controlto tranite sensore di profondità contesso<br>ad AlN1, o del sensore di galeggianto sonde di livello,<br>una delle due pompe           W0-010         Alla prima accensione viene rilevata una<br>discordanza del                                                                                                    |          |                                                                     | э.          | non using ali incessi D od N (pessibile sele con controlle                                                   |
| W0-005         In riempimento: la capacità di gompaggio della<br>pompe utilizzabili non è sufficiente a svuotarei li<br>serbatoio.         Verificare che la poliarità dei galleggianti usati.           W0-005         Verificare che la pompaggio. Se non lo sono, attivarle dal menu<br>Stato pompe.           W0-006         Se ci sono pompe in errore, provare a resettarne gli errori<br>eliminandore la causa ed effettuando un ripristino dal menu<br>Storico Errori e Allarmi.           3. Eliminare lo angli cuna o piu pompe forzate in<br>marcia quando no c'è necessita la sivuotarei li<br>serbatoio, oppure ci sono altre cause che<br>portano il serbatoio di aspirazione a svuotarei la<br>serbatoio no c'è necessita dei souroarei li<br>serbatoio no c'è necessita e di svuotarei la<br>serbatoio di aspirazione a svuotarei la<br>serbatoio que pompe.         Eliminare la marcia forzata.           W0-007         Tensione interna fuori specifica         1. Sovraccarico di corrente del sensore di profondità connesso ad AIN2.<br>Verificare che i sensori siano integri.           W0-007         Tensione d'ingresso assente<br>marcia delle done pompe.         1. Sovraccarico di controllo tramite galleggianti so sonde di livello,<br>ua delle due pompe           W0-007         Tensione d'ingresso assente<br>marcia quando quan per una delle<br>due pompe         1. In caso di controllo tramite sensore di profondita connesso<br>ad AIN1, o del sensore di profondita, usare livello<br>due pompe           W0-010         Rilevata presenza di acqua nella camera olo di<br>una delle due pompe         1. In caso di controllo tramite sensore di profondita, usare livello<br>due pompe           W0-012         Alla prima accensione viene rilevata una<br>gialeggiante A                                                                                                    |          |                                                                     |             | tramite concore di profondità)                                                                               |
| W0-005         In riempimento: la capacità di pompagio delle<br>porte ullizzabili non è sufficiente a svuotarei li<br>serbatolo.         Verificare che le pompe presenti sinon entrambe attivate (non<br>escluse dal pompagio). Se non lo sono, attivate dal menu<br>Stato pompe.           W0-005         In drenaggio: una o plu pompe torzate in<br>marcia quando non c'è necessità di svuotare il<br>serbatolo. oppure ci sono altre cause che<br>portano il serbatolo di appure torzate in<br>marcia quando non c'è necessità di svuotare il<br>serbatolo. oppure ci sono altre cause che<br>portano il serbatolo di appure ci sono altre cause che<br>portano il serbatolo di appure ci sono altre cause che<br>portano il serbatolo di appure ci sono altre cause che<br>portano il serbatolo di appure ci sono altre cause che<br>portano il serbatolo di appure ci sono altre cause che<br>portano il serbatolo di appure ci sono altre cause che<br>portano il serbatolo di appure ci sono altre cause che<br>portano il serbatolo di appure ci sono altre cause che<br>portano il serbatolo di appure ci sono altre cause che<br>portano il serbatolo di appure con maggior capacità di pompaggio.           W0-007         Tensione interna fuori specifica         1. Sovraccarico di corrente del sensore di profondita connesso<br>ad AIN1. o del sensore di altagmento connesso ad AIN2.<br>Verificare che i sensori siano integri.           W0-008         Tensione dingresso assente         Rialmentare il quadro per ripristinare il normale funzionamento<br>richede più di avvita minuto per una delle<br>due pompe.           W0-010         Il controlo ( <i>a tramite modalità manuale</i> )<br>richede più di a sviti a minuto per una delle<br>di sordanza dello stato del livelto dell'acqua ne<br>galleggiante A o tra i galleggianti A e B.           W0-012         Alla prima accensino viene rilevata una<br>discordanza dello stato del                                                                                                    |          |                                                                     | 4           | l'allille sensore di profondula).                                                                            |
| W0-005         In riempimento: la capacità di pompaggio delle<br>pompe utilizzabili non è sufficiente a svuotarei i<br>setbaloio.         I. Verificare che le pompe presenti siano entrambe attivate dal menu<br>Stato pompe.           W0-005         Setbaloio.         E ci sono pompe in errore, provare a resettarne gli errori<br>celliniandone la causa de defictuando un ripristino dal menu<br>Storico Errori e Altarni.           W0-005         In drenaggio: una o più pompe forzate in<br>marcia quando non c'è necessità di svuotarei<br>serbatolio, oppure ci sono altre cause che<br>portano il serbatolo di aspirazione a svuotarsi<br>senza l'intrevento delle pompe.         I. Eliminare la causa di svuotanei del serbatolo, non dovulo<br>alle pompe connesse al quadro.           W0-007         Tensione interna fuori specifica         1. Sovraccarico di corrente del sensore di allagamento connesso ad AIN1, o del sensore di allagamento connesso ad AIN2.<br>Verificare che i sensori stano integri.           W0-008         Tensione d'ingresso assente         Rilaimentare il quadro per ripristinarei il normale funzionamento<br>verificare l'integrità delle tenute della pompa           W0-009         Rilevata presenza di acqua nella camera ollo di<br>una delle due pompe         1. In caso di controllo tramite galeggianti o sonde di livello,<br>usare il galeggiante di aresto delle pompe.           W0-012         Alla prima accensione viene rilevata una<br>discordanza dello stato del livello dell'acqua ne<br>galeggiante A o tra i galleggianti A e B.         1. Controllare che il galleggiante collegato all'ingresso B non sia<br>bloccato in posizione ablassata (Modalità Terenaggio) o<br>sollovata (Modalità Riempimento),<br>in caso di sonode di livello, controllare che sula sonda<br>collegata al                                                                                                    |          |                                                                     | 4.          | protezione coincida con quella dei galleggianti usati.                                                       |
| W0-005         serbatoio.         Secluse dal pompaggio). Se non to sono, attivate dal menu<br>Stato pompe.           W0-006         secluse dal pompaggio). Se non to sono, attivate dal menu<br>Stato pompe.           W0-006         In drenaggio: una o più pompe forzate in<br>marcia quando non c'è necossità di svuotare il<br>serbatoio, oppuer ci sono attre cause che<br>portano il serbatoio di aspirazione a svuotarsi<br>senza l'intervento delle pompe.           W0-007         In drenaggio: una o più pompe forzate in<br>marcia quando non c'è necossità di svuotare il<br>serbatoio gonguer ci sono attre cause che<br>portano il serbatoio di aspirazione a svuotarsi<br>senza l'intervento delle pompe.         I. Eliminare la marcia forzata.           W0-007         Tensione interna fuori specifica         1. Sovraccarico di corrente del sensore di profondita connesso<br>ad AIN1, o del sensore di profondita connesso<br>ad AIN1, o del sensore di profondita connesso<br>ad AIN1, o del sensore di profondita connesso<br>ad AIN2.<br>Verificare l'integrità delle tenute della pompa           W0-000         Tensione d'ingresso assente         Rialimentare il quadro per ripristiname il normale funzionamento<br>una delle due pompe           W0-010         Il controlio (o tramite modalta manuale)<br>richiede più di 8 avvii al minuto per una delle<br>due pompe         1. In caso di controlio tramite sensore di profondita, usare livello<br>una discordanza dello stato del livello dell'acqua ne<br>galleggiante A o tra i galleggianti A e B.         1. In caso di sonde di livello, controllare che suggio)<br>abbassata (Modalita Ternaggio) o solevata (Modalita<br>Prenaggio) o solevata (Modalita<br>Prenaggio) o solevata (Modalita<br>Prenaggio) o solevata (Modalita<br>Prenaggio) o solevata (Modalita<br>Prenaggio) o solevata (Moda                                                                                                    |          | In riempimento: la capacità di pompaggio delle                      | 1.          | Verificare che le pompe presenti siano entrambe attivate (non                                                |
| W0-005         Stato pompe.         2. Se ci sono pompe in errore, provare a resettame gli errori eliminandone la causa ed effettuando un ripristino dal menu Storico Errori e Allarmi.           W0-006         In drenaggio: una o più pompe forzate in marcia quando non c'e necessità di suudarei li serbatolo di appirazione a suotarsi senza l'intervento delle pompe.         1. Eliminare la marcia forzata.           W0-007         Tensione interna fuori specifica         1. Sovraccarico di corrente del sensore di profondità connesso ad AIN2. Verificare che i sensori siano integri.           W0-008         Tensione d'ingresso assente         Rialmentare il quadro per ripristinarne il normale funzionamento del sensore di allagamento connesso ad AIN2. Verificare che i sensori siano integri.           W0-009         Rilevata presenza di acqua nella camera ollo di ue pompe         1. In caso di controllo tramite galloggianti o sonde di livello, due pompe           W0-010         Il controllo (o tramite modalità manuale) richiede più di 8 avvil al minuto per una delle due pompe         1. In caso di controllo tramite galloggianti o sonde di livello, dell'acqua ne galleggiante A o tra i galleggianti A e B.           W0-012         Alla prima accensione viene rilevata una discordanza dello stato del livello dell'acqua ne galleggiante A o tra i galleggiante A o tra i galleggiante accusi in posizione sollevata (Modalita Drenaggio) o sollevata (Modalita Drenaggio) o sollevata (Modalita Drenaggio) o sollevata (Modalita Drenaggio) o sollevata (Modalita Riempimento), In caso di sonde di livello, controllare che sulla sonda collegata all'ingresso A on si siano depositale sostane non conduttive (es. plastica, legno, vetro e carta) e che il c                                                                                                    |          | pompe utilizzabili non è sufficiente a svuotare il                  |             | escluse dal pompaggio). Se non lo sono, attivarle dal menu                                                   |
| W0-005         2         Sc cl sono pompe in errore, provare a resettame gli errori eliminandone la causa de difetituando un ripristino dal menu Storico Errori e Allarmi.           W0-006         In drenaggio: una o più pompe forzate in marcia quando non c'è necessità di svuotare il serbatolo, oppure ci sono altre cause che portano il serbatolo di aspirazione, a svuotarsi serbatolo di aspirazione a svuotarsi senza l'intervento delle pompe.         I. Eliminare a ventuali ostruzioni in mandata e/o aspirazione.           W0-007         Tensione interna fuori specifica         I. Sovraccarico di corrente del sensore di profondità connesso ad AIN1, o del sensore di algagmento connesso ad AIN2. Ventificare che i sensore di sugamento connesso ad AIN2. Ventificare che i sensore di algagmento connesso ad AIN2. Ventificare che i sensore di algagmento connesso ad AIN2. Ventificare che i sensore di algagmento connesso ad AIN2. Ventificare che i sensore di algagmento connesso ad AIN2. Ventificare che i sensore di algagmento connesso ad AIN2. Ventificare che i sensore di algagmento connesso ad AIN2. Ventificare che i sensore di profondità connesso ad AIN2. Ventificare che i sensore di profondità connesso ad AIN2. Ventificare che i sensore di profondità usare il palleggiante di arresto delle pompe.           W0-009         Rilevata presenza di acqua nella camera olio di una delle due pompe.         In caso di controlo tramite galleggiante o sonde di livello, usare livelli maggiormento sensore di profondità, usare livelli maggiormente separati fra loro.           W0-010         Alla prima accensione viene rilevata una discordanza dello stato del livello dell'acqua nella camera so di controlo tramite sensore di profondità, usare livelli maggiormente separati fra loro.         In caso di sonde di livello, controlla                                                                                                    |          | serbatoio.                                                          |             | Stato pompe.                                                                                                 |
| W0-005         eliminandone la causa de difetuando un ripristino dal menu<br>Storico Errori e Allarmi.         Storico Errori e Allarmi.           W0-006         In drenaggio: una o più pompe forzale in<br>marcia quando non c'è necessità di svuotare il<br>serbatolo, oppure ci sono altre cause che<br>portano il serbatolo di aspirazione a svuotarsi<br>senza l'intervento delle pompe.         Eliminare la marcia forzata.           W0-007         Tensione interna fuori specifica         Eliminare la marcia da contexto delle sensore di profondità connesso<br>ad AIN1, o del sensore di allagamento connesso ad AIN2.<br>Verificare che i sensori stano integri.           W0-008         Tensione d'ingresso assente         Rialmentare il quadro per ripristinarne il normale funzionamento<br>una delle due pompe           W0-009         Rilevata presenza di acqua nella camera olio di<br>una delle due pompe         Norricla (o tramite madalità manuale)<br>richiede più di 8 avvil al minuto per una delle<br>due pompe         In caso di controllo tramite galleggianti o sonde di livello,<br>usare li galleggiante della resto delle pompe.<br>Se e già usato,<br>ripristiname il corretto funzionamento.           W0-012         Alla prima accensione viene rilevata una<br>discordanza dello stato dellevilo dell'acqua nel<br>galleggiante A o tra i galleggianti A e B.         In caso di controllo tramite galleggiante one sali boccato in posizione<br>collegato all'ingresso A non si ab loccato in posizione<br>abbassata (Modalità Drenaggio) o<br>sollevata (Modalità Drenaggio) o<br>sollevata (Modalità Riempimento),<br>in caso di sonde di livello, controllare che sula sonda<br>collegato all'ingresso A non si a bioccato in posizione<br>sollevata (Modalità Riempimento),<br>in caso di sonde di livello, controllare che sula sonda<br>collegato all'ingresso B no                                                                                                    |          |                                                                     | 2.          | Se ci sono pompe in errore, provare a resettarne gli errori                                                  |
| W0-005<br>W0-006         Storico Errori e Allarni.         Storico Errori e Allarni.           W0-006         In drenaggio: una o più pompe forzate in<br>marcia quando non c'è necessità di svuotare il<br>serbatoio, oppure ci sono altre cause che<br>portano II serbatoio di aspirazione a svuotarsi<br>senza l'intervento delle pompe.         1. Eliminare la marcia forzata.           W0-007         Tensione interna fuori specifica         1. Sovraccarico di corrente del sensore di profondità connesso<br>ad AlN1, o del sensore di alagmento connesso ad AlN2.<br>Verificare che i sensori siano integri.           W0-007         Tensione d'ingresso assente         Rilevata presenza di acqua nella camera olio di<br>una delle due pompe           W0-010         Rilevata presenza di acqua nella camera olio di<br>una delle due pompe         In in caso di controlto tramite galeggianti o sonde di livello,<br>usare il galleggiante di arresto delle pompa.           W0-012         Alla prima accensione viene rilevata una<br>discordanza dello stato del livello dell'acqua nel<br>galleggiante A o tra i galleggianti A e B.         1. Controllo tramite sensore di profondità, usare livelli<br>maggiormente separati fra loro.           W0-012         Galleggiante/sonda collegato all'ingresso B<br>rileva una discordanza dello stato del livello dell'acqua ne<br>galleggiante/sonda collegato all'ingresso A non sia bloccato in posizione<br>abbassata (Modalità Drenaggio) o<br>sollevata (Modalità Drenaggio) o<br>sollevata (Modalità Drenaggio) o<br>sollevata (Modalità Riempimento).           W0-012         Galleggiante/sonda collegato all'ingresso A<br>rileva una discordanza dello stato dell'ivello<br>dell'acqua rispetto galleggiante/sonda collegato<br>all'ingresso C         Con                                                                                                    |          |                                                                     |             | eliminandone la causa ed effettuando un ripristino dal menu                                                  |
| W0-006       3. Eliminare eventuali ostruzioni in anadata e/o aspirazione.         W0-006       In drenaggio: una o più pompe forzate in marcia quando non c'è necessita di svuotare il serbatio, popure ci sono altre cause che portano il serbatio di aspirazione a svuotarsi senza l'intervento delle pompe.       1. Eliminare la marcia forzata.         W0-007       Tensione interna fuori specifica       1. Sovraccarico di corrente del sensore di profondita connesso ad AIN1, o del sensore di allagamento connesso ad AIN1, o del sensore di allagamento connesso ad AIN1, o del sensore di allagamento connesso ad AIN1, o del sensore di allagamento connesso ad AIN2. Verificare che i sensori siano integril.         W0-008       Tensione d'ingresso assente       Rialimentare il quadro per ripristinarre il normale funzionamento         W0-009       Rilevata presenza di acqua nella camera olio di una delle due pompe       1. In caso di controllo tramite galleggianti o sonde di livello, usare il galleggiante di arresto delle pompe.         W0-010       Alla prima accensione viene rilevata una discordanza dello stato del livello dell'acqua nella dall'ingresso A non sia bloccato in posizione abbassata (Modalita Drenaggio) o sollevata (Modalita Drenaggio) o soblevata (Modalita Riempimento).         W0-012       Galleggiante/sonda collegato all'ingresso B       1. In caso di sonde di livello, controllare che sulla sonda collegato all'ingresso A non sia bloccato in posizione abbassata (Modalita Riempimento).         W0-013       Galleggiante/sonda collegato all'ingresso B       Controllare che il galleggiante/sonda collegato all'ingresso B non sia bloccato in posizione abbassata (Modalita Riempimento)                                                                                                    | W0-005   |                                                                     |             | Storico Errori e Allarmi.                                                                                    |
| W0-000       In drenaggio: una o più pompe forzate in marcia quando non c'è necessità di svuotarei il serbatolo, oppure ci sono attre cause che portano il sorbatolo di aspirazione a svuotarsi senza fintervento delle pompe.       1. Eliminare la racua di svuotamento del serbatolo, non dovuto alle pompe connesse al quadro.         W0-007       Tensione interna fuori specifica       1. Sovraccarico di corrente del sensore di profondità connesso ad AIN1, o del sensore di allagamento connesso ad AIN2. Verificare che i sensori siano inlegri.         W0-007       Tensione d'ingresso assente       Rialimentarei liquadro per ripristinarrei lo romale funzionamento         W0-009       Rilevata presenza di acqua nella camera olio di una delle due pompe       Rialimentarei liquadro per ripristinarrei lo romale funzionamento         W0-010       Il controllo (o tramite modalità manuale) richiede più di 8 avvii al minuto per una delle due pompe       1. In caso di controllo tramite galleggianti o sonde di livello, usare il galleggiante di aresto delle pompe. Se è già usato, ripristinarrei lo controllo tramite sensore di profondità, usare livelli maggiormente separati fi atoro.         W0-012       Alla prima accensione viene rilevata una discordanza dello stato del livello dell'acqua nel galleggianti A e B.       1. Controllare che il galleggiante collegato all'ingresso B non sia bloccato in posizione sollevata (Modalita Drenaggio) o abbassata (Modalita Drenaggio) o sollevata (Modalita Riempimento). In caso di sonde di livello, controllare che sulla sonda collegato all'ingresso A non sia bloccato in posizione abbassata (Modalita Prenaggio) o sollevata (Modalita Riempimento). In caso di sonde di livello, controllare che sulla sonda collegato all'ingresso A non s                                                                                                    | W0-006   |                                                                     | 3.          | Eliminare eventuali ostruzioni in mandata e/o aspirazione.                                                   |
| In drenaggio: una o più pompe forzate in marcia quando non c'è necessità di svuotarei il serbatoio, oppure ci sono altre cause che portano il serbatoio di aspirazione a svuotarsi senza l'intervento delle pompe.       1. Eliminare la marcia forzata.         W0-007       Tensione interna fuori specifica       1. Sovraccarico di corrente del sensore di profondità connesso ad AIN2. Verificare che il sensori siano integri.         W0-007       Tensione d'ingresso assente       1. Sovraccarico di corrente del sensore di profondità connesso ad AIN2. Verificare che il sensori siano integri.         W0-008       Tensione d'ingresso assente       Rilevata presenza di acqua nella camera olio di una delle due pompe         W0-009       Rilevata presenza di acqua nella camera olio di una delle due pompe       1. In caso di controllo tramite galleggianti o sonde di livello, usare il galleggiante delle pompe. Se è già usato, ripristinarne il corretto funzionamento.         W0-010       Alla prima accensione viene rilevata una discordanza dello stato del livello dell'acqua nel galleggiante A o tra i galleggianti A e B.       1. Controllare che il galleggiante collegato all'ingresso B non sia bloccato in posizione abbassata (Modalita Drenaggio)         W0-012       Galleggiante/sonda collegato all'ingresso B       Contuttive (contuttive (cs. plastica, legno, vetro e carta) e che il cavo di collegamento).         W0-013       Galleggiante/sonda collegato all'ingresso B       Controllare che il galleggiante collegato all'ingresso B                                                                                                    | 100000   |                                                                     | 4.          | Utilizzare pompe con maggior capacità di pompaggio.                                                          |
| W0-007       2. Eliminare la causa di svuotamento del serbatoio, non dovuto alle pompe connesse al quadro.         W0-007       Tensione interna fuori specifica       1. Sovraccarico di corrente del sensore di profondità connesso ad AIN2. Verificare che i sensori siano integri.         W0-007       Tensione d'ingresso assente       Rialimentare il quadro per ripristiname il normale funzionamento         W0-009       Rilevata presenza di acqua nella camera olio di una delle due pompe       2. Guasto sulla scheda. Contrattare il Servizio Clienti         W0-009       Rilevata presenza di acqua nella camera olio di una delle due pompe       1. In caso di controllo tramite galleggianti o sonde di livello, due pompe         W0-010       Rilevata presenza di acqua nella camera olio di una delle due pompe       1. In caso di controllo tramite galleggianti o sonde di livello, due pompe         W0-010       Rilevata presenza di acqua nella camera olio di una dello due pompe       1. In caso di controllo tramite galleggianti o sonde di livello, dell'acqua nel giscordanza dello stato del livello dell'acqua nel giscordanza dello stato del livello dell'acqua nel giscordanza dello stato del livello dell'acqua nel giscordanza dello stato del livello dell'acqua nel giscordanza dello stato del livello dell'acqua nel giscordanza dello stato del livello dell'acqua nel giscordanza dello stato del livello dell'acqua nel di cordanza dello stato del livello dell'acqua nella conductive conduttive (es. plastica, legno, vetro e carta) e che il cavo di collegato all'ingresso A non sia bloccato in posizione sollevata (Modalità Drenaggio) o sollevata (Modalità Drenaggio) o sollevata (Modalità Riempimento). In caso di sonde della sonda sia int                                                                                                    |          | In drenaggio: una o più pompe forzate in                            | 1.          | Eliminare la marcia forzata.                                                                                 |
| Serbatolo, oppure ci sono altre cause che<br>portano il serbatolo di aspirazione a svuotarsi<br>senza l'intervento delle pompe.         alle pompe connesse al quadro.           W0-007         Tensione interna fuori specifica         1. Sovraccarico di corrente del sensore di allagamento connesso ad AIN2.<br>Verificare che i sensori siano integri.         2. Guasto sulla scheda. Contatare il Servizio Clienti           W0-008         Tensione d'ingresso assente         Rialmentare il quadro per ripristinarne il normale funzionamento           W0-009         Rilevata presenza di acqua nella camera olio di<br>una delle due pompe         Verificare l'integrità delle tenute della pompa           Il controllo (o tramite modalità manuale)<br>richiede più là avvii al minuto per una delle<br>due pompe         1. In caso di controllo tramite galleggianti o sonde di livello,<br>usare il galleggiante di arresto delle pompe. Se è già usato.           W0-010         Alla prima accensione viene rilevata una<br>discordanza dello stato del livello dell'acqua nel<br>galleggiante A o tra i galleggianti A e B.         1. Controllare che il galleggiante collegato all'ingresso A non sia bloccato in posizione<br>abbassata (Modalita Drenaggio) o sollevata (Modalita<br>Riempimento).           W0-012         Galleggiante/sonda collegato all'ingresso B<br>rileva una discordanza dello stato del livello<br>dell'acqua rispetto galleggiante/sonda collegato<br>all'ingresso C         1. Controllare che il galleggiante collegato all'ingresso A non<br>condutive conduttive (es. plastica, legno, vetro e carla) e che<br>il cavo di collegato all'ingresso A, effettuata con quadro acceso,<br>riavviare il quadro.           W0-013         Galleggiante/sonda collegato all'ingresso                                                                                                    |          | marcia quando non c'è necessità di svuotare il                      | 2.          | Eliminare la causa di svuotamento del serbatoio, non dovuto                                                  |
| portano il serbatioi di aspirazione a svuotarsi<br>senza l'intervento delle pompe.           V0-007         Tensione interna fuori specifica         1. Sovraccarico di corrente del sensore di allagamento connesso ad AIN1, o del sensore di allagamento connesso ad AIN2.<br>Verificare che i sensori siano integri.           W0-008         Tensione d'ingresso assente         Rilevata presenza di acqua nella camera olio di<br>una delle due pompe         Rilevata presenza di acqua nella camera olio di<br>una delle due pompe         Rilalimentare il quadro per ripristinarne il normale funzionamento           W0-010         Il controllo (o tramite modalità manuale)<br>richiede più di 8 avvii al minuto per una delle<br>due pompe         1. In caso di controllo tramite galleggianti o sonde di livello,<br>usare il galleggiante di arresto delle pompe. Se è gia usato,<br>ripristinarne il corretto funzionamento.           W0-010         Alla prima accensione viene rilevata una<br>discordanza dello stato del livello dell'acqua nel<br>galleggiante A o tra i galleggianti A e B.         1. Controllar che il galleggiante collegato all'ingresso B non sia<br>bloccato in posizione sollevata (Modalità<br>Riempimento).         1. In caso di controllo ramite separati fa loro.           W0-012         Galleggiante/sonda collegato all'ingresso B<br>rileva una discordanza dello stato del livello<br>dell'acqua rispetto galleggiante/sonda collegato<br>all'ingresso C         1. In caso di sonde di livello, controllare che sulla sonda<br>collegata all'ingresso A, effettuata con quadro acceso,<br>riaviare il galleggiante collegato all'ingresso B non sia<br>bloccato in posizione sollevata (Modalita<br>Riempimento).           W0-013         Galleggiante/sonda collegato<br>all'ingresso C         2.                                                                                                    |          | serbatoio, oppure ci sono altre cause che                           |             | alle pompe connesse al quadro.                                                                               |
| Senza l'intervento delle pompe.         I           W0-007         Tensione interna fuori specifica         1. Sovraccarico di corrente del sensore di profondità connesso ad AIN2. Verificare che i sensori siano integri.           W0-008         Tensione d'ingresso assente         Rialimentare il quadro per ripristinarne il normale funzionamento           W0-009         Rilevata presenza di acqua nella camera olio di una delle due pompe         Verificare l'integrità delle tenute della pompa           II controllo (o tramite modalità manuale) richiede più di 8 avuii al minuto per una delle due pompe         1. In caso di controllo tramite galleggianti o sonde di livello, usare il galleggiante di arresto delle pompe. Se è già usato, ripristinarne il corretto funzionamento.           W0-010         Alla prima accensione viene rilevata una discordanza dello stato del livello dell'acqua nel galleggiante A o tra i galleggianti A e B.         1. Controllare che il galleggiante collegato all'ingresso B non sia bioccato in posizione sollevata (Modalita Drenaggio) o sollevata (Modalita Riempimento).           W0-012         Galleggiante/sonda collegato all'ingresso B ni caso di collegato all'ingresso A non si siano depositate sostanze non conduttive conduttive (es. plastica, legno, vetro e carta) e che il cavo di collegato all'ingresso A. effettuata con quadro acceso, riaviare il galleggiante collegato all'ingresso A. effettuata con quadro acceso, riaviare il galleggiante collegato all'ingresso A. en si siano depositate sostanze non conduttive e logalegati all'ingresso A. effettuata con quadro acceso, riaviare il galleggiante/sonda collegato all'ingresso A. en si siano depositate sostana collegato all'ingresso C. <td< td=""><td></td><td>portano il serbatoio di aspirazione a svuotarsi</td><td></td><td></td></td<>                                                                                                    |          | portano il serbatoio di aspirazione a svuotarsi                     |             |                                                                                                    |
| W0-007       Tensione interna fuori specifica       1. Sovraccarico di corrente del sensore di profondità connesso ad AIN2. Verificare che i sensori siano integri.         W0-008       Tensione d'ingresso assente       Rilevata presenza di acqua nella camera olio di una delle due pompe       Rialimentare il quadro per ripristinarne il normale funzionamento         W0-009       Rilevata presenza di acqua nella camera olio di una delle due pompe       Verificare l'integrità delle tenute della pompa         W0-010       Il controllo (o tramite modalità manuale) richide più di 8 avvii al minuto per una delle due pompe       1. In caso di controllo tramite galleggianti o sonde di livello, usare il galleggiante di arresto delle pompe. Se è già usato, ripristinarne il corretto funzionamento.         W0-010       Alla prima accensione viene rilevata una discordanza dello stato del livello dell'acqua nel galleggiante A o tra i galleggianti A e B.       1. Controllare che il galleggiante collegato all'ingresso B non sia bloccato in posizione sollevata (Modalità Drenaggio) o sollevata (Modalità Riempimento).         W0-012       Galleggiante/sonda collegato all'ingresso B rileva una discordanza dello stato del livello dell'acqua rei la cavo di souccessiva aggiunta del galleggiante/sonda collegato all'ingresso A non si siano depositate sostanze non conduttive (es. plastica, legno, vetro e carta) e che il cavo di collegato all'ingresso B non sia bloccato in posizione sollevata (Modalità Drenaggio) o abbassata (Modalità Riempimento).         W0-013       Galleggiante/sonda collegato all'ingresso B non sia bloccato in posizione sollevata (Modalità Riempimento).         W0-013       Galleggiant                                                                                                    |          | senza l'intervento delle pompe.                                     |             |                                                                                                    |
| W0-007       ad AIN1, o del sensore di allagamento connesso ad AIN2.         W0-008       Tensione d'ingresso assente       Rialimentare il quadro per ripristinarne il normale funzionamento         W0-009       Rilevata presenza di acqua nella camera olio di una delle due pompe       Rialimentare il quadro per ripristinarne il normale funzionamento         W0-009       Ri controllo ( <i>n tranite modalità manuale</i> )       richiede più di 8 avvii al minuto per una delle due pompe       Verficare l'integrità delle tenute della pompa         W0-010       Il controllo ( <i>n tranite modalità manuale</i> )       richiede più di 8 avvii al minuto per una delle due pompe       1. In caso di controllo tramite sensore di profondita, usare livelli usare il galleggiante di arresto delle pompe. Se è gia usato, ripristinarne il corretto funzionamento.         W0-010       Alla prima accensione viene rilevata una discordanza dello stato del livello dell'acqua nel galleggiante collegato all'ingresso B non sia bloccato in posizione sollevata (Modalità Drenaggio) o sollevata (Modalità Drenaggio) o sollevata (Modalità Riempimento).         W0-012       Galleggiante/sonda collegato all'ingresso B rileva una discordanza dello stato del livello dell'acqua rel il cavo di collegato all'ingresso A, effettuata con quadro acceso, riavviare il quadro.         W0-013       Galleggiante/sonda collegato all'ingresso B rileva una discordanza dello stato del livello dell'acqua rel il quadro.         W0-013       Galleggiante/sonda collegato all'ingresso B rileva una discordanza dello stato del livello dell'acqua rel quadro.       Controllare che il galleggiante collegato all'in                                                                                                    |          | Tensione interna fuori specifica                                    | 1.          | Sovraccarico di corrente del sensore di profondità connesso                                                  |
| W0-008       Tensione d'ingresso assente       2. Guasto sulla scheda. Contattare il Servizio Clienti         W0-009       Rilevata presenza di acqua nella camera olio di una delle due pompe       Rialimentare il quadro per ripristinarne il normale funzionamento         W0-009       Rilevata presenza di acqua nella camera olio di una delle due pompe       Verificare l'integrità delle tenute della pompa         Il controllo (o tramite modalità manuale)       I. In caso di controllo tramite galleggianti o sonde di livello, usare il galleggiante di arresto delle pompe. Se è già usato, ripristinarne il corretto funzionamento.         W0-010       Alla prima accensione viene rilevata una discordanza dello stato del livello dell'acqua nel galleggiante A o tra i galleggianti A e B.       1. Controllo tramite sensore di profondità, usare livelli maggiormente separati fra loro.         W0-012       Alla prima accensione viene rilevata una discordanza dello stato del livello dell'acqua nel galleggiante A o tra i galleggianti A e B.       1. Controllare che il galleggiante collegato all'ingresso A non sia bloccato in posizione abbassata (Modalità Riempimento), e che il galleggiante/sonda collegato all'ingresso A non si siano depositate sostanze non conduttive (es. plastica, legno, vetro e carta) e che il cavo di collegato all'ingresso A, effettuata con quadro acceso, riavviare il quadro.         W0-013       Galleggiante/sonda collegato all'ingresso B       Controllare che il galleggiante collegato all'ingresso B non si aloccato in posizione abbassata (Modalità Riempimento).         W0-013       Galleggiante/sonda collegato all'ingresso B       Controllare che il galleggiante coll                                                                                                    | W0-007   |                                                                     |             | ad AIN1, o del sensore di allagamento connesso ad AIN2.                                                      |
| W0-008       Tensione d'ingresso assente       Rialimentare il quadro per ripristinarne il normale funzionamento         W0-009       Rilevata presenza di acqua nella camera olio di<br>una delle due pompe       Verificare l'integrità delle tenute della pompa         W0-010       Il controllo (o tramite modalità manuale)<br>richiede più di 8 avvii al minuto per una delle<br>due pompe       1. In caso di controllo tramite galleggianti o sonde di livello,<br>usare il galleggiante di arresto delle pompe. Se è già usato,<br>ripristinarne il corretto funzionamento.         W0-010       Alla prima accensione viene rilevata una<br>discordanza dello stato del livello dell'acqua nel<br>galleggiante A o tra i galleggianti A e B.       1. Controllare che il galleggiante collegato all'ingresso B non sia<br>bloccato in posizione sollevata (Modalità Drenaggio) o<br>abbassata (Modalità Drenaggio) o sollevata (Modalità<br>Riempimento).         W0-012       Galleggiante/sonda collegato all'ingresso B<br>rileva una discordanza dello stato del livello<br>dell'acqua rispetto galleggiante/sonda collegato<br>all'ingresso C       In caso di soucessiva aggiunta del galleggiante/sonda<br>collegato all'ingresso A non sia bloccato in posizione<br>abbassata (Modalità Drenaggio) o<br>conduttive conduttive (es. plastica, legno, vetro e carta) e che<br>il cavo di collegamento della sonda sia integro.         W0-013       Galleggiante/sonda collegato all'ingresso B<br>rileva una discordanza dello stato del livello<br>dell'acqua rispetto galleggiante/sonda collegato<br>all'ingresso C       Controllare che il galleggiante collegato<br>all'ingresso C no sia bloccato in posizione sollevata (Modalità<br>Drenaggio) o abbassata (Modalità Riempimento).<br>In caso di sonde di livello, controllare che sulla sonda collegata<br>all'ingresso C no sia bloccato in                                                                                                    |          |                                                                     | _           | Verificare che i sensori siano integri.                                                                      |
| W0-008         Tensione d'ingresso assente         Rialimentare il quadro per ripristinarne il normale funzionamento           W0-009         Rilevata presenza di acqua nella camera olio di<br>una delle due pompe         Verificare l'integrità delle tenute della pompa           W0-010         Il controllo (o tramite modalità manuale)<br>richiede più di 8 avvii al minuto per una delle<br>due pompe         1. In caso di controllo tramite galleggianti o sonde di livello,<br>usare il galleggiante di arresto delle pompe. Se è già usato,<br>ripristinarne il corretto funzionamento.           W0-010         Alla prima accensione viene rilevata una<br>discordanza dello stato del livello dell'acqua nel<br>galleggiante A o tra i galleggianti A e B.         1. Controllare che il galleggiante collegato all'ingresso B non sia<br>bloccato in posizione sollevata (Modalità Drenaggio) o<br>sollevata (Modalità Drenaggio) o<br>sollevata (Modalità<br>Riempimento).           W0-012         Galleggiante/sonda collegato all'ingresso B<br>rileva una discordanza dello stato del livello<br>dell'acqua rispetto galleggiante/sonda collegato<br>all'ingresso C         In caso di sonde di livello, controllare che sulla sonda<br>collegato all'ingresso A, on si siano depositate sostanze non<br>conduttive conduttive (es. plastica, legno, vetro e carta) e che<br>il cavo di collegato all'ingresso B non si<br>bloccato in posizione abbassata (Modalità Drenaggio) o<br>sollevata (Modalità Drenaggio) o<br>sollevata (Modalità Drenaggio) o<br>sollevata (Modalità Riempimento).           W0-013         Galleggiante/sonda collegato all'ingresso B<br>rileva una discordanza dello stato del livello<br>dell'acqua rispetto galleggiante/sonda collegato<br>all'ingresso C         Controllare che il galleggiante collegato all'ingresso B non si<br>alloccato in posizione abbassata (Moda                                                                                                    |          |                                                                     | 2.          | Guasto sulla scheda. Contattare il Servizio Clienti                                                          |
| W0-009         Rilevata presenza di acqua nella camera olio di<br>una delle due pompe         Verificare l'integrità delle tenute della pompa           W0-010         II controllo ( <i>a tranite modalità manuale</i> )<br>richiede più di 8 avvii al minuto per una delle<br>due pompe         1. In caso di controllo tramite galleggianti o sonde di livello,<br>usare il galleggiante di arresto delle pompe. Se è già usato,<br>ripristinarne il corretto funzionamento.           W0-010         Alla prima accensione viene rilevata una<br>discordanza dello stato del livello dell'acqua nel<br>galleggiante A o tra i galleggianti A e B.         1. Controllare che il galleggiante collegato all'ingresso A non sia<br>bloccato in posizione sollevata (Modalità Drenaggio) o<br>abbassata (Modalità Drenaggio) o sollevata (Modalità<br>Riempimento).           W0-012         Galleggiante/sonda collegato all'ingresso B<br>rileva una discordanza dello stato del livello<br>dell'acqua rispetto galleggiante/sonda collegato<br>all'ingresso C         Controllare che il galleggiante collegato all'ingresso B non sia<br>bloccato in posizione<br>abbassata (Modalità Drenaggio) o<br>sollevata (Modalità Drenaggio) o<br>sollevata (Modalità Drenaggio) o<br>sollevata dello stato del livello<br>dell'acqua rispetto galleggiante/sonda collegato<br>all'ingresso C         Controllare che il galleggiante collegato all'ingresso B non sia<br>bloccato in posizione abbassata (Modalità Drenaggio) o<br>sollevata (Modalità Riempimento) e che il galleggiante collegato<br>all'ingresso C non sia bloccato in posizione sollevata (Modalità<br>Drenaggio) o abbassata (Modalità Riempimento).           W0-013         Galleggiante/sonda collegato all'ingresso B<br>rileva una discordanza dello stato del livello<br>dell'acqua rispetto galleggiante/sonda collegato<br>all'ingresso C         Controllare che il galleggiante collegato all'ingresso                                                                                                    | W0-008   | l'ensione d'ingresso assente                                        | Ria         | alimentare il quadro per ripristinarne il normale funzionamento                                              |
| W0-010       Il controllo (o tramite modalità manuale)       1. In caso di controllo tramite galleggianti o sonde di livello, usare il galleggiante di arresto delle pompe. Se è già usato, ripristinarne il corretto funzionamento.         W0-010       Alla prima accensione viene rilevata una discordanza dello stato del livello dell'acqua nel galleggiante A o tra i galleggianti A e B.       1. Controllare che il galleggiante collegato all'ingresso B non sia bloccato in posizione sollevata (Modalità Drenaggio) o abbassata (Modalità Drenaggio) o sollevata (Modalità Riempimento), e che il galleggiante collegato all'ingresso A non si al bloccato in posizione abbassata (Modalità Drenaggio) o sollevata (Modalità Riempimento). In caso di sonde di livello, controllare che sulla sonda collegata all'ingresso A, effettuata con quadro acceso, riavviare il galleggiante collegato all'ingresso B non sia bloccato in posizione abbassata (Modalità Drenaggio) o sollevata (Modalità Riempimento).         W0-013       Galleggiante/sonda collegato all'ingresso B rileva una discordanza dello stato del livello dell'acqua rispetto galleggiante/sonda collegato all'ingresso C       Controllare che il galleggiante collegato all'ingresso B non sia bloccato in posizione abbassata (Modalità Drenaggio) o sollevata (Modalità Drenaggio) o sollevata (Modalità Drenaggio) o sollevata (Modalità Drenaggio) o sollevata con quadro acceso, riavviare il galleggiante collegato all'ingresso B non sia bloccato in posizione sollevata (Modalità Drenaggio) o sollevata (Modalità Drenaggio) o sollevata (Modalità Drenaggio) o sollevata (Modalità Drenaggio) o sollevata (Modalità Drenaggio) o sollevata (Modalità Drenaggio) o sollevata (Modalità Drenaggio) o sollevata (Modalità Drenaggio) o sollevata (Modalità Drenaggio) o sollevata (Modalità Drenaggio) o sollevata (Modalità Drenaggio) o sollevata (Modalità Drenaggio) o sollevata (Mod                                                                                                    | W0-009   | Rilevata presenza di acqua nella camera olio di una delle due pompe | Ve          | rificare l'integrità delle tenute della pompa                                                                |
| W0-010richiede più di 8 avvii al minuto per una delle<br>due pompeusare il galleggiante di arresto delle pompe. Se è già usato,<br>ripristiname il corretto funzionamento.W0-010Alla prima accensione viene rilevata una<br>discordanza dello stato del livello dell'acqua nel<br>galleggiante A o tra i galleggianti A e B.1. Controllare che il galleggiante collegato all'ingresso B non sia<br>bloccato in posizione sollevata (Modalità Drenaggio) o<br>abbassata (Modalità Riempimento), e che il galleggiante<br>collegato all'ingresso A non sia bloccato in posizione<br>abbassata (Modalità Drenaggio) o sollevata (Modalità<br>Riempimento).W0-012Galleggiante/sonda collegato all'ingresso B<br>rileva una discordanza dello stato del livello<br>dell'acqua rispetto galleggiante/sonda collegato<br>all'ingresso C1. Controllare che il galleggiante collegato all'ingresso B non sia<br>bloccato in posizione<br>sollevata (Modalità<br>Riempimento).W0-013Galleggiante/sonda collegato all'ingresso B<br>rileva una discordanza dello stato del livello<br>dell'acqua rispetto galleggiante/sonda collegato<br>all'ingresso CControllare che il galleggiante collegato all'ingresso B non sia<br>bloccato in posizione sollevata (Modalità<br>Drenaggio) o<br>sollevata (Modalità Riempimento).W0-013Galleggiante/sonda collegato all'ingresso B<br>rileva una discordanza dello stato del livello<br>dell'acqua rispetto galleggiante/sonda collegato<br>all'ingresso CControllare che il galleggiante collegato all'ingresso B non sia<br>bloccato in posizione sollevata (Modalità<br>Drenaggio) o<br>sollevata (Modalità Riempimento).W0-013No-013Galleggiante/sonda collegato all'ingresso B<br>rileva una discordanza dello stato del livello<br>dell'acqua rispetto galleggiante/sonda collegato<br>all'ingresso CW0-013                                                                                                    |          | Il controllo (o tramite modalità manuale)                           | 1.          | In caso di controllo tramite galleggianti o sonde di livello,                                                |
| W0-010       due pompe       ripristinarne il corretto funzionamento.         2       In caso di controllo tramite sensore di profondità, usare livelli maggiormente separati fra loro.         3       Alla prima accensione viene rilevata una discordanza dello stato del livello dell'acqua nel galleggiante A o tra i galleggianti A e B.       1. Controllare che il galleggiante collegato all'ingresso B non sia bloccato in posizione sollevata (Modalità Drenaggio) o abbassata (Modalità Drenaggio) o sollevata (Modalità Riempimento), e che il galleggiante collegato all'ingresso A non sia bloccato in posizione abbassata (Modalità Drenaggio) o sollevata (Modalità Riempimento).         W0-012       In caso di sonde di livello, controllare che sulla sonda collegato all'ingresso A non si siano depositate sostanze non conduttive conduttive (es. plastica, legno, vetro e carta) e che il cavo di collegato all'ingresso A non si siano depositate sostanze non conduttive conduttive (es. plastica, legno, vetro e carta) e che il cavo di collegato all'ingresso A non sia bloccato, riavviare il quadro.         W0-013       Galleggiante/sonda collegato all'ingresso B rileva una discordanza dello stato del livello dell'acqua rispetto galleggiante/sonda collegato all'ingresso C non sia bloccato in posizione abbassata (Modalità Drenaggio) o sollevata (Modalità Drenaggio) o sollevata (Modalità D                                                                                                    |          | richiede più di 8 avvii al minuto per una delle                     |             | usare il galleggiante di arresto delle pompe. Se è già usato,                                                |
| W0-0122. In caso di controllo tramite sensore di profondità, usare livelli<br>maggiormente separati fra loro.W0-012Alla prima accensione viene rilevata una<br>discordanza dello stato del livello dell'acqua nel<br>galleggiante A o tra i galleggianti A e B.1. Controllare che il galleggiante collegato all'ingresso B non sia<br>bloccato in posizione sollevata (Modalità<br>Drenaggio) o sollevata (Modalità<br>Riempimento), e che il galleggiante<br>collegato all'ingresso A non sia bloccato in posizione<br>abbassata (Modalità Drenaggio) o sollevata (Modalità<br>Riempimento).<br>In caso di sonde di livello, controllare che sulla sonda<br>collegata all'ingresso A non sia iano depositate sostanze non<br>conduttive conduttive (es. plastica, legno, vetro e carta) e che<br>il cavo di collegato all'ingresso B<br>rileva una discordanza dello stato del livello<br>dell'acqua rispetto galleggiante/sonda collegato<br>all'ingresso CControllare che il galleggiante collegato all'ingresso B non sia<br>bloccato in posizione sollevata (Modalità<br>Riempimento).<br>In caso di successiva aggiunta del galleggiante/sonda<br>collegato all'ingresso A, effettuata con quadro acceso,<br>riavviare il quadro.W0-013Galleggiante/sonda collegato all'ingresso B<br>rileva una discordanza dello stato del livello<br>dell'acqua rispetto galleggiante/sonda collegato<br>all'ingresso CControllare che il galleggiante collegato all'ingresso B non sia<br>bloccato in posizione sollevata (Modalità<br>Drenaggio) o<br>sollevata (Modalità Riempimento).<br>In caso di sonde di livello, controllare che sulla sonda collegato<br>all'ingresso C non sia bloccato in posizione sollevata (Modalità<br>Drenaggio) o abbassata (Modalità Riempimento).<br>In caso di sonde di livello, controllare che sulla sonda collegato<br>all'ingresso B non sia siano depositate sostanze non conduttive<br>(es. plastica, legno, vetro e carta) e che il cavo di co                                                                                                    | W0-010   | due pompe                                                           |             | ripristinarne il corretto funzionamento.                                                                     |
| W0-012Alla prima accensione viene rilevata una<br>discordanza dello stato del livello dell'acqua nel<br>galleggiante A o tra i galleggianti A e B.1. Controllare che il galleggiante collegato all'ingresso B non sia<br>bloccato in posizione sollevata (Modalità Drenaggio) o<br>abbassata (Modalità Drenaggio) o sollevata (Modalità<br>Riempimento), e che il galleggiante<br>collegato all'ingresso A non sia bloccato in posizione<br>abbassata (Modalità Drenaggio) o sollevata (Modalità<br>Riempimento).<br>In caso di sonde di livello, controllare che sulla sonda<br>collegata all'ingresso A non si siano depositate sostanze non<br>conduttive conduttive (es. plastica, legno, vetro e carta) e che<br>il cavo di collegato all'ingresso A, effettuata con quadro acceso,<br>riavviare il quadro.W0-013Galleggiante/sonda collegato all'ingresso B<br>rileva una discordanza dello stato del livello<br>dell'acqua rispetto galleggiante/sonda collegato<br>all'ingresso CControllare che il galleggiante collegato all'ingresso B non sia<br>bloccato in posizione<br>solla vato del livello<br>dell'acqua rispetto galleggiante/sonda collegato<br>all'ingresso CW0-013Galleggiante/sonda collegato all'ingresso B<br>rileva una discordanza dello stato del livello<br>dell'acqua rispetto galleggiante/sonda collegato<br>all'ingresso CControllare che il galleggiante collegato all'ingresso B non sia<br>bloccato in posizione abbassata (Modalità Drenaggio) o<br>sollevata (Modalità Riempimento).<br>In caso di sonde di livello, controllare che sulla sonda collegato<br>all'ingresso B non si siano depositate sostanze non conduttive<br>(es. plastica, legno, vetro e carta) e che il cavo di collegato<br>all'ingresso B non si siano depositate sostanze non conduttive<br>(es. plastica, legno, vetro e carta) e che il cavo di collegato<br>all'ingresso B non si siano depositate sostanze non conduttive<br>(es. plastica, legno, vetro e carta)                                                                                                    |          |                                                                     | 2.          | In caso di controllo tramite sensore di profondità, usare livelli                                            |
| W0-0121. Controllare che il galleggiante collegato all'ingresso B non sia<br>bloccato in posizione sollevata (Modalità Drenaggio) o<br>abbassata (Modalità Drenaggio) o sollevata (Modalità<br>Drenaggio) o sollevata (Modalità<br>Drenaggio) o sollevata (Modalità Drenaggio) o<br>sollevata i il galleggiante/sonda collegato<br>all'ingresso B non sia<br>bloccato in posizione abbassata (Modalità Drenaggio) o<br>sollevata (Modalità Drenaggio) o<br>sollevata (Modalità Drenaggio) o<br>sollevata (Modalità Drenaggio) o<br>sollevata (Modalità Drenaggio) o<br>sollevata (Modalità Riempimento).W0-013Galleggiante/sonda collegato all'ingresso B<br>nigresso CControllare che il galleggiante collegato all'ingresso B non sia<br>bloccato in posizione sollevata (Modalità<br>Drenaggio) o sollevata (Modalità<br>Drenaggio) o abbassata (Modalità Riempimento).<br>In caso di sonde di livello, controllare che sulla sonda collegato<br>all'ingresso B non si aloccato in posizione sollevata (Modalità<br>Drenaggio) o abbassata (Modalità Riempimento).<br>In caso di sonde di livello, controllare che sulla sonda collegata<br>all'ingresso B non si siano depositate sostanze non conduttive<br>(es. plastica, le                                                                                                    |          |                                                                     |             | maggiormente separati fra loro.                                                                              |
| W0-012bloccato in posizione sollevata (Modalità Drenaggio) o<br>abbassata (Modalità Drenaggio) o sollevata (Modalità Drenaggio) o<br>abbassata (Modalità Drenaggio) o sollevata (Modalità Drenaggio) o<br>sollevata (Modalità Drenaggio) o sollevata (Modalità Drenaggio) o<br>sollevata (Modalità Drenaggio) o sollevata (Modalità Drenaggio) o<br>sollevata (Modalità Drenaggio) o sollevata (Modalità Drenaggio) o<br>sollevata (Modalità Drenaggio) o sollevata (Modalità Drenaggio) o<br>sollevata (Modalità Drenaggio) o sollevata (Modalità Drenaggio) o<br>sollevata (Modalità Drenaggio) o sollevata (Modalità Drenaggio) o<br>sollevata (Modalità Drenaggio) o sollevata (Modalità Drenaggio) o<br>sollevata all'ingresso A non si siano depositate sostanze non<br>conduttive conduttive (es. plastica, legno, vetro e carta) e che<br>il cavo di collegato all'ingresso A, effettuata con quadro acceso,<br>riavviare il quadro.W0-013Galleggiante/sonda collegato all'ingresso B<br>rileva una discordanza dello stato del livello<br>dell'acqua rispetto galleggiante/sonda collegato<br>all'ingresso CControllare che il galleggiante collegato all'ingresso B non sia<br>bloccato in posizione sollevata (Modalità Drenaggio) o<br>sollevata (Modalità Riempimento).<br>In caso di sonde di livello, controllare che sulla sonda collegato<br>all'ingresso C non sia bloccato in posizione sollevata (Modalità Drenaggio) o<br>sollevata (Modalità Riempimento).<br>In caso di sonde di livello, controllare che sulla sonda collegata<br>all'ingresso B non si siano depositate sostanze non conduttive<br>(es. plastica, legno, vetro e carta) e che il cavo di collegate<br>all'ingresso B non si siano depositate sostanze non conduttive<br>(es. plastica, legno, vetro e carta) e che il cavo di collegate<br>all'ingresso B non si siano depositate sostanze non conduttive<br>(es. plastica, legno, vetro e carta) e che il cavo di collegate<br>all'ingresso B non si siano depositate sostanze non condutt                                                                                                    |          | Alla prima accensione viene rilevata una                            | 1.          | Controllare che il galleggiante collegato all'ingresso B non sia                                             |
| W0-012abbassata (Modalità Riempimento), e che il galleggiante<br>collegato all'ingresso A non sia bloccato in posizione<br>abbassata (Modalità Drenaggio) o sollevata (Modalità<br>Riempimento).W0-012In caso di sonde di livello, controllare che sulla sonda<br>collegata all'ingresso A non si siano depositate sostanze non<br>conduttive conduttive (es. plastica, legno, vetro e carta) e che<br>il cavo di collegato all'ingresso A, effettuata con quadro acceso,<br>riavviare il quadro.W0-013Galleggiante/sonda collegato all'ingresso B<br>rileva una discordanza dello stato del livello<br>dell'acqua rispetto galleggiante/sonda collegato<br>all'ingresso CControllare che il galleggiante collegato all'ingresso B non sia<br>bloccato in posizione abbassata (Modalità Riempimento) e che il galleggiante collegato<br>all'ingresso CW0-013W0-013                                                                                                    |          | discordanza dello stato del livello dell'acqua nel                  |             | bloccato in posizione sollevata (Modalità Drenaggio) o                                                       |
| W0-012Collegato all'ingresso A non sia bloccato in posizione<br>abbassata (Modalità Drenaggio) o sollevata (Modalità<br>Riempimento).<br>In caso di sonde di livello, controllare che sulla sonda<br>collegata all'ingresso A non si siano depositate sostanze non<br>conduttive conduttive (es. plastica, legno, vetro e carta) e che<br>il cavo di collegamento della sonda sia integro.W0-013Galleggiante/sonda collegato all'ingresso B<br>rileva una discordanza dello stato del livello<br>dell'acqua rispetto galleggiante/sonda collegato<br>all'ingresso CControllare che il galleggiante collegato all'ingresso B non sia<br>bloccato in posizione abbassata (Modalità Drenaggio) o<br>sollevata (Modalità Riempimento) e che il galleggiante collegato<br>all'ingresso C non sia bloccato in posizione sollevata (Modalità<br>Drenaggio) o abbassata (Modalità Riempimento).<br>In caso di sonde di livello, controllare che sulla sonda collegata<br>all'ingresso B non sia all'ingresso B non sia bloccato in posizione sollevata (Modalità<br>Drenaggio) o abbassata (Modalità Riempimento).<br>In caso di sonde di livello, controllare che sulla sonda collegata<br>all'ingresso B non si siano depositate sostanze non conduttive<br>(es. plastica, legno, vetro e carta) e che il cavo di collegamento                                                                                                    |          | galleggiante A o tra i galleggianti A e B.                          |             | abbassata (Modalità Riempimento), e che il galleggiante                                                      |
| W0-012abbassata (Modalità Drenaggio) o sollevata (Modalità<br>Riempimento).<br>In caso di sonde di livello, controllare che sulla sonda<br>collegata all'ingresso A non si siano depositate sostanze non<br>conduttive conduttive (es. plastica, legno, vetro e carta) e che<br>il cavo di collegamento della sonda sia integro.W0-013Galleggiante/sonda collegato all'ingresso B<br>rileva una discordanza dello stato del livello<br>dell'acqua rispetto galleggiante/sonda collegato<br>all'ingresso CControllare che il galleggiante collegato all'ingresso B non sia<br>bloccato in posizione abbassata (Modalità Drenaggio) o<br>sollevata (Modalità Riempimento) e che il galleggiante collegato<br>all'ingresso C non sia bloccato in posizione sollevata (Modalità<br>Drenaggio) o abbassata (Modalità Riempimento).<br>In caso di sonde di livello, controllare che sulla sonda collegata<br>all'ingresso C non sia bloccato in posizione sollevata (Modalità<br>Drenaggio) o abbassata (Modalità Riempimento).<br>In caso di sonde di livello, controllare che sulla sonda collegata<br>all'ingresso B non si all'ingresso B non si all'ingresso B non si all'ingresso B non si siano depositate sostanze non conduttive<br>(es. plastica, legno, vetro e carta) e che il cavo di collegamento                                                                                                    |          |                                                                     |             | collegato all'ingresso A non sia bloccato in posizione                                                       |
| W0-012       Riempimento).         W0-012       In caso di sonde di livello, controllare che sulla sonda collegata all'ingresso A non si siano depositate sostanze non conduttive (es. plastica, legno, vetro e carta) e che il cavo di collegamento della sonda sia integro.         2.       In caso di successiva aggiunta del galleggiante/sonda collegato all'ingresso B rileva una discordanza dello stato del livello dell'acqua rispetto galleggiante/sonda collegato accelegato all'ingresso C         W0-013       Galleggiante/sonda collegato all'ingresso B rileva una discordanza dello stato del livello dell'acqua rispetto galleggiante/sonda collegato all'ingresso C         W0-013       Controllare che il galleggiante collegato all'ingresso B non sia bloccato in posizione abbassata (Modalità Drenaggio) o sollevata (Modalità Riempimento). In caso di sonde di livello, controllare che sulla sonda collegato all'ingresso B non si siano depositate sostanze non conduttive (es. plastica, legno, vetro e carta) e che il cavo di collegamento                                                                                                    |          |                                                                     |             | abbassata (Modalità Drenaggio) o sollevata (Modalità                                                         |
| W0-012       In caso di sonde di livello, controllare che sulla sonda collegata all'ingresso A non si siano depositate sostanze non conduttive conduttive (es. plastica, legno, vetro e carta) e che il cavo di collegamento della sonda sia integro.         2.       In caso di successiva aggiunta del galleggiante/sonda collegato all'ingresso A, effettuata con quadro acceso, riavviare il quadro.         2.       In caso di successiva aggiunta del galleggiante/sonda collegato all'ingresso B, effettuata con quadro acceso, riavviare il quadro.         2.       In caso di successiva aggiunta del galleggiante/sonda collegato all'ingresso B, effettuata con quadro acceso, riavviare il quadro.         2.       Controllare che il galleggiante collegato all'ingresso B non sia         dell'acqua rispetto galleggiante/sonda collegato all'ingresso C non sia bloccato in posizione sollevata (Modalità Drenaggio) o         W0-013       Sollevata (Modalità Riempimento) e che il galleggiante collegato all'ingresso C non sia bloccato in posizione sollevata (Modalità Drenaggio) o abbassata (Modalità Riempimento).         In caso di sonde di livello, controllare che sulla sonda collegata all'ingresso B non si siano depositate sostanze non conduttive (es. plastica, legno, vetro e carta) e che il cavo di collegamento                                                                                                    | 11/2 242 |                                                                     |             | Riempimento).                                                                                                |
| W0-013Galleggiante/sonda collegato all'ingresso B<br>rileva una discordanza dello stato del livello<br>dell'acqua rispetto galleggiante/sonda collegato<br>all'ingresso CControllare che il galleggiante collegato all'ingresso B non sia<br>bloccato in posizione abbassata (Modalità Drenaggio) o<br>sollevata (Modalità Riempimento) e che il galleggiante collegato<br>all'ingresso CW0-013W0-013Controllare che il galleggiante collegato<br>all'ingresso B<br>no sia bloccato in posizione abbassata (Modalità Riempimento).<br>In caso di sonde di livello, controllare che sulla sonda collegata<br>all'ingresso B non si siano depositate sostanze non conduttive<br>(es. plastica, legno, vetro e carta) e che il cavo di collegata<br>all'ingresso B non si siano depositate sostanze non conduttive<br>(es. plastica, legno, vetro e carta) e che il cavo di collegato<br>all'ingresso B non si siano depositate sostanze non conduttive                                                                                                    | W0-012   |                                                                     |             | In caso di sonde di livello, controllare che sulla sonda                                                     |
| W0-013Galleggiante/sonda collegato all'ingresso B<br>rileva una discordanza dello stato del livello<br>all'ingresso CControllare che il galleggiante collegato all'ingresso B<br>bloccato in posizione abbassata (Modalità Drenaggio) o<br>sollevata (Modalità Riempimento) e che il galleggiante collegato<br>all'ingresso CControllare che il galleggiante collegato all'ingresso B<br>tocato in posizione abbassata (Modalità Drenaggio) o<br>sollevata (Modalità Riempimento) e che il galleggiante collegato<br>all'ingresso CW0-013W0-013In caso di sonde di livello<br>dell'acqua rispetto galleggiante/sonda collegato<br>all'ingresso CControllare che il galleggiante collegato all'ingresso B<br>non sia<br>bloccato in posizione abbassata (Modalità Drenaggio) o<br>sollevata (Modalità Riempimento).<br>In caso di sonde di livello, controllare che sulla sonda collegata<br>all'ingresso B non si siano depositate sostanze non conduttive<br>(es. plastica, legno, vetro e carta) e che il cavo di collegamento                                                                                                    |          |                                                                     |             | collegata all'ingresso A non si siano depositate sostanze non                                                |
| W0-013Galleggiante/sonda collegato all'ingresso B<br>rileva una discordanza dello stato del livello<br>dell'acqua rispetto galleggiante/sonda collegato<br>all'ingresso CControllare che il galleggiante collegato all'ingresso B non sia<br>bloccato in posizione abbassata (Modalità Drenaggio) o<br>sollevata (Modalità Riempimento) e che il galleggiante collegato<br>all'ingresso C non sia bloccato in posizione sollevata (Modalità<br>Drenaggio) o abbassata (Modalità Riempimento).<br>In caso di sonde di livello, controllare che sulla sonda collegata<br>all'ingresso B non sia bloccato in posizione sollevata (Modalità<br>Drenaggio) o abbassata (Modalità Riempimento).<br>In caso di sonde di livello, controllare che sulla sonda collegata<br>all'ingresso B non si siano depositate sostanze non conduttive<br>(es. plastica, legno, vetro e carta) e che il cavo di collegamento                                                                                                    |          |                                                                     |             | conduttive conduttive (es. plastica, legno, vetro e carta) e che                                             |
| W0-013       2. In caso di successiva aggiunta del galleggiante/sonda collegato all'ingresso B rileva una discordanza dello stato del livello dell'acqua rispetto galleggiante/sonda collegato all'ingresso C         W0-013       Galleggiante/sonda collegato all'ingresso B rileva una discordanza dello stato del livello dell'acqua rispetto galleggiante/sonda collegato all'ingresso C non sia bloccato in posizione abbassata (Modalità Drenaggio) o sollevata (Modalità Riempimento) e che il galleggiante collegato all'ingresso C non sia bloccato in posizione sollevata (Modalità Drenaggio) o abbassata (Modalità Riempimento). In caso di sonde di livello, controllare che sulla sonda collegata all'ingresso B non si siano depositate sostanze non conduttive (es. plastica, legno, vetro e carta) e che il cavo di collegamento                                                                                                    |          |                                                                     | 2           | li cavo di collegamento della sonda sia integro.                                                             |
| W0-013       Galleggiante/sonda collegato all'ingresso B         W0-013       Galleggiante/sonda collegato all'ingresso B         Galleggiante/sonda collegato all'ingresso B       Controllare che il galleggiante collegato all'ingresso B non sia         bloccato in posizione abbassata (Modalità Drenaggio) o       sollevata (Modalità Riempimento) e che il galleggiante collegato all'ingresso C non sia bloccato in posizione sollevata (Modalità Drenaggio) o         W0-013       In caso di sonde di livello, controllare che sulla sonda collegata all'ingresso B non si siano depositate sostanze non conduttive (es. plastica, legno, vetro e carta) e che il cavo di collegamento                                                                                                    |          |                                                                     | Ζ.          | in caso di successiva aggiunta dei galleggiante/sonda                                                        |
| W0-013Galleggiante/sonda collegato all'ingresso B<br>rileva una discordanza dello stato del livello<br>dell'acqua rispetto galleggiante/sonda collegato<br>all'ingresso CControllare che il galleggiante collegato all'ingresso B non sia<br>bloccato in posizione abbassata (Modalità Drenaggio) o<br>sollevata (Modalità Riempimento) e che il galleggiante collegato<br>all'ingresso C non sia bloccato in posizione sollevata (Modalità<br>Drenaggio) o abbassata (Modalità Riempimento).<br>In caso di sonde di livello, controllare che sulla sonda collegata<br>all'ingresso B non si siano depositate sostanze non conduttive<br>(es. plastica, legno, vetro e carta) e che il cavo di collegamento                                                                                                    |          |                                                                     |             | collegato all'ingresso A, ellettuata con quadro acceso,                                                      |
| W0-013Controllate Che if galleggiante conegato an ingresso BW0-013all'ingresso CW0-013conegato an ingresso BControllate Che if galleggiante/sonda collegato<br>all'ingresso CControllate Che if galleggiante/sonda collegato<br>all'ingresso CControllate Che if galleggiante/sonda collegato<br>all'ingresso CControllate Che if galleggiante/sonda collegato<br>all'ingresso CControllate Che if galleggiante/sonda collegato<br>all'ingresso CControllate Che if galleggiante/sonda collegato<br>all'ingresso CControllate Che if galleggiante/sonda collegato<br>all'ingresso CControllate Che if galleggiante/sonda collegato<br>all'ingresso CControllate Che if galleggiante/sonda collegato<br>all'ingresso CControllate Che if galleggiante/sonda collegato<br>all'ingresso CControllate Che if galleggiante/sonda collegato<br>all'ingresso CControllate Che if galleggiante/sonda collegato<br>all'ingresso CControllate Che if galleggiante/sonda collegato<br>all'ingresso CControllate Che if galleggiante/sonda collegato<br>all'ingresso CControllate Che if galleggiante/sonda collegato<br>all'ingresso B non si siano depositate sostanze non conduttive<br>(es. plastica, legno, vetro e carta) e che il cavo di collegamento                                                                                                    |          | Calleggiante/sonda collogate all'ingresse P                         | <u> </u>    | navviait il yudulu.                                                                                          |
| W0-013Dioccato in posizione abbassata (Modalità Drenaggio) o<br>sollevata (Modalità Riempimento) e che il galleggiante collegato<br>all'ingresso CW0-013all'ingresso CW0-013n caso di sonde di livello, controllare che sulla sonda collegata<br>all'ingresso B non si siano depositate sostanze non conduttive<br>(es. plastica, legno, vetro e carta) e che il cavo di collegamento                                                                                                    |          | rilova una discordanza dollo stato dol livollo                      |             | initiolidie che il galleggianite collegato all'ingresso d'hori sia                                           |
| W0-013<br>W0-013 all'ingresso C<br>W0-013 all'ingresso C<br>W0-013 all'ingr                                                                                                    |          | dell'acqua rispetto galleggiante/sonda collogato                    | 010         | llevata (Modalità Riemnimento) e che il galleggiante collogato                                               |
| W0-013<br>W0-013<br>W0 |          | all'indresso C                                                      | 301<br>all' | ingresso C non sia bloccato in posiziono sollovata (Modalità                                                 |
| In caso di sonde di livello, controllare che sulla sonda collegata<br>all'ingresso B non si siano depositate sostanze non conduttive<br>(es. plastica, legno, vetro e carta) e che il cavo di collegamento                                                                                                    | \M/0_013 |                                                                     | ali<br>Dra  | nnyresso o non sia bioccaro in posizione sonevara (ivioudiild<br>enaggio) o abhassata (Modalità Diemnimento) |
| all'ingresso B non si siano depositate sostanze non conduttive<br>( <i>es. plastica, legno, vetro e carta</i> ) e che il cavo di collegamento                                                                                                    | VVO-OIJ  |                                                                     |             | caso di sonde di livello, controllare che sulla sonda collegata                                              |
| (es. plastica, legno, vetro e carta) e che il cavo di collegamento                                                                                                    |          |                                                                     | all'        | ingresso R non si siano denositate sostanze non conduttive                                                   |
| (cs. plastica, regio, verto e carta) e che il coneganiento                                                                                                    |          |                                                                     | (pa         | s plastica leano vetro e carta) e che il cavo di collegamento                                                |
| l della sonda sia integro                                                                                                    |          |                                                                     | del         | lla sonda sia integro                                                                                        |

#### 12 SEZIONE APPENDICI

#### 12.1 Dati Tecnici

|                                       | NGPANEL                                               |
|---------------------------------------|-------------------------------------------------------|
| Alimentazione                         | 3~ 560-600 V 1~ 220-230 V                             |
| $\pm 10\% - 15\%$                     | 3~ 380-440 V 1~ 110-127 V                             |
| +1070 - 1370                          | 3~ 280 V                                              |
| Frequenza                             | 50/60Hz                                               |
| Grado di protezione                   | IP X5                                                 |
| N° pompe collegabili                  | 1 0 2                                                 |
| Massima corrente nominale delle nomne | 12 A a 1~110-127/1 <b>~220-230</b> /3~280/3~380-440 V |
|                                       | 8 A a 3~ 560-600 V                                    |
| Massima notenza nominale nomne        | 5,5 kW a 3~ 560-600 / 3~ 380-440 / 3~ 280 V           |
|                                       | 1,5 kW a 1~ 110-127 / <b>1~ 220-230</b> V             |
| Temperatura ambiente                  | -10 ÷ 40°C                                            |
| Temperatura di stoccaggio             | -25°C ÷ 55°C                                          |
| l Imidita rolativa doll'aria          | 50% a 40°C                                            |
|                                       | 90% a 20°C                                            |
| Altitudine max:                       | 1000 m (s.l.m.)                                       |
|                                       | Sovraccarichi e sovratemperatura a riarmo automatico, |
| Protezioni                            | Sovracorrenti nelle pompe (protezione amperometrica), |
|                                       | Tensioni anomale,                                     |
|                                       | Mancanza di fase e protezione termica KK,             |
|                                       | Marcia a secco,                                       |
|                                       | Rapidi avviamenti,                                    |
|                                       | Incoerenza galleggianti e/o sonde,                    |
|                                       | Blocco delle pompe                                    |

Tabella 5: Dati tecnici

| 1          | KEY                                                                                                    | .33       |
|------------|----------------------------------------------------------------------------------------------------|-----------|
| 2          | GENERAL                                                                                                    | .33       |
| 2.1        | Product name:                                                                                                    | .33       |
| 2.2        | Classification according to European Reg:                                                                                                    | .33       |
| 2.3        | Description:                                                                                                    | .33       |
| 2.4        | Specific product references                                                                                                    | .33       |
| 3          | WARNINGS                                                                                                    | .33       |
| 3.1        | Live parts                                                                                                    | .33       |
| 3.2        | Disposal                                                                                                    | .33       |
| 4          | MANAGEMENT                                                                                                    | .34       |
| 4.1        | Storage                                                                                                    | .34       |
| 4.2        | Transport                                                                                                    | .34       |
| 5          | INSTALLATION                                                                                                    | .34       |
| 5.1        | Electrical connection                                                                                                    | .34       |
| 5.2        | Instrumental checks to be carried out by the installer                                                                                                    | .34       |
| 5.3        | Boards and connections                                                                                                    | .35       |
| 5.4        | Electrical connection of the pumps                                                                                                    | .37       |
| 6          | FILLING FUNCTION                                                                                                    | .37       |
| 6.1        | Electrical connections of pump and supply                                                                                                    | .37       |
| 6.2        | Connect the supply line and the pumps as described in chapter 5.4 Electrical connection of the                                                                                                    |           |
| pun        |                                                                                                    | .37       |
| 6.3        | Control inputs                                                                                                    | .37       |
| 6.4        | Connection of additional protections: overflow, water lack, motor thermal protection                                                                                                    | .37       |
| 6.5        | Connection of the alarm outputs                                                                                                    | .38       |
| 6.6        | Connection of floats or level probes                                                                                                    | 38        |
| 67         | Denth sensor connection                                                                                                    | 39        |
| 6.8        | Configuration of floats or level probes                                                                                                    | 39        |
| 6.0        | Configuration with a denth sensor                                                                                                    | 30        |
| 6.10       | Sorting a ration with a depth sensor information of the sensor information of the sensor informa | 30        |
| 7          | DRAINAGE FUNCTION                                                                                                    | 40        |
| ,<br>71    | Electrical connections of numn and sunnly                                                                                                    | .40<br>// |
| 7.1        | Control inputs                                                                                                    | .40       |
| 7.2<br>7.2 | Connection of additional protections: overflow water lack motor thermal protection                                                                                                    | .40       |
| 7.5        | Connection of the alarm outputs                                                                                                    | .40       |
| 7.4        | Connection of floats or level probes                                                                                                    | .41       |
| 7.0        | Donth concor connection                                                                                                    | .41       |
| 7.0<br>77  | Configuration of floats or level probas                                                                                                    | .41<br>42 |
| 1.1        | Configuration with a dapth concer                                                                                                    | .4Z       |
| 1.ð        | Configuration with a depth sensor                                                                                                    | .42       |
| 1.9        |                                                                                                    | .42       |
| 0<br>0 1   | CONTROL PANEL                                                                                                    | .43       |
| 8. I       | Initial configuration                                                                                                    | .43       |
| 0 0        | o. I. I Initial configuration with Deonnect App                                                                                                    | .44       |
| 8.2        | Drainage Configuration                                                                                                    | .44       |
|            | 8.2.1 Depin sensor                                                                                                    | .45       |
|            | Type of depth sensor                                                                                                    | .45       |
|            |                                                                                                    | .45       |
|            | Configuration with protection levels                                                                                                    | .45       |
|            | 8.2.2 Floats                                                                                                    | .46       |
|            | 8.2.3 Level probes                                                                                                    | .46       |
|            | 8.2.4 Concluding configuration                                                                                                    | .46       |
|            | 8.2.5 Enabling water flow rate estimation                                                                                                    | .47       |
| 8.3        | Filling Configuration                                                                                                    | .47       |

|      | 8.3.1     | Depth sensor                        | .47 |
|------|-----------|-------------------------------------|-----|
|      | Type of   | depth sensor                        | .48 |
|      | Tank he   | ight                                | .48 |
|      | Configu   | ration with protection levels       | .48 |
|      | 8.3.2     | Floats                              | .48 |
|      | 8.3.3     | Level probes                        | .49 |
|      | 8.3.4     | Concluding configuration            | .49 |
|      | 8.3.5     | Enabling water flow rate estimation | .49 |
| 8.4  | Optiona   | I configurations                    | .50 |
| 8.5  | Main me   | enu                                 | .50 |
|      | 8.5.1     | First installation                  | .50 |
|      | 8.5.2     | Menu structure                      | .50 |
|      | Error an  | d Alarm Log                         | .51 |
|      | Pump st   | atus                                | .51 |
|      | Pump ex   | xchange mode                        | .52 |
|      | Water flo | ow rate estimation                  | .52 |
|      | Auxiliar  | y functions                         | .52 |
|      | Consum    | ption and statistics                | .52 |
|      | Device of | configuration                       | .53 |
|      | System    |                                     | .53 |
|      | System    | settings                            | .54 |
| 9    | GENER     | AL SYSTEM RESET                     | .54 |
| 9.1  | Restorir  | ng the factory settings             | .54 |
| 10   | MAINTE    | NANCE                               | .54 |
| 10.1 | Periodic  | checks                              | .54 |
| 10.2 | Modifica  | ations and spare parts              | .55 |
| 10.3 | Minimur   | n instructions for DNA              | .55 |
| 11   | TROUBI    | LESHOOTING                          | .55 |
| 12   | APPENE    | DIX SECTION                         | .58 |
| 12.1 | Technic   | al Data                             | .58 |

## 1 KEY

The following symbols have been used in the discussion:

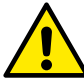

SITUATION OF GENERAL DANGER.

Failure to respect the following instructions may cause damage to persons and property.

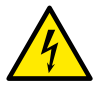

#### SITUATION OF RISK OF ELECTRIC SHOCK.

Failure to respect the following instructions may cause a situation of serious danger for personal safety.

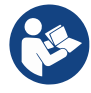

#### Notes and general information.

DAB Pumps makes every reasonable effort to ensure that the contents of this manual (e.g. illustrations, texts and data) are accurate, correct and up-to-date. Nevertheless, they may not be free of errors and may not be complete or up-to-date at any time. The company therefore reserves the right to make technical changes and improvements over time, even without prior notice.

DAB Pumps accepts no liability for the contents of this manual unless subsequently confirmed in writing by the company.

#### 2 GENERAL

2.1 Product name: NGPANEL 2.2 Classification according to European Reg: CONTROL DEVICE

#### 2.3 Description:

NGPANEL has been designed and manufactured for the control and protection of sets of 1 or 2 pumps for draining and filling.

#### 2.4 Specific product references

For technical data, refer to the technical data plate or the dedicated chapter at the end of the manual.

#### 3 WARNINGS

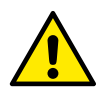

In particular, check that all the internal parts of the panel (components, leads, etc.) are completely free from traces of humidity, oxide or dirt: if necessary, clean accurately and check the efficiency of all the components in the panel. If necessary, replace any parts that are not perfectly efficient.

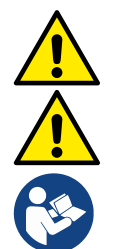

It is indispensable to check that all the panel leads are correctly tightened in the respective clamps.

In the event of a long period of inactivity (or when any component has been replaced), it is advisable to perform on the panel all the checks indicated by standard EN 60730-1.

Some functions might not be available, depending on the software version.

### 3.1 Live parts

Refer to the Safety Booklet.

#### 3.2 Disposal

This product or its parts must be disposed of according to the instructions in the WEEE disposal sheet included in the packaging.

## 4 MANAGEMENT

### 4.1 Storage

- The panel is supplied in its original pack in which it must remain until the time of installation.
- The panel must be stored in a dry covered place, far from sources of heat and with possible constant air humidity, free from vibrations and dust.
- It must be perfectly closed and isolated from the outside environment, so as to avoid the entry of insects, humidity and dust which could damage the electrical components, jeopardising their regular operation.

## 4.2 Transport

Avoid subjecting the products to needless impacts and collisions.

### 5 INSTALLATION

Carefully follow the advice in this chapter to carry out correct electrical, hydraulic and mechanical installation. Before attempting any installation work, make sure that power to the motor and inverter is switched off. Strictly respect the electric supply values indicated on the electrical data plate.

### 5.1 Electrical connection

Attention: always respect the safety regulations!

In the power mains there must be a device that ensures complete disconnection in overvoltage category III conditions.

Make sure that the mains voltage is the same as that on the motor data plate.

Observe the following terminals for connecting the power supply cables:

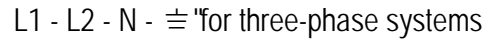

isolating switch QS1 (terminals 2T1-4T2-6T3)

L1 - N -  $\equiv$  "for single-phase systems

Ensure that all the terminals are fully tightened, paying particular attention to the earth screw.

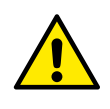

Refer to the Safety Booklet before making electrical connections.

### 5.2 Instrumental checks to be carried out by the installer

- Continuity of the protection leads and of the main and supplementary equipotential circuits.
- Insulating resistance of the electric system between the active circuits L1-L2-N (short-circuited with each other) and the equipotential protection circuit.
- Testing the efficiency of the differential protection.
- Testing the voltage applied between the active circuits L1-L2-N (short-circuited with each other) and the equipotential protection circuit.
- Testing operation.

#### 5.3 Boards and connections

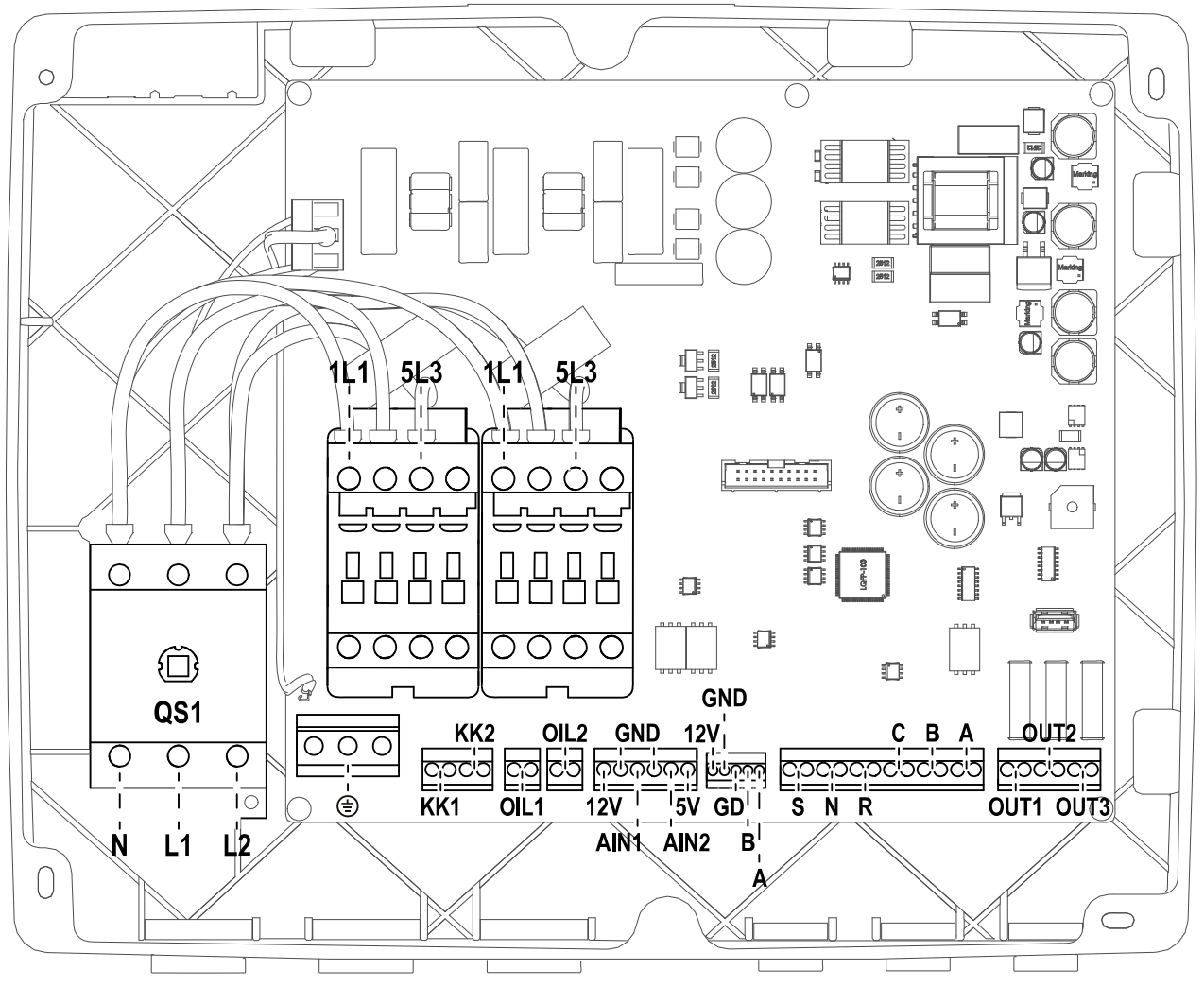

Fig.1: NGPANEL Board

|                | Function                                                                                                    |
|----------------|----------------------------------------------------------------------------------------------------|
| QS1            | Supply line insulating switch                                                                                              |
| L1 – L2 – N    | Three-phase power supply line connection                                                                                   |
| L1 – N         | Single-phase power supply line connection                                                                                  |
| ≐              | Earthing connection                                                                                                    |
| U - V - W      | Three-phase electrical connection of the pumps P1 and P2                                                                   |
| L - N          | Single-phase electrical connection of the pumps P1 and P2                                                                  |
| C - A - P      | Electrical connection for single-phase pumps P1 and P2 with external capacitor                                             |
| 1L1 – 5L3      | Electrical connection for external starting capacitor for single-phase pumps with external capacitor. For pumps P1 and P2. |
| KK1- KK2       | Thermal protection input for the motor of pumps P1 and P2                                                                  |
| A – B – C      | Terminals connecting digital inputs for level or pressure control (floats or level probes)                                 |
| R – N – S      | Terminals connecting digital alarm inputs (only floats or level probes)                                                    |
| 0IL1 - 0IL2    | Oil sensor input connection terminal                                                                                       |
| 12V - GND      | Terminals connecting analogue level control inputs (depth sensor)                                                          |
| GND – B – A    | MODBUS cable connection terminals                                                                                          |
| OUT1-OUT2-OUT3 | Alarm siren connection terminals                                                                                           |
| Ain1-Ain2      | Terminals connecting depth sensor input (Ain1) and flood sensor (Ain2)                                                     |

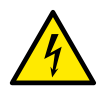

The section, type and laying of the cables for connection to the electropump must be chosen according to the regulations in force. Table 4 supplies an indication on the section of the cable to be used.

|      |      |      |      |      |      | С    | able se | ection i | n mm² |       |       |       |       |       |       |
|------|------|------|------|------|------|------|---------|----------|-------|-------|-------|-------|-------|-------|-------|
|      | 10 m | 20 m | 30 m | 40 m | 50 m | 60 m | 70 m    | 80 m     | 90 m  | 100 m | 120 m | 140 m | 160 m | 180 m | 200 m |
| 4 A  | 1,5  | 1,5  | 1,5  | 1,5  | 2,5  | 2,5  | 2,5     | 2,5      | 4     | 4     | 4     | 6     | 6     | 6     | 10    |
| 8 A  | 1,5  | 1,5  | 2,5  | 2,5  | 4    | 4    | 6       | 6        | 6     | 10    | 10    | 10    | 10    | 16    | 16    |
| 12 A | 1,5  | 2,5  | 4    | 4    | 6    | 6    | 10      | 10       | 10    | 10    | 16    | 16    | 16    |       |       |
| 16 A | 2,5  | 2,5  | 4    | 6    | 10   | 10   | 10      | 10       | 16    | 16    | 16    |       |       |       |       |
| 20 A | 4    | 4    | 6    | 10   | 10   | 10   | 16      | 16       | 16    | 16    |       |       |       |       |       |
| 24 A | 4    | 4    | 6    | 10   | 10   | 16   | 16      | 16       |       |       |       |       |       |       |       |
| 28 A | 6    | 6    | 10   | 10   | 16   | 16   | 16      |          |       |       |       |       |       |       |       |

Table valid for 3-core PVC cables (phase + neutral + earth) at 230V.

|      |      |      |      |      |      | Cal  | ole sec | tion in I | mm²  |       |       |       |       |       |       |
|------|------|------|------|------|------|------|---------|-----------|------|-------|-------|-------|-------|-------|-------|
|      | 10 m | 20 m | 30 m | 40 m | 50 m | 60 m | 70 m    | 80 m      | 90 m | 100 m | 120 m | 140 m | 160 m | 180 m | 200 m |
| 4 A  | 1,5  | 1,5  | 1,5  | 1,5  | 2,5  | 2,5  | 2,5     | 2,5       | 4    | 4     | 4     | 6     | 6     | 6     | 10    |
| 8 A  | 1,5  | 1,5  | 2,5  | 2,5  | 4    | 4    | 6       | 6         | 6    | 10    | 10    | 10    | 10    | 16    | 16    |
| 12 A | 1,5  | 2,5  | 4    | 4    | 6    | 6    | 10      | 10        | 10   | 10    | 16    | 16    | 16    | 16    | 16    |
| 16 A | 2,5  | 2,5  | 4    | 6    | 10   | 10   | 10      | 10        | 16   | 16    | 16    | 16    | 16    | 16    | 16    |
| 20 A | 2,5  | 4    | 6    | 10   | 10   | 10   | 16      | 16        | 16   | 16    | 16    | 16    | 16    | 16    | 16    |
| 24 A | 4    | 4    | 6    | 10   | 10   | 16   | 16      | 16        | 16   | 16    | 16    | 16    | 16    | 16    | 16    |
| 28 A | 6    | 6    | 10   | 10   | 16   | 16   | 16      | 16        | 16   | 16    | 16    | 16    | 16    | 16    | 16    |
| 32 A | 6    | 6    | 10   | 10   | 16   | 16   | 16      | 16        | 16   | 16    | 16    | 16    | 16    | 16    | 16    |

Table valid for PVC cables with 4 leads (3 phases + earth) at 230V

|      |      |      |      |      |      | Ca   | ole sec | tion in | mm²  |       |       |       |       |       |       |
|------|------|------|------|------|------|------|---------|---------|------|-------|-------|-------|-------|-------|-------|
|      | 10 m | 20 m | 30 m | 40 m | 50 m | 60 m | 70 m    | 80 m    | 90 m | 100 m | 120 m | 140 m | 160 m | 180 m | 200 m |
| 4 A  | 1,5  | 1,5  | 1,5  | 1,5  | 1,5  | 1,5  | 1,5     | 1,5     | 2,5  | 2,5   | 2,5   | 2,5   | 4     | 4     | 4     |
| 8 A  | 1,5  | 1,5  | 1,5  | 1,5  | 2,5  | 2,5  | 2,5     | 4       | 4    | 4     | 6     | 6     | 6     | 10    | 10    |
| 12 A | 1,5  | 1,5  | 2,5  | 2,5  | 4    | 4    | 4       | 6       | 6    | 6     | 10    | 10    | 10    | 10    | 16    |
| 16 A | 2,5  | 2,5  | 2,5  | 4    | 4    | 6    | 6       | 6       | 10   | 10    | 10    | 10    | 16    | 16    | 16    |
| 20 A | 2,5  | 2,5  | 4    | 4    | 6    | 6    | 10      | 10      | 10   | 10    | 16    | 16    | 16    | 16    | 16    |
| 24 A | 4    | 4    | 4    | 6    | 6    | 10   | 10      | 10      | 10   | 16    | 16    | 16    | 16    | 16    | 16    |
| 28 A | 6    | 6    | 6    | 6    | 10   | 10   | 10      | 10      | 16   | 16    | 16    | 16    | 16    | 16    | 16    |
| 32 A | 6    | 6    | 6    | 6    | 10   | 10   | 10      | 16      | 16   | 16    | 16    | 16    | 16    | 16    | 16    |
| 36 A | 10   | 10   | 10   | 10   | 10   | 10   | 16      | 16      | 16   | 16    | 16    | 16    | 16    | 16    | 16    |
| 40 A | 10   | 10   | 10   | 10   | 10   | 16   | 16      | 16      | 16   | 16    | 16    | 16    | 16    | 16    | 16    |
| 44 A | 10   | 10   | 10   | 10   | 10   | 16   | 16      | 16      | 16   | 16    | 16    | 16    | 16    | 16    | 16    |
| 48 A | 10   | 10   | 10   | 10   | 16   | 16   | 16      | 16      | 16   | 16    | 16    | 16    | 16    | 16    | 16    |
| 52 A | 16   | 16   | 16   | 16   | 16   | 16   | 16      | 16      | 16   | 16    | 16    | 16    | 16    | 16    | 16    |
| 56 A | 16   | 16   | 16   | 16   | 16   | 16   | 16      | 16      | 16   | 16    | 16    | 16    | 16    | 16    | 16    |
| 60 A | 16   | 16   | 16   | 16   | 16   | 16   | 16      | 16      | 16   | 16    | 16    | 16    | 16    | 16    | 16    |

Table valid for PVC cables with 4 leads (3 phases + earth) at 400V

- 4
- The supply voltage of the NGPANEL must be the same as that of the pumps used. For example, if the panel is fed with a supply voltage of 3~400V the pumps must be at 3~400V. For example, if the panel is fed with a supply voltage of 1~230V the pumps must be at 1~230V.
- Connect the earth cables of the pumps to the earth terminals in the NGPANEL!
- If the single-phase pump needs an external capacitor, it can be placed inside the panel.
- If 2 pumps are used, they must be identical.
- Attention, an incorrect electrical connection could damage the NGPANEL.

#### 5.4 Electrical connection of the pumps

#### Connection of single-phase pumps with internal capacitor: see Fig.1.

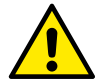

The pumps must be connected to the two contactors as shown in the figure. The neutral wire must be connected to the terminal N, the phase wire must be connected to the terminal L1.

#### Connection of three-phase pumps: see Fig.1.

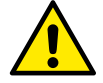

The pumps must be connected to the two contactors as shown in the figure. The correct sequence of phases U, V and W must be respected so that they turn in the correct direction.

#### Connection of single-phase pumps with external capacitor: see Fig.1.

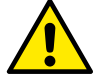

The pumps with an external capacitor must be connected to the two contactors as shown in the figure. Particular care must be taken to observe the correspondence between the screenprinting and the names of the pump wires. The pump cable marked C should be connected to terminal 2T1. The same should be done for cables A to terminal 4T2 and P to terminal 6T3.

The pump capacitor can be placed inside the NGPANEL, on the metal bracket provided. The capacitors should be connected where shown in the figure. Take care because in the NGPANEL they share the same contactor as the pump. See Fig 1 and Fig. 2

See Fig.1 and Fig. 2

#### Power supply electrical connection: see Fig.3.

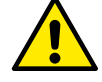

In the case of single-phase power supply use terminals L1 and N. In the case of three phase power supply use terminals L1, L2, N. See Fig.3.

#### 6 FILLING FUNCTION

The NGPANEL can be used for making filling systems. As control inputs, floats, level probes or a depth sensor can be used. For the general diagram, see Fig.4.

- 6.1 Electrical connections of pump and supply
- 6.2 Connect the supply line and the pumps as described in chapter 5.4 Electrical connection of the pumps.

#### 6.3 Control inputs

As inputs the NGPANEL accepts either floats, level probes or depth sensors. Particular care must be taken:

- Floats and level probes cannot be used at the same time.
- Level probes can only be used with clear, clean water.
- The maximum level and minimum level alarms can be generated by floats or by level probes, or, if the depth sensor is used, by thresholds of the value read by the sensor itself.

### 6.4 Connection of additional protections: overflow, water lack, motor thermal protection

It is possible, but not necessary, to use the alarm inputs to the NGPANEL so that the pumps stop in the case of reaching the maximum level, or too high motor temperature. In the case of an alarm, the pumps stop, the buzzer sounds, the corresponding alarm outputs are activated.

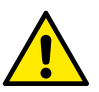

## If the minimum level is reached, the pumps are activated. The buzzer sounds, the corresponding alarm outputs are activated (OUT3)

In all cases, the type of alarm is indicated on the display.

When the alarm conditions no longer exist, the NGPANEL resumes normal operation.

- **Maximum level alarm:** the signal for this alarm may come from a float, a level probe or from the depth sensor. The level probe or float must be connected to terminal N of the NGPANEL and positioned in the tank in the highest point that the liquid can safely reach.

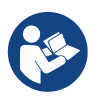

**Note:** if this alarm is not used, the terminal N must be jumpered unless normally open floats or level probes are used. In this case, it is possible to instruct the system not to use input N, following the instructions given on the display in the chapter 8.3 Filling Configuration.

If the depth sensor is used to obtain this alarm, the parameter must be calibrated according to the instructions given on the display in the chapter 8.3.1 Depth sensor > Configuration with protection levels.

- **Minimum level alarm:** the signal for this alarm may come from a float, a level probe or from the depth sensor. The level probe or float must be connected to terminal R of the NGPANEL and positioned in the tank in the lowest point that the liquid can safely reach.

If the depth sensor is used to obtain this alarm, the parameter must be calibrated according to the instructions given on the display in the chapter 8.3.1 Depth sensor > Configuration with protection levels.

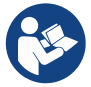

Note: if this alarm is active, the pumps start automatically.

**Note:** if this alarm is not used, the terminal R must be jumpered unless normally open floats or level probes are used. In this case, it is possible to instruct the system not to use input R, following the instructions given on the display in the chapter 8.3 Filling Configuration.

For inputs and protections see Fig.5.

- **Protection against dry operation:** the panel has an input for protection against dry operation, signalled by a float immersed in the tank of the pumps controlled by the panel. The device must be connected to the S contact of the NGPANEL, and positioned in the tank at a level that ensures that the pumps are not damaged by dry operation (*see the installation and operating instructions of the pumps used*).
- **Motor thermal protection:** the device has an input for the thermal protection of each motor. If the motor used is provided with thermal protection, this protection can be connected to the terminals KK. If the protection is not present in the motor, the terminals must be jumpered. The terminals can be seen in Fig.1.

#### 6.5 Connection of the alarm outputs

If alarms occur, this is indicated by the NGPANEL in three ways:

- By the buzzer which can be activated and deactivated from the control panel, see chapter 8.4 Optional configurations.
- By the outputs OUT1, OUT2, OUT3 which short-circuit. The alarm operating logic is the following: OUT1 closes following malfunctions of pump 1, OUT2 of pump 2 and OUT3 for general errors.
- The alarm log can also be viewed via the indications on the display.

If the panel is not fed, OUT1, OUT2 and OUT3 are closed, so they give an alarm signal.

#### 6.6 Connection of floats or level probes

2 or 3 control inputs can be used which must be connected as follows:

- System with 2 floats: in this case inputs B and C are used (A must not be used, and must be jumpered in the case of normally closed floats). The floats in the tank must be positioned as in Fig.4. For electrical installation, see Fig.5.
- **System with 2 level probes:** in this case inputs B and C are used (A must not be jumpered). The level probes in the tank must be positioned as in Fig.4. For electrical installation, see Fig.5.
- System with 3 floats or level probes: in this case inputs A, B and C are used. The floats or level probes must be positioned as in Fig.4: For electrical installation, see Fig.5.

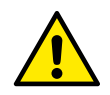

**Common contact of the inputs A, B, C, R, N, S.** There is only one common contact for all the inputs and it is connected to the even terminals from 2 to 12. So, if level probes or electric probes are used, the common contact for the inputs: A, B, C, R, N, S must be connected to the terminals with even numbers: 2, 4, 6, 8, 10, 12.

Level probes can only be used with clear, clean water.

#### 6.7 Depth sensor connection

The NGPANEL may use a depth sensor as a control device. The maximum or minimum level alarms can be generated with the information from the depth sensor. So it is not necessary to connect floats or level probes to the inputs R or N. If maximum reliability is desired, as well as the depth sensor 2 floats or level probes can also be used, for the alarms R and N. The system allows selection of both alarms, none, or only one of the two.

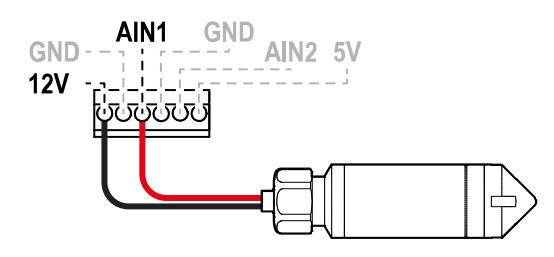

Fig.9: Depth sensor connection

| Depth sensor c | connections 4 – 20mA |
|----------------|----------------------|
| Signal         | Sensor               |
| AIN1           | - OUT / GND          |
| 12V            | +VCC                 |
|                |                      |

The depth sensor must be positioned near the bottom of the tank, ensuring that it is above any solid residue or impurities, present or future.

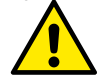

**ATTENTION:** incorrect wiring of the sensor can damage the appliance and the sensor.

#### 6.8 Configuration of floats or level probes

For configuration of filling with floats or level probes follow the instructions given on the display, in the chapters 8.3.2 Floats and 8.3.3 Level probes.

#### 6.9 Configuration with a depth sensor

For configuration of filling with floats or level probes follow the instructions given on the display, in the chapters 8.3.1 Depth sensor.

#### 6.10 System operation:

#### Operation with 2 floats or level probes

The operating logic is the following:

- Float or level probe connected to input B keeps only one of the two pumps running, while it stops the operation of the other.
- Float or level probe connected to input C activates both pumps. If input B has already activated one pump, activating input C only activates the remaining pump.

|         | Filling operation with 2 floats           |                                           |  |  |  |  |
|---------|-------------------------------------------|-------------------------------------------|--|--|--|--|
|         | Start                                     | Stop                                      |  |  |  |  |
| Pump P1 | Float or level probe on B = Active status | Float or level probe on B = Normal status |  |  |  |  |
| Pump P2 | Float or level probe on C = Active status | Float or level probe on B = Normal status |  |  |  |  |

Table 1: Filling operation with 2 floats

#### Operation with 3 floats or level probes

The operating logic is the following:

- Float or level probe connected to input B starts pump P1.
- Float or level probe connected to input C starts pump P2.
- Both pumps are stopped on the float or level probe connected to A.

|         | Filling operation with                    | n 3 floats                                |
|---------|-------------------------------------------|-------------------------------------------|
|         | Start                                     | Stop                                      |
| Pump P1 | Float or level probe on B = Active status | Float or level probe on A = Normal status |
| Pump P2 | Float or level probe on C = Active status | Float or level probe on B = Normal status |
|         | <b>T</b> ( ) <b>A E</b>                   |                                           |

Table 2: Filling operation with 3 floats

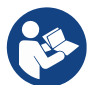

Note: the function with 3 floats is used in installations with deep narrow tanks that do not allow an ample travel of the floats!

#### Operation with a depth sensor

For configuration of filling with a depth sensor follow the instructions given on the display, in the chapter 8.3.1 Depth sensor.

#### 7 DRAINAGE FUNCTION

The NGPANEL can be used as a control and protection panel for draining systems. As control inputs, floats, level probes or a depth sensor can be used. For the general diagram, see Fig.6.

#### 7.1 Electrical connections of pump and supply

Connect the supply line and the pumps as described in chapter 5.4 Electrical connection of the pumps.

#### 7.2 Control inputs

As inputs the NGPANEL accepts either floats, level probes or depth sensors. Particular care must be taken:

- Floats and level probes cannot be used at the same time.
- Level probes can only be used with clear, clean water.
- If the depth sensor is being used, the maximum level and minimum level alarms can be generated by floats or by level probes, or by thresholds of the value read by the sensor itself.

#### 7.3 Connection of additional protections: overflow, water lack, motor thermal protection

It is possible, but not necessary, to use the alarm inputs to the NGPANEL so that the pumps stop in the case of reaching the maximum level, or too high motor temperature. In the case of an alarm, the pumps stop, the buzzer sounds, the corresponding alarm outputs are activated.

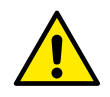

## If too high a level is reached, the pumps are activated. The buzzer sounds, the corresponding alarm outputs are activated (OUT3)

If the display is present, in all cases the type of alarm is indicated. When the alarm conditions no longer exist, the NGPANEL resumes normal operation.

- **Maximum level alarm:** the signal for this alarm may come from a float, a level probe or from the depth sensor. The level probe or float must be connected to terminal R of the NGPANEL and positioned in the tank in the highest point that the liquid can safely reach.

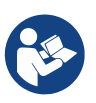

**Note:** if this alarm is not used, the terminal R must be jumpered unless normally open floats or level probes are used. In the latter case, it is possible to instruct the system not to use input R, following the instructions given on the display in the chapter 8.2 Drainage Configuration.

If the depth sensor is used to obtain this alarm, the parameter must be calibrated according to the instructions given on the display in the chapter 8.2.1 Depth sensor > Configuration with protection levels.

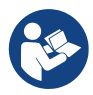

Note: if this alarm is active, the pumps start automatically.

- **Minimum level alarm:** the signal for this alarm may come from a float, a level probe or from the depth sensor. The level probe or float must be connected to terminal N of the NGPANEL and positioned in the tank in the lowest point that the liquid can safely reach.

If the depth sensor is used to obtain this alarm, the parameter must be calibrated according to the instructions given on the display in the chapter 8.2.1 Depth sensor > Configuration with protection levels.

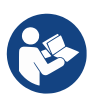

Note: in case of an alarm, the pumps stop.

**Note:** if this alarm is not used, the input N must be jumpered unless normally open floats or level probes are used. In the latter case, it is possible to instruct the system not to use input N, following the instructions given on the display in the chapter 8.2 Drainage Configuration.

For inputs and protections see Fig.7.

- **Motor thermal protection:** the device has an input for the thermal protection of each motor. If the motor used is provided with thermal protection, this protection can be connected to the terminals KK. If the protection is not present in the motor, the terminals must be jumpered. The terminals can be seen in Fig.1.

#### 7.4 Connection of the alarm outputs

If alarms occur, this is indicated by the NGPANEL in three ways:

- By the buzzer which can be activated and deactivated from the control panel, see chapter 8.4 Optional configurations.
- By the outputs OUT1, OUT2, OUT3 which short-circuit. The alarm operating logic is the following: OUT1 closes following malfunctions of pump 1, OUT2 of pump 2 and OUT3 for general errors.
- The alarm log can also be viewed via the indications on the display.

If the panel is not fed, OUT1, OUT2 and OUT3 are closed, so they give an alarm signal.

#### 7.5 Connection of floats or level probes

2 or 3 control inputs can be used which must be connected as follows:

- System with 2 floats or level probes: in this case inputs B and C are used (A must not be used and must be jumpered in the case of normally closed floats). The floats in the tank must be positioned as in Fig.6. For electrical installation, see Fig.7.
- System with 3 floats or level probes: in this case inputs A, B and C are used. The floats in the tank must be positioned as in Fig.6. For electrical installation, see Fig.7.

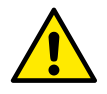

**Common contact of the inputs A, B, C, R, N.** There is only one common contact for all the inputs and it is connected to the even terminals from 2 to 12. So, if electric probes are used, the common contact for the inputs: A, B, C, R, N must be connected to the terminals with even numbers: 2, 4, 6, 8, 10, 12.

Level probes can only be used with clear, clean water.

#### 7.6 Depth sensor connection

The NGPANEL may use a depth sensor as a control device. The maximum or minimum level alarms can be generated with the information from the depth sensor. So it is not necessary to connect floats or level probes to the inputs R or N. If maximum reliability is desired, as well as the depth sensor 2 floats or level probes can also be used, for the alarms R and N. The system allows selection of both alarms, none, or only one of the two.

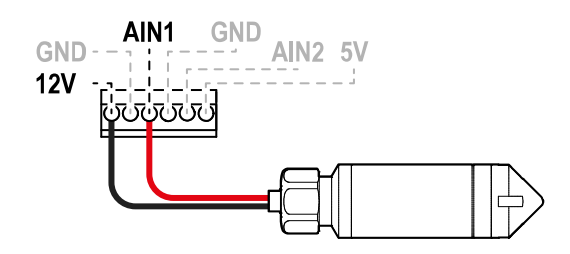

| Depth sensor co | nnections 4 – 20mA |
|-----------------|--------------------|
| Signal          | Sensor             |
| A 1814          |                    |
| AINT            | - OUT / GND        |
| 12V             | +VCC               |
|                 |                    |

Fig. 10: Collegamento sensore di profondità

The depth sensor must be positioned near the bottom of the tank, ensuring that it is above any solid residue or impurities, present or future.

![](_page_45_Picture_5.jpeg)

**ATTENTION:** incorrect wiring of the sensor can damage the appliance and the sensor.

#### 7.7 Configuration of floats or level probes

For configuration of filling with floats or level probes follow the instructions given on the display, in the chapters 8.2.2 Floats and 8.2.3 Level probes.

#### 7.8 Configuration with a depth sensor

For configuration of filling with floats or level probes follow the instructions given on the display, in the chapters 8.2.1 Depth sensor.

#### 7.9 System operation:

#### Operation with 2 floats or level probes

The operating logic is the following:

- Float or level probe connected to input B keeps only one of the two pumps running, while it stops the operation of the other.
- Float or level probe connected to input C activates both pumps. If input B has already activated one pump, activating input C only activates the remaining pump.

|         | Filling operation with 2 floats        |                                        |  |  |  |  |
|---------|----------------------------------------|----------------------------------------|--|--|--|--|
|         | Start                                  | Stop                                   |  |  |  |  |
| Pump P1 | Float or level probe B = Active status | Float or level probe B = Normal status |  |  |  |  |
| Pump P2 | Float or level probe C = Active status | Float or level probe B = Normal status |  |  |  |  |

Table 3: Filling operation with 2 floats

#### Operation with 3 floats or level probes

The operating logic is the following:

- Float or level probe connected to input B keeps only one of the two pumps running, while it stops the operation of the other.
- Float or level probe connected to input C activates both pumps. If input B has already activated one pump, activating input C only activates the remaining pump.
- Both pumps are stopped on the float or level probe connected to A.

|         | Filling operation wit                  | h 3 floats                             |
|---------|----------------------------------------|----------------------------------------|
|         | Start                                  | Stop                                   |
| Pump P1 | Float or level probe B = Active status | Float or level probe A = Normal status |
| Pump P2 | Float or level probe C = Active status | Float or level probe A = Normal status |
|         | Table 1. Filling energia               | a with 2 floats                        |

Table 4: Filling operation with 3 floats

![](_page_46_Picture_1.jpeg)

**Note:** the function with 3 floats is used in installations with deep narrow tanks that do not allow an ample travel of the floats!

#### Operation with a depth sensor

For configuration of filling with a depth sensor follow the instructions given on the display, in the chapter 8.2.1 Depth sensor.

#### 8 CONTROL PANEL

![](_page_46_Figure_6.jpeg)

DISPLAY

![](_page_46_Figure_8.jpeg)

#### 1 – Header

**Status:** Describes the condition of the entire system (pumps and panel).

**Connectivity:** Describes the connectivity status of the system.

#### 2 – Body

The central part of the display varies depending on the page being viewed, and describes the necessary information.

#### 3 – Footer

The lower part of the display contains the items "*BACK*" and "*CONFIRM*". In addition, further items will appear in relation to the displayed menu page.

#### 8.1 Initial configuration

![](_page_46_Picture_17.jpeg)

The Initial Configuration procedure ends with the selection of the "*Operating mode*", then the installation continues with respectively chapters 8.2 Drainage Configuration or 8.3 Filling Configuration, depending on the operating mode selected.

When the panel is started for the first time, the initial configuration process is displayed on the screen. Follow the on-screen instructions to complete the process.

![](_page_47_Figure_1.jpeg)

![](_page_47_Picture_2.jpeg)

For configuration with the DConnect App. see chapter 8.1.1 Initial configuration with DConnect App.

Once the operating mode has been chosen and the initial configuration completed, it is no longer possible to change the type of panel operation. This will only be possible by resetting to the factory data.

From this page the panel activates the DConnect connection.

#### 8.1.1 Initial configuration with DConnect App

![](_page_47_Picture_6.jpeg)

8.2 Drainage Configuration

![](_page_47_Picture_8.jpeg)

Type of control used

Q

Depth sensor 🛔

#### Absorbed current

Enter the rated current shown on the motor label.

display. To cancel the procedure, press the key •.

The choice of values starts from a minimum of 0.5 A (*default value*) to a maximum of 12.0 A, 20.0 A or 29.0 A, depending on the selected panel and on the supply voltage.

If the connection fails, try again with the key 🔍 Follow the instructions on

your smartphone. Once the connection between the panel and the

smartphone has been made, a confirmation pop-up appears on the

![](_page_47_Picture_12.jpeg)

When first installed, the key 🔍 is inhibited, as entering a value is mandatory.

#### Type of control used

The following controls are available:

![](_page_47_Picture_16.jpeg)

Depth sensor

![](_page_47_Picture_17.jpeg)

![](_page_47_Picture_18.jpeg)

![](_page_47_Picture_19.jpeg)

When first installed, the key is inhibited, as entering a value is mandatory.

#### 8.2.1 Depth sensor

![](_page_48_Picture_2.jpeg)

#### Tank with security float

Indicate whether you want to use safety floats. Once you have made your choice, then indicate the polarity of your floats.

![](_page_48_Picture_5.jpeg)

![](_page_48_Figure_6.jpeg)

No float (no protection is set)

![](_page_48_Picture_8.jpeg)

Low float (protection against empty tank emergency)

![](_page_48_Figure_10.jpeg)

Both floats (both protections are set)

#### Type of depth sensor

Indicate the type of depth sensor.

Refer to our DAB catalogue for the choice of values.

![](_page_48_Picture_15.jpeg)

When first installed, the key is inhibited, as entering a value is mandatory.

#### Tank height

Set the height of the tank at your disposal, which cannot be higher than the full scale value of the sensor. The choice of values ranges from a minimum of 0.5 m / 1.6 ft to a maximum of 30 m / 98.4 ft.

#### Configuration with protection levels

With the depth sensor, it is possible to set a maximum level alarm for "overflow" and a minimum level alarm for "dry run".

![](_page_48_Picture_21.jpeg)

If floats for "overflow" and "empty tank emergency" have already been provided, these inhibit the alarms set with the depth sensor.

The decision to provide both protections is for greater system safety.

Then proceed to set the levels for each pump.

### MINIMUM LEVEL ALARM

![](_page_48_Picture_26.jpeg)

![](_page_48_Picture_27.jpeg)

To be set only if Configuration with protection levels is selected on the previous page

#### STOP PUMPS

![](_page_48_Picture_30.jpeg)

#### MAXIMUM LEVEL ALARM

![](_page_48_Picture_32.jpeg)

![](_page_48_Picture_33.jpeg)

![](_page_48_Picture_34.jpeg)

To be set only if Configuration with protection levels is selected on the previous page.

![](_page_49_Picture_1.jpeg)

Once the control type has been configured, see section 8.2.4 Concluding configuration.

#### 8.2.2 Floats

Indicate floats as the type of control.

Once you have made your choice, then indicate the polarity of your floats.

![](_page_49_Picture_6.jpeg)

Once the control type has been configured, see section 8.2.4 Concluding configuration.

#### 8.2.3 Level probes

Indicate the level probe as the type of control.

![](_page_49_Picture_10.jpeg)

Once the control type has been configured, see section 8.2.4 Concluding configuration.

#### 8.2.4 Concluding configuration

![](_page_49_Figure_13.jpeg)

#### Pump exchange mode

One of the following intervals can be set:

At restart

-

- Every 2 hours
- Every 4 hours
- Every 8 hours
- Every 12 hours

![](_page_49_Picture_21.jpeg)

The choice of exchange mode is necessary to prevent wear of a single pump.

![](_page_49_Picture_23.jpeg)

#### Enable water flow rate estimation function

To enable this function, refer to the chapter 8.2.5 Enabling water flow rate estimation.

This option, which is only available when using the depth sensor, allows you to monitor the amount of liquid in the tank.

![](_page_49_Picture_27.jpeg)

If this function is not enabled during the Filling or Draining Configuration, it can no longer be activated. This will only be possible by resetting to the factory data

![](_page_49_Picture_29.jpeg)

The system is ready

All the parameters have been set, the system is now in standby.

![](_page_49_Picture_32.jpeg)

From here you can choose whether to access the "Main Menu" or set the "Optional Configurations".

Refer to the respective chapters 8.5 Main menu and 8.4 Optional configurations.

- Every 16 hours Every 20 hours
- Every 24 hours
- Never

#### 8.2.5 Enabling water flow rate estimation

![](_page_50_Figure_2.jpeg)

#### Tank shape

You can set the shape of the tank from those listed:

- Parallelepiped
- \_ Cylinder

Once the shape has been chosen, indicate the volume by setting the largest side/diameter and the smallest side of the section.

![](_page_50_Picture_8.jpeg)

Once configuration is complete, the system will be ready but in standby. You can choose whether to access the "Main Menu" or set the "Optional Configurations". Refer to the respective chapters 8.5 Main menu and 8.4 Optional configurations.

#### 8.3 Filling Configuration

![](_page_50_Picture_11.jpeg)

#### Absorbed current

Enter the rated current shown on the motor label. The choice of values starts from a minimum of 0.5 A (default value) to a maximum of 12.0 A, 20.0 A or 29.0 A, depending on the selected panel

![](_page_50_Picture_14.jpeg)

When first installed, the key 🔍 is inhibited, as entering a value is mandatory.

![](_page_50_Picture_16.jpeg)

#### Type of control used

and on the supply voltage.

The following controls are available:

![](_page_50_Picture_19.jpeg)

![](_page_50_Picture_20.jpeg)

![](_page_50_Picture_21.jpeg)

![](_page_50_Picture_22.jpeg)

Depth sensor

When first installed, the key 🔍 is inhibited, as entering a value is mandatory.

![](_page_50_Picture_24.jpeg)

### Tank with float against dry run

Indicate whether the tank will be equipped with a float that stops pump operation in the event of a lack of liquid.

#### 8.3.1 Depth sensor

![](_page_50_Picture_28.jpeg)

### Tank with security float

Indicate whether you want to use safety floats. Once you have made your choice, then indicate the polarity of your floats.

![](_page_50_Picture_31.jpeg)

No float

![](_page_50_Picture_32.jpeg)

![](_page_50_Picture_33.jpeg)

Low float

(protection

against empty

![](_page_50_Figure_35.jpeg)

Both floats (both protections are tank emergency) set)

(no protection is set)

High float (protection against overflow)

#### Type of depth sensor

Indicate the type of depth sensor. Refer to our DAB catalogue for the choice of values.

![](_page_51_Picture_3.jpeg)

When first installed, the key is inhibited, as entering a value is mandatory.

#### Tank height

Set the height of the tank at your disposal, which cannot be higher than the full scale value of the sensor. The choice of values ranges from a minimum of 0.5 m / 1.6 ft to a maximum of 30 m / 98.4 ft.

#### Configuration with protection levels

With the depth sensor, it is possible to set a maximum level alarm for "overflow" and a minimum level alarm for "dry run".

![](_page_51_Picture_9.jpeg)

If floats for "overflow" and "empty tank emergency" have already been provided, these inhibit the alarms set with the depth sensor.

The decision to provide both protections is for greater system safety.

Then proceed to set the levels for each pump.

#### MINIMUM LEVEL ALARM

![](_page_51_Picture_14.jpeg)

![](_page_51_Picture_15.jpeg)

To be set only if Configuration with protection levels is selected on the previous page.

#### PUMP 2 LEVEL

![](_page_51_Picture_18.jpeg)

#### PUMP 1 LEVEL

(1)

#### STOP PUMPS

![](_page_51_Picture_21.jpeg)

#### MAXIMUM LEVEL ALARM

![](_page_51_Picture_23.jpeg)

To be set only if Configuration with protection levels is selected on the previous page.

![](_page_51_Picture_26.jpeg)

Once the control type has been configured, see section 8.3.4 Concluding configuration.

#### 8.3.2 Floats

Indicate floats as the type of control. Once you have made your choice, then indicate the polarity of your floats.

![](_page_51_Picture_30.jpeg)

Once the control type has been configured, see section 8.3.4 Concluding configuration.

#### 8.3.3 Level probes

Indicate the level probe as the type of control.

![](_page_52_Picture_3.jpeg)

Once the control type has been configured, see section 8.3.4 Concluding configuration.

#### 8.3.4 Concluding configuration

![](_page_52_Figure_6.jpeg)

#### Pump exchange mode

One of the following intervals can be set:

- At restart
- Every 2 hours
- Every 4 hours
- Every 8 hours
- Every 12 hours

- Every 16 hours
- Every 20 hours
- Every 24 hours
- Never

The choice of exchange mode is necessary to prevent wear of a single pump.

![](_page_52_Figure_20.jpeg)

#### Enable water flow rate estimation function

To enable this function, refer to the chapter 8.3.5 Enabling water flow rate estimation.

This option, which is only available when using the depth sensor, allows you to monitor the amount of liquid in the tank.

![](_page_52_Picture_24.jpeg)

If this function is not enabled during the Filling or Draining Configuration, it can no longer be activated. This will only be possible by resetting to the factory data.

![](_page_52_Picture_26.jpeg)

#### The system is ready

All the parameters have been set, the system is now in standby.

![](_page_52_Picture_29.jpeg)

From here you can choose whether to access the "Main Menu" or set the "Optional Configurations". Refer to the respective chapters 8.5 Main menu and 8.4 Optional configurations.

#### 8.3.5 Enabling water flow rate estimation

![](_page_52_Figure_32.jpeg)

#### Tank shape

You can set the shape of the tank from those listed:

- Parallelepiped
- Cylinder

\_

Once the shape has been chosen, indicate the volume by setting the largest side/diameter and the smallest side of the section.

![](_page_52_Picture_38.jpeg)

Once configuration is complete, the system will be ready but in standby. You can choose whether to access the "Main Menu" or set the "Optional Configurations". Refer to the respective chapters 8.5 Main menu and 8.4 Optional configurations.

#### 8.4 Optional configurations

#### Additional settings

This screen allows the activation or deactivation of the alarm buzzer that warns and accompanies any warning and/or alarm phenomena occurring in the system.

#### 8.5 Main menu

**Overview** 

OK

OK

Settings > ≡

🗸 ок

#### Panoramic view of the display

The screen describes:

- On the left pump 1 symbol and its status, pump 2 symbol and its status.
- On the right a graphic representation of the system condition and its status.

#### Status icons

The following icons apply to both pumps and the system

![](_page_53_Picture_11.jpeg)

~

No status detected

Device ready

Alarm

Warning

- Device running
- Danger

![](_page_53_Picture_18.jpeg)

The image is for representative purposes only. It does not describe an actual condition of the system.

#### 8.5.1 First installation

![](_page_53_Picture_21.jpeg)

The "*Pumping System Operation*" pop-up appears only on first installation.

Activation of the system is allowed via "*Manual Control*" or "*Autonomous Operation*".

Manual Control: press and hold the key (a) to activate pump 1, press and hold the key (b) to activate pump 2, press and hold the key (c) to activate both pumps.

![](_page_53_Picture_25.jpeg)

Once the system has been tested manually, it is necessary to return to the previous screen by pressing the kes and selecting "*Start Autonomous Operation*"

**Start Autonomous Operation:** it is possible to indicate from this screen which pumps to enable or disable, allowing the system to manage their activation autonomously.

#### 8.5.2 Menu structure

![](_page_53_Picture_29.jpeg)

The first screen visible in the main menu is the "Overview".

![](_page_53_Picture_31.jpeg)

| Pump exchange mode                                                          | Water flow rate estimation                                                           | Auxiliary functions                                                                                                    |
|-----------------------------------------------------------------------------|--------------------------------------------------------------------------------------|----------------------------------------------------------------------------------------------------|
| Pumps switching<br>time mode<br>Every 2 hours<br>Settings > ≡               | Water volume<br>estimation<br>9423 I<br>Total<br>5245 I<br>Partial<br>Settings > ≡   | Pump functions          Enable          Anti-blocking          Enable          Anti-leakage          Settings > ≡                                                                                                    |
|                                                                             |                                                                                      |                                                                                                    |
| Consumption and statistics                                                  | Device configuration                                                                 | System                                                                                                    |
| Consumption and statistics<br>Measure and statistics                        | Device configuration                                                                 | System<br>Device settings                                                                                                    |
| Consumption and statisticsMeasure and statistics7①11.5 A12.5 kWCurrentPower | Device configurationPump configurationImage10.3 ADrainageNominal CurrentWorking mode | System           Device settings         Image: Constraint of the setting setting se |

A description of each individual page follows.

Once you reach the last section of a menu page, use the key  $\bigcirc$  to navigate backwards to the main menu.

#### Error and Alarm Log

The alarm log is easily accessible in the list of pages in the main menu, immediately above the "*Overview*" menu page. This page shows the event history starting with the most recent one recorded by the system. In the event of system and/or pump problems, check the information pop-up on the display and follow the step-by-step instructions.

The system provides a total of three types of alerts, in order of severity:

#### <sup>▲</sup> Warning

#### Error

It detects a malfunction in the system or pumps, but this does not prevent operation. It detects a malfunction that prevents the system or pumps from operating normally.

(E.g. Overflow)

![](_page_54_Picture_11.jpeg)

## (E.g. Overcurrent)

#### Pop-up Warnings and Alarms

From the list of events it is possible to view their description. This allows you to understand the cause and the next action to be taken to remedy the fault.

<sup>▲</sup> Danger

Customer Service.

It detects a critical issue in the

system or pumps, which blocks their normal operation. In this

condition it is suggested not to

touch the devices and to contact

The same section Error and Alarm Log, offers the possibility of resetting the list of errors recorded up to that moment. This operation requires confirmation in order to continue.

#### Pump status

![](_page_54_Picture_17.jpeg)

The screen shows the operating status of the pumps in the system. When you access the menu page, the following options are shown:

Manual Control: press and hold the key a to activate pump 1, press and hold the key to activate pump 2, press and hold the key to activate both pumps.

- **Pump exclusion:** it is possible to indicate from this screen which pumps to enable or disable, allowing the system to manage their activation autonomously.

#### Pump exchange mode

![](_page_55_Picture_3.jpeg)

#### Pump exchange mode

One of the following intervals can be set:

- At restart
- Every 2 hours
- Every 4 hours
- Every 8 hours
- Every 12 hours
- Every 20 hours
  - Every 24 hours

Every 16 hours

- Never

B

The choice of exchange mode is necessary to prevent wear of a single pump.

#### Water flow rate estimation

![](_page_55_Picture_17.jpeg)

This function is not visible unless it has been activated during Drainage Configuration or Filling Configuration. This function can only be activated by resetting to the factory data.

| ✓ ок<br>Settings           |   |
|----------------------------|---|
| Reset partial counter      | > |
| Water flow rate estimation |   |
|                            |   |

The screen shows a total and partial estimate of the liquid contained in the tank.

When you access this menu page, the following options are shown:

- **Reset partial counter:** selecting this option deletes the partial liquid measurement. Confirm twice to delete.
- Water flow rate estimation: selecting this option allows the Water flow rate estimation menu to be masked from the main menu screens.

If this function is not enabled during Drainage Configuration or Filling Configuration, it can no longer be activated. This will only be possible by resetting to the factory data.

#### Auxiliary functions

![](_page_55_Picture_26.jpeg)

#### Consumption and statistics

![](_page_55_Picture_28.jpeg)

When you access this menu page, the following options are shown:

- **Anti-leakage:** if this function is active, there will not be more than 8 starts per minute, per pump.
- Anti-blocking: this function is used to prevent blocking of the pumps due to long inactivity. If enabled, the system can start the pumps every 2 to 5 days.

The screen shows the absorbed current and power of each pump in the system. When you access this menu page, the following options are shown:

- **Pump statistics:** this section shows the partial and total counts, both of hours worked and number of restarts, for each of the pumps in the system. To reset the counts, go to the subsection "*Reset counters*", see the corresponding section below.

- **Hours of panel operation:** this section shows the total count of hours worked by the panel, starting from the first installation.

#### Reset counters

By accessing this subsection of the menu, it is possible to reset the worked hours and restarts, only of partial counts. This operation can be carried out on Pump 1, on Pump 2, or on both pumps. Each deletion requires double confirmation to continue.

#### **Device configuration**

| ✓ ок<br>Settings                       |   |
|----------------------------------------|---|
| Initial configuration                  | > |
| Initial configuration via DConnect App | > |
|                                        |   |

The screen shows a brief summary of the status and settings assigned to the system. The main items described are: the absorbed current, the system operating mode, the pump exchange mode, and finally the tank height.

When you access this menu page, the following options can be displayed:

- Initial configuration: this feature offers two additional functions, which are described in the following paragraphs "*Read-only access*" and "*Modify configuration*".
- **Initial configuration via DConnect App:** this feature allows the initial configuration to be performed again via the Dconnect application. Refer to the chapter 8.1.1 Initial configuration with DConnect App.

![](_page_56_Picture_10.jpeg)

#### ATTENTION!

Make sure the system is secured before proceeding! The configuration requires double confirmation to continue. This is because the action will cause the motor to stop, and cannot be undone in any way.

#### **Read-only access**

This function allows you to view all the settings defined during the Initial configuration. Access is read-only and therefore values cannot be changed.

#### Modify configuration

This function allows the Initial configuration to be performed again, allowing the user to change previously set values. Refer to the chapter 8.1 Initial configuration.

![](_page_56_Picture_17.jpeg)

#### ATTENTION!

Make sure the system is secured before proceeding!

The configuration requires double confirmation to continue.

This is because the action will cause the motor to stop, and cannot be undone in any way.

#### System

| ✓ ок<br>Settings  |   |
|-------------------|---|
| Select Language   | > |
| Measuring system  | > |
| Screen brightness | , |

The screen shows the parameters identifying the panel and its firmware versions on the right, and a QR-code containing more product identification data on the left.

When you access this menu page, you can view the functions described in the System settings section.

![](_page_56_Picture_26.jpeg)

#### ATTENTION!!

Press and hold the key of for 5 seconds to display the QRcode complete with all product identification data. To exit this page, wait 2 minutes or press any key.

#### System settings

![](_page_57_Figure_2.jpeg)

#### **Connectivity details**

![](_page_57_Picture_4.jpeg)

Press and hold the key (a) to display the complete connectivity serial

#### Reset factory data

![](_page_57_Picture_7.jpeg)

#### ATTENTION!

Make sure the system is secured before proceeding! The configuration requires double confirmation to continue.

This is because the action will cause the engine to stop, and all settings and configurations will be reset to factory values. The procedure cannot be undone in any way.

#### 9 GENERAL SYSTEM RESET

To reset the NGPANEL, hold down the 4 keys on the panel simultaneously for at least 1 sec. This operation does not delete the settings saved by the user.

#### 9.1 Restoring the factory settings

To restore the factory settings, refer to chapter System settings.

#### **10 MAINTENANCE**

Disconnect the power supply before starting any work on the system. The system requires no routine maintenance operations. It is recommended not to apply force on the various parts with unsuitable tools.

#### 10.1 Periodic checks

In normal operation the panel does not require any type of maintenance. However, it is advisable to check the current absorption periodically, in order to detect faults or wear in advance.

#### 10.2 Modifications and spare parts

Any modification made without prior authorisation relieves the manufacturer of all responsibility.

#### 10.3 Minimum instructions for DNA

![](_page_58_Picture_4.jpeg)

Consult the Product configurator (DNA) available on the DAB PUMPS website.

The platform allows you to search for products by hydraulic performance, model or article number. Technical data sheets, spare parts, user manuals and other technical documentation can be obtained.

![](_page_58_Picture_7.jpeg)

https://dna.dabpumps.com/

#### 11 TROUBLESHOOTING

![](_page_58_Picture_10.jpeg)

Before starting to look for faults it is necessary to disconnect the power supply to the pump.

| Error code       | Possible causes                                                                                              | Solution                                                                                                    |
|------------------|----------------------------------------------------------------------------------------------------|----------------------------------------------------------------------------------------------------|
| F0-002<br>F0-003 | One of the two pumps has absorbed a current higher than the set rated current.                               | <ol> <li>Check that the set rated current corresponds to the rating plate data of the pumps connected to the panel. If it is lower, increase it to the rating plate value.</li> <li>Ensure that the rotor of pump is not blocked. If it is, try to eliminate the blockage.</li> <li>Check that there are no short circuits in the stator windings of pump.</li> </ol>                                                      |
| F0-004           | The panel detects current absorption<br>by one of the two pumps, although it<br>has not been started         | <ol> <li>Switch off the panel and check whether the left-hand contactor is stuck in<br/>the closed position. If it is, replace it with one of the same model.</li> <li>If the left-hand contactor is not locked in closed position, there may be a<br/>fault on the board. Contact Customer Service</li> </ol>                                                                                                    |
| F0-007           | Overcurrent or power failure detected<br>during attempts to unlock the pump                                  | <ol> <li>Check that the set rated current corresponds to the rating plate data of the pumps connected to the panel. If it is lower, increase it to the rating plate value.</li> <li>Ensure that the rotor of the pump is not blocked. If it is, try to eliminate the blockage and remove the blocked pump error.</li> <li>If the pump is not shown, disable it from the screen Pump status &gt; Pump exclusion.</li> </ol> |
| F0-008<br>F0-009 | Input voltage different than at switch-<br>on (lower or higher)                                              | Check the condition of the panel power supply line.                                                                                                    |
| F0-010<br>F0-024 | EEPROM not read/written correctly                                                                            | <ol> <li>Fault on the board. Contact Customer Service.</li> <li>Firmware problem. Contact Customer Service.</li> </ol>                                                                                                    |
| F0-017           | Product type not set                                                                                         | Set product type via the serial configuration interface.                                                                                                    |
| F1-001<br>F1-002 | Parameters or parameter<br>combinations with invalid values.<br>Otherwise one or more parameters<br>not set. | Perform initial configuration again.                                                                                                    |

| F1-000<br>F1-003<br>F1-004<br>F1-005<br>F1-007 | Internal voltage outside specifications                                                                          | Fault on the board. Contact Customer Service.                                                                                                    |
|------------------------------------------------|----------------------------------------------------------------------------------------------------|----------------------------------------------------------------------------------------------------|
| F1-008                                         | Filling tank above maximum level.<br>Float/level probe connected to inlet N<br>indicates presence of water.      | <ol> <li>Check that the float is not stuck in the low position.</li> <li>Jumper input N, if you do not want to use the overflow float/probe and the digital inputs are NC (normally closed) floats. On the other hand, remove any jumper if the digital inputs are NO (normally open) floats or level probes.</li> <li>Reconfigure the panel so that it does not use input N or so that it does not use inputs R and N (This choice is only possible with control via depth sensor).</li> <li>Check that the polarity of the control or protection floats matches that of the floats used.</li> </ol>                                                                                              |
| F1-009                                         | Drainage tank below minimum level.<br>Float/level probe connected to inlet N<br>indicates lack of water.         | <ol> <li>Check that the float is not stuck in the low position.</li> <li>Jumper input N, if you do not want to use the dry operation float/probe and<br/>the digital inputs are NO (normally open) floats or level probes. On the<br/>other hand, remove any jumper if the digital inputs are NC (normally<br/>closed) floats.</li> <li>Reconfigure the panel so that it does not use input N or so that it does not<br/>use inputs R and N (This choice is only possible with control via depth<br/>sensor).</li> <li>Check that the polarity of the control or protection floats matches that of<br/>the floats used.</li> </ol>                                                                 |
| F1-010                                         | Dry run warning.<br>Float/level probe connected to inlet S<br>indicates lack of water.                           | <ol> <li>Check that the float connected to inlet S is not stuck in the low position.</li> <li>Jumper input S, if you do not want to use the dry operation float even though you decided to use it during initial configuration.</li> <li>Reconfigure the panel so that it does not use input S (dry operation float).</li> <li>Check that the dry operation float is of the NO (normally open) type. If it is not, replace it or change its configuration, acting on the float.</li> </ol>                                                                                                    |
| F1-011                                         | Depth sensor error                                                                                               | <ol> <li>Check that the sensor is connected to input AIN1.</li> <li>Check that the sensor is not damaged and that the connection cable to<br/>the panel is intact.</li> </ol>                                                                                                    |
| F1-012                                         | The panel tried to start one of the two<br>pumps, but measured a lower<br>absorption than the set rated current. | <ol> <li>Check that the set rated current corresponds to the rating plate data of the pumps connected to the panel. If it is higher, decrease it to the rating plate value.</li> <li>Check whether one of the pump cables is not connected to the panel.</li> <li>Check that the thermal protection built into pump has not tripped.</li> <li>If the thermal protection built into pump is not available, check that the jumper is present on terminal KK.</li> </ol>                                                                                                    |
| F1-037                                         | Rated current set unsuitable for product type and/or input voltage                                               | <ol> <li>Reset, reducing the rated current parameter.</li> <li>Check that the input voltage matches the voltage stated on the data plate of the pumps in use.</li> </ol>                                                                                                    |
| W0-001                                         | Pump stopped for a longer time than<br>the anti-lock protection intervention<br>time                             | <ol> <li>Wait for the unlocking procedure to end.</li> <li>Deactivate the anti-lock protection from the additional settings menu if you prefer it not to intervene.</li> </ol>                                                                                                    |
| W0-002                                         | Current entering the panel from inlet AIN2                                                                       | <ol> <li>If you are going to use the flood sensor, check the functionality of the flood<br/>sensor connected to input AIN2</li> <li>If you are not going to use the flood sensor, check that there are no wires<br/>connected to the input AIN2</li> </ol>                                                                                                    |
| W0-003                                         | Filling tank below minimum level.<br>Float/level probe connected to inlet R<br>indicates lack of water.          | <ol> <li>Check that the float is not stuck in the high position. In the case of level probes, check that the tank is not conductive.</li> <li>Jumper input R, if you do not want to use the empty delivery tank float/probe and the digital inputs are NC (normally closed) floats. On the other hand, remove any jumper from input R if the digital inputs are NO (normally open) floats or level probes.</li> <li>Reconfigure the panel so that it does not use input R or so that it does not use inputs R and N (This choice is only possible with control via depth sensor).</li> <li>Check that the polarity of the control or protection floats matches that of the floats used.</li> </ol> |

| W0-004 | Drainage tank above maximum level.<br>Float/level probe connected to inlet R<br>indicates presence of water.                                                                           | <ol> <li>Check that the float is not stuck in the high position. In the case of level probes, check that the tank is not conductive.</li> <li>Remove any jumper from input R, if you do not want to use the overflow float/probe and the digital inputs are NO (normally open) floats or level probes. On the other hand, jumper inpur R if the digital inputs are NC (normally closed) floats.</li> <li>Reconfigure the panel so that it does not use input R or so that it does not use inputs R and N (only possible with control via depth sensor).</li> <li>Check that the polarity of the control or protection floats matches that of the floats used.</li> </ol> |
|--------|----------------------------------------------------------------------------------------------------|----------------------------------------------------------------------------------------------------|
| W0-005 | Filling: the pumping capacity of the usable pumps is not sufficient to empty the tank.                                                                                                 | <ol> <li>Check that the pumps present are both activated (not excluded from<br/>pumping). If they are not, activate them from the Pump status screen<br/>menu.</li> <li>If any pumps are in error status, try resetting the errors by removing the<br/>cause and performing a reset from the Error and Alarm Log screen menu.</li> <li>Remove any obstructions in delivery and/or suction.</li> <li>Use pumps with higher pumping capacity.</li> </ol>                                                                                                    |
| WU-006 | Drainage: one or more pumps forced<br>into operation when there is no need<br>to empty tank.<br>Other causes result in the suction tank<br>being emptied without the pumps<br>running. | <ol> <li>Eliminate forced operation.</li> <li>Eliminate the cause of tank emptying, which is not due to the pumps connected to the panel.</li> </ol>                                                                                                    |
| W0-007 | Internal voltage outside specifications                                                                                                    | <ol> <li>Current overload of the depth sensor connected to AIN1, or of the flood<br/>sensor connected to AIN2. Check that the sensors are intact.</li> <li>Fault on the board. Contact Customer Service.</li> </ol>                                                                                                    |
| W0-008 | No input voltage                                                                                                    | Switch the panel back on to restore normal operation                                                                                                    |
| W0-009 | Water detected in the oil chamber of one of the two pumps.                                                                                                    | Check that the seals of pump are intact                                                                                                    |
| W0-010 | The control (o <i>r in manual mode</i> )<br>requests more than 8 pump starts per<br>minute.                                                                                            | <ol> <li>When controlled by floats or level probes, use the pump stop float. If it is<br/>already in use, restore correct operation.</li> <li>When controlled by depth sensor, use levels that are more separated from<br/>each other.</li> </ol>                                                                                                    |
| W0-012 | When first switched on, a discrepancy<br>in water level status is detected in<br>float A or between floats A and B.                                                                    | <ol> <li>Check that the float connected to inlet B is not stuck in the high position<br/>(Drainage) or low position (Filling), and that the float connected to inlet A<br/>is not stuck in the low position (Drainage) or high position (Filling).<br/>In the case of level probes, check that no non-conductive substances (e.g.<br/>plastic, wood, glass and paper) have been deposited on the probe<br/>connected to inlet A and that the probe connection cable is intact.</li> <li>In case of subsequent addition of the float/probe connected to inlet A,<br/>carried out with the panel switched on, restart the panel.</li> </ol>                                |
| W0-013 | Float/probe connected to inlet B<br>detect a discrepancy in water level<br>status than Float/probe connected to<br>inlet C                                                             | Check that the float connected to inlet B is not stuck in the low position (Drainage) or high position (Filling) and that the float connected to inlet C is not stuck in the high position (Drainage) or low position (Filling). In the case of level probes, check that no non-conductive substances ( <i>e.g. plastic, wood, glass and paper</i> ) have been deposited on the probe connected to inlet B and that the probe connection cable is intact.                                                                                                    |

#### 12 APPENDIX SECTION

## 12.1 Technical Data

|                                    | NGPANEL                                                                                                    |
|------------------------------------|----------------------------------------------------------------------------------------------------|
| Power supply<br>+10% - 15%         | 3~ 560-600 V 1~ 220-230 V<br>3~ 380-440 V 1~ 110-127 V<br>3~ 280 V                                                                                                    |
| Frequency                          | 50/60Hz                                                                                                    |
| Degree of protection               | IP X5                                                                                                    |
| No. pumps that can be connected    | 1 o 2                                                                                                    |
| Maximum rated current of the pumps | 12 A at 1~ 110-127 / 1~ 220-230 / 3~ 280 / 3~ 380-440 V<br>8 A at 3~ 560-600 V                                                                                                    |
| Maximum rated power of the pumps   | 5,5 kW at 3~ 560-600 / 3~ 380-440 / 3~ 280 V<br>1,5 kW at 1~ 110-127 / <b>1~ 220-230</b> V                                                                                                    |
| Environment temperature            | -10 ÷ 40°C                                                                                                    |
| Storage temperature                | -25°C ÷ 55°C                                                                                                    |
| Air relative humidity              | 50% at 40°C<br>90% at 20°C                                                                                                    |
| Max. altitude                      | 1000 m (a.s.l.)                                                                                                    |
| Protections                        | Overloads and excess temperature with automatic reset,<br>Excess currents in pumps (overload protection),<br>Abnormal voltages,<br>Lack of phase and thermal protection KK,<br>Dry operation,<br>Rapid restarts,<br>Inconsistency of floats and/or probes,<br>Blocking of the pumps |
|                                    |                                                                                                    |

Table 5: Technical Data

#### DAB PUMPS LTD.

6 Gilbert Court Newcomen Way Severalls Business Park Colchester Essex C04 9WN - UK salesuk@dwtgroup.com Tel. +44 0333 777 5010

#### DAB PUMPS BV

'tHofveld 6 C1 1702 Groot Bijgaarden - Belgium info.belgium@dwtgroup.com Tel. +32 2 4668353

#### DAB PUMPS INC.

3226 Benchmark Drive Ladson, SC 29456 - USA info.usa@dwtgroup.com Tel. 1- 843-797-5002 Fax 1-843-797-3366

#### DAB PUMPS POLAND SP. z.o.o.

UI. Janka Muzykanta 60 02-188 Warszawa - Poland polska@dabpumps.com.pl

#### DAB PUMPS (QINGDAO) CO. LTD.

No.40 Kaituo Road, Qingdao Economic & Technological Development Zone Qingdao City, Shandong Province - China PC: 266500 sales.cn@dwtgroup.com Tel. +86 400 186 8280 Fax +86 53286812210

#### DAB PUMPS OCEANIA PTY LTD

426 South Gippsland Hwy, Dandenong South VIC 3175 – Australia info.oceania@dwtgroup.com Tel. +61 1300 373 677

#### DAB PUMPS IBERICA S.L.

Calle Verano 18-20-22 28850 - Torrejón de Ardoz - Madrid Spain Info.spain@dwtgroup.com Tel. +34 91 6569545 Fax: + 34 91 6569676

#### DAB PUMPS B.V.

Albert Einsteinweg, 4 5151 DL Drunen - Nederland info.netherlands@dwtgroup.com Tel. +31 416 387280 Fax +31 416 387299

#### DAB PUMPS SOUTH AFRICA

Twenty One industrial Estate, 16 Purlin Street, Unit B, Warehouse 4 Olifantsfontein - 1666 - South Africa info.sa@dwtgroup.com Tel. +27 12 361 3997

#### DAB PUMPS GmbH

Am Nordpark 3 41069 Mönchengladbach, Germany info.germany@dwtgroup.com Tel. +49 2161 47 388 0 Fax +49 2161 47 388 36

#### DAB PUMPS HUNGARY KFT.

H-8800 Nagykanizsa, Buda Ernő u.5 Hungary Tel. +36 93501700

#### DAB PUMPS DE MÉXICO, S.A. DE C.V.

Av Amsterdam 101 Local 4 Col. Hipódromo Condesa, Del. Cuauhtémoc CP 06170 Ciudad de México Tel. +52 55 6719 0493

![](_page_62_Picture_24.jpeg)

DAB PUMPS S.p.A. Via M. Polo, 14 - 35035 Mestrino (PD) - Italy Tel. +39 049 5125000 - Fax +39 049 5125950 www.dabpumps.com